# ЛИНЕЙКА ПРОДУКТОВ ТЕМІ2000

Руководство по установке (темп и влажн программируемый контроллер)

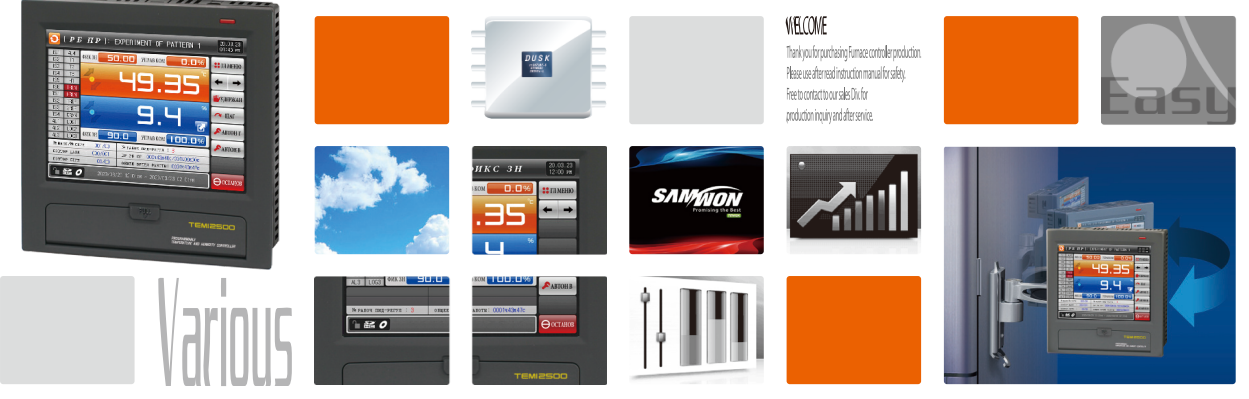

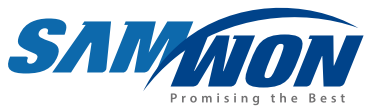

Это температуре и влажности программируемый контроллер, который снабжает с общим управлением, отопления и охлаждения функцию, поддерживая режим высокой четкости TFT-LCD сенсорный экран и SD карты.

> http://www.samwontech.com Лидер на рынке контроллеров в 21 веке

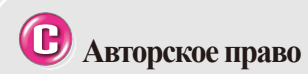

### © 2012 SAMWON TECHNOLOGY CO.,LTD.

Настоящее руководство по эксплуатации защищено законом об авторском праве.

Запрещено его частичное или полное копирование, пересылка, распространение, перевод или изменение его формата с целью распознавания электронными или машинными средствами без предварительного письменного согласия компании SAMWON TECHNOLOGY CO.,LTD.

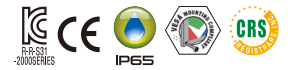

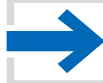

Данное руководство используется для линейки продуктов TEMI2000

# ОГЛАВЛЕНИЕ

| 01. Меры предосторожности · · · · · · · · · · · · · · · · · · ·         |
|-------------------------------------------------------------------------|
| 1-1. Контрольная проверка изделия · · · · · · · · · · · · · · · · · · · |
| 1-2. Габаритные размеры и монтаж · · · · · · · · · · · · · · · · · · ·  |
| 1-3. Разволка проводов                                                  |
| 1-4. Описание блока отображения · · · · · · · · · · · · · · · · · · ·   |
| 1-5. Работа светодиодов блока управления                                |
| 02. НАСТРОЙКА КОНФИГУРАЦИИ СИСТЕМЫ · · · 22                             |
| 2-1. Действия кнопок меню настройки                                     |
| 2-2. Экран настройки системных параметров                               |
| 2-3. Последовательность настройки системных параметров 24               |
| 03. ВХОДНЫЕ ДАННЫЕ · · · · · · · · · · · · · · · · · · ·                |
| 3-1. Настройки входного сигнала датчика                                 |
| 3-2. Посегментная калибровка входного сигнала                           |
| 04. Выходные модули управления и передачи                               |
| 4-1. Общие настройки выходного модуля управления                        |
| 4-2. Настройки выходных сигналов нагревания/охлаждения                  |
| 4-3. Настройки выходного модуля передачи                                |
| 05. Конфигурация внутреннего сигнала •••••••49                          |
| 5-1. Настройки внутреннего сигнала · · · · · · · · · · · · · · · · · 49 |
| 5-2. Работа внутреннего сигнала                                         |
| 06. Сигнал ВКЛ/ВЫКЛ55                                                   |
| 6-1. Настройка сигналов ВКЛ/ВЫКЛ · · · · · · · · · · · · · · 55         |
| 6-2. Работа сигнала ВКЛ/ВЫКЛ · · · · · · · · · · · · · · · · · · ·      |

| 07. Сигнал работы ••••••61                                                       |
|----------------------------------------------------------------------------------|
| 7-1. Настройка рабочего сигнала                                                  |
| 7-2. Рабочий сигнал рабочий · · · · · · · · · · · · · · · · · · ·                |
| 08. Аварийный сигнал ••••••6                                                     |
| 8-1. Настройка аварийного сигнала · · · · · · · · · · · · · · · · · ·            |
| 8-2. Работа аварийного сигнала · · · · · · · · · · · · · · · · · ·               |
| 09. Группа настройки значения PID ·····77                                        |
| 9-1. Экран №1 настройки диапазона значений PID · · · · · · · · · · · 7           |
| 9-2. Экран №2 настройки диапазона значений PID · · · · · · · · 79                |
| 9-3. Общие настройки диапазона значений PID · · · · · · · · · 8                  |
| 9-4. Общие настройки PID-группы · · · · · · · · · · · 82                         |
| 9-5. Настройки диапазона значений PID для функции нагревания/охлаждения · · · 84 |
| 9-6. Настройки PID-группы для функции нагревания/охлаждения · · · 80             |
| 10. Настройка передачи данных                                                    |
| 10-1.Настройки связного интерфейса RS232C/485 · · · · · · · · 89                 |
| 10-2. Экран настройки среды передачи данных                                      |
| 10-3. Экран настройки передачи данных по Ethernet • • • • • • • 92               |
| 11. Настройка выходного сигнала цифрового выхода •• 97                           |
| 11-1. Настройки цифрового выхода и настройка порядковых номеров реле · · 9       |
| 11-2. Действие сигналов повышения, удержания и понижения значения · 114          |
| 12. Конфигурация и работа цифрового входа 118                                    |
| 12-1. Рабочие настройки цифрового входа                                          |
| 12-2. Наименование ошибок цифрового входа 12.                                    |
| 12-3. Экран для отображения возникновения ошибок цифрового входа · · 12'         |
| 13. Экран пользователя • • • • • • • • • • • • • • • • • • •                     |
| 13-1. Настройка экрана пользователя                                              |
| 13-2. Как создавать файлы JPG и BMP · · · · · · · · · · · · · · · · · 13.        |
| 13-3. Работа экрана пользователя · · · · · · · · · · · · · · · · · · ·           |
| 14. Настройки системы по умолчанию · · · · · · · · 141                           |
| 14-1. Стартовые настройки дисплея                                                |
| 14-2. Настройки индикатора · · · · · · · · · · · · · · · · · · ·                 |

# 01. МЕРЫ ПРЕДОСТОРОЖНОСТИ

:...: Спасибо за Ваш выбор нашего температуры и влажности программируемый контроллер серии TEMI2000. В настоящем руководстве описан способ установки данного изделия.

(4) Повреждения вследствие несанкционированной разборки,

(5) Повреждения вследствие нестабильной подачи питания к изделию.

молификации и внесения изменений.

(6) Прочее.

#### Предостережения в настоящем руководстве по эксплуатации

- Настоящее руководство по эксплуатации должно быть передано конечному пользователю и храниться в легкодоступном месте, чтобы его можно было просмотреть в любое время.
- Перед использованием изделия внимательно изучите руководство по эксплуатации.
- Руководство по эксплуатации не может гарантировать того, что, применяя данное изделие способами, не описанными в данном руководстве, пользователь сможет достичь своих целей, так как оно является описанием функций и свойств изделия.
- Несанкционированное копирование или переработка руководства по эксплуатации строго запрещены.
- Содержание руководства может быть изменено без предварительного уведомления или предупреждения.
- Если вы заметили ощибки или пропуски в настоящем руководстве, свяжитесь с нашим торговым представителем (магазином дилера и пл.) или нашим отделом продаж.

#### Предостережения относительно безопасности и несанкционированного изменения

- Для защиты и обеспечения безопасности изделия и системы, в которой оно находится, все инструкции по мерам безопасности и предостережения должны быть хорошо изучены перед использованием изделия.
- Наша компания не несет ответственности за повреждения, возникшие при внесении несанкционированных изменениях, неправильном использовании или эксплуатации с нарушением норм.
- При использовании дополнительной схемы обеспечения безопасности для защиты изделия и системы, строго рекомендуется устанавливать такие дополнительные схемы вне изделия.
- Модификация и установка дополнительного оборудования в корпусе изделия запрещены.
- Не пытайтесь самостоятельно разобрать, отремонтировать или модифицировать изделие.
   Это может привести к таким последствиям как неисправная работа, поражение электрическим током, пожар.
- Для замены деталей или расходных материалов, свяжитесь с нашим отделом продаж.
- Не допускайте попадания влаги в изделие. Это может привести к поломке.
- Не оказывайте сильных воздействий на изделие. Это может привести к его поломке или неисправной работе.

#### Ограничение ответственности

- Мы не несем ответственности и не предоставляем гарантию в случаях, не указанных в гарантийных обязательствах.
- Мы не несем ответственности ни перед какой стороной за прямое или косвенное повреждение, произошедшее вследствие непредсказуемого дефекта изделия или природной катастрофы при использовании настоящего изделия.

#### Гарантия качества изделия

- Гарантийный срок 1 год с момента приобретения изделия. Гарантийный ремонт возможен только при возникновении неполадок при нормальных условиях эксплуатации.
- Стоимость ремонта вне гарантийного периода оплачивает покупатель. Стоимость ремонта определяется нашей компанией.
- Стоимость ремонта может взиматься с пользователя даже в течение гарантийного периода в следующих случаях:
  - Повреждение по вине ПОЛЬЗОВАТЕЛЯ (например, сброс настроек из-за утери пароля и т.п.)
  - (например, сорос настроек из-за утери пароля и та (2) Повреждение вследствие стихийного бедствия
  - (2) Повреждение вследствие стихииного оедствия (например, пожар или потоп)
- (3) Повреждения, возникшие вследствие перемещения изделия после установки.
- Если вам требуется послепродажное обслуживание, связанное с поломкой изделия, свяжитесь с нашим отделом продаж или нашим представителем.

## Условные обозначения

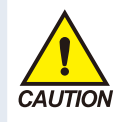

(а) Обозначает «Обращаться с осторожностью» и «Предупреждение». Несоблюдение пункта с такой маркировкой может привести к смерти, серьезным увечьям или серьезным повреждениям изделия.

- Изделие : Настоящий знак указывает на неотвратимую опасную ситуацию, которая, если ее не избежать, может привести к травмам или повреждению оборудования.
- Руководство по эксплуатации : Этот знак указывает на пункты для предупреждения возникновения потенциально опасных ситуаций, которые могут привести к травмам вследствие поражения электрическим током и по другим причинам.

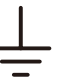

(б) Обозначает «Зажим защитного заземления»

 Настоящий знак указывает на то, что перед началом эксплуатации необходимо заземлить зажим.

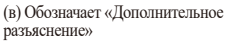

 Информация под данным знаком предоставляет дополнительную информацию.

(г) Обозначает «Справочная информация»

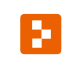

 Данный знак указывает на дополнительную информацию и предоставляет ссылку на соответствующую страницу.

# <sup>Part</sup>**01**

# Меры предосторожности

| 1-1 Контрольная проверка изделия ···          |        |  |  | •••••4 |  |
|-----------------------------------------------|--------|--|--|--------|--|
| 1-2 Габаритные размеры и монтаж ••••          |        |  |  | 6      |  |
| 1-3 Разводка проводов · · · · · · · · · · · · |        |  |  | 11     |  |
| 1-4 Описание блока отображения •••••          |        |  |  | 20     |  |
| 1-5 Работа светодиодов блока управлени        | ия · · |  |  |        |  |

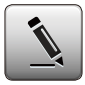

# 01. Меры предосторожности

# 1-1. Контрольная проверка изделия

• Проверьте изделие на повреждения, прежде всего, проведите внешнее обследование доставленного изделия.

# (1) Проверка спецификации заказанного изделия

- Убедитесь в том, что приобретенное изделие полностью соответствует спецификации.
- Как проверить: проверьте код модели, указанный справа на упаковке и слева на корпусе изделия.

# TEMI2\*00-0\*\*/\*

Размер ЖК дисплея
 3: 3.7 дюйма / 5: 5.7 дюйма / 7: 7.5 дюйма

плата ввода/вывода 0:12 контактов реле + 16 контактов цифрового входа /1:32 контакта реле + 16 контактов цифрового входа

# (2) Обращение с поврежденными деталями

• В случае обнаружения повреждений после внешнего осмотра изделия или в случае отсутствия аксессуаров свяжитесь с продавцом изделия или с отделом продаж нашей компании.

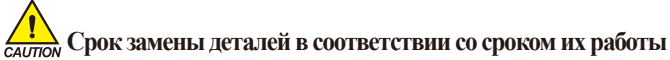

- Проверяйте срок службы деталей, указанных ниже, и заменяйте их при необходимости до истечения срока.
- Используйте только детали, соответствующие приведенным ниже спецификациям.
- Реле JQ1P-24V DC, ALD24V или аналогичное : До 300 000 включений
   Аккумулятор CR2030 3V или аналогичный : До 200 000 часов работы
- Для замены деталей после истечения срока их службы свяжитесь с продавцом изделия или с отделом продаж нашей компании.

- Дополнительные возможности SD: карта памяти SD(основной) /CE: сеть Ethernet

0: Общее управление / 1: управление нагревом охлаждением

Способ управления

# (3) Проверка упаковки

• Проверьте, чтобы следующие компоненты были в наличии.

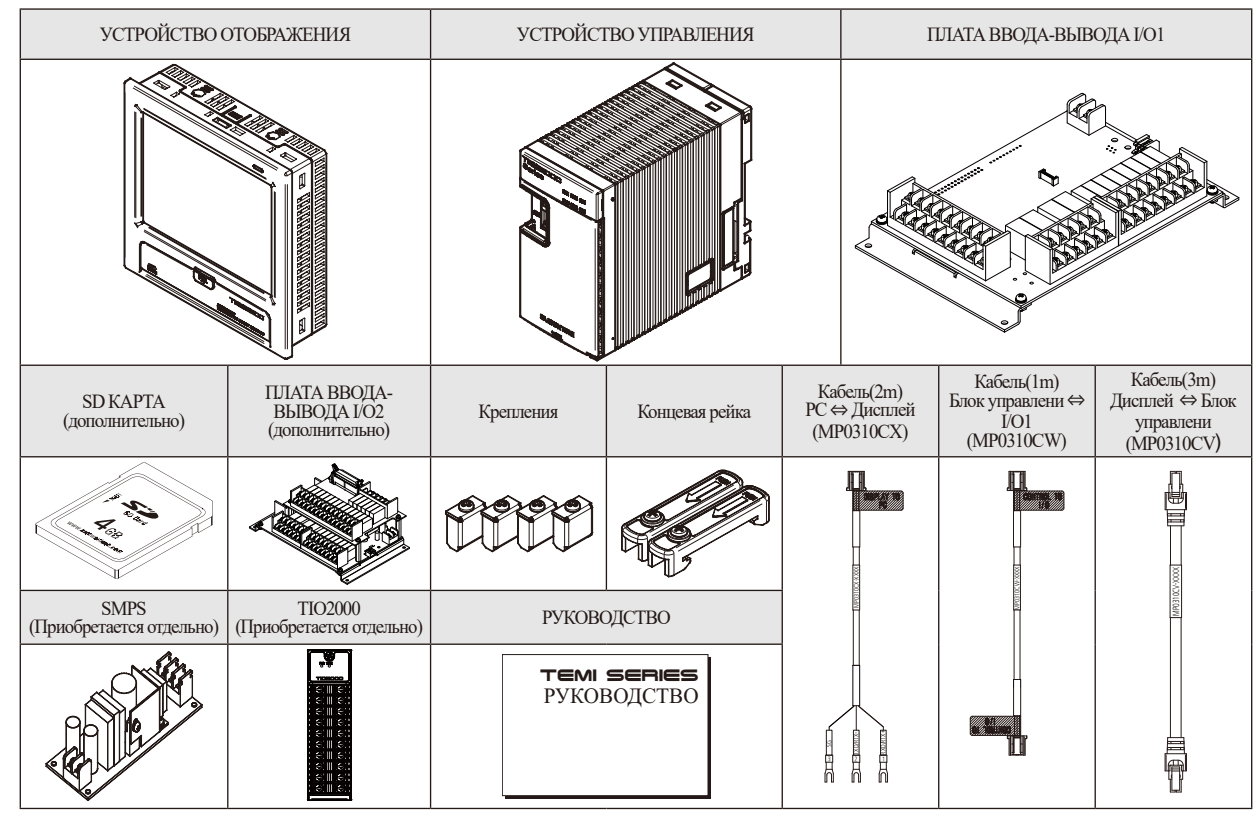

01. Меры предосторожности

# 1-2. Габаритные размеры и монтаж

#### (1) Местоположение для установки и окружающие условия

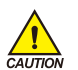

# Меры предосторожности при установке изделия

- Убедитесь в том, что подача питания и жеплуатация регулятора после установки осуществляется на специальной панели для предотвращения поражения электрическим током.
- Не устанавливайте регулятор в следующие места и при следующих условиях:
- Кто-то может непреднамеренно коснуться зажима
- Механическая вибрация или механический удар
- Агрессивный газ или горючий газ
- Колебания температуры
- Слишком высокая (> 50°С) или слишком низкая температура (< 10°С)
- Прямое попадание солнечных лучей
- Магнитные или электромагнитные помехи
- Высокая влажность (>85%)
- Горючие материалы
- Воздействие пыли или соли
- Ультрафиолетовое излучение
- Не прикасайтесь к экрану острыми предметами и не давите на него слишком сильно.
- Используйте изделие с осторожностью, так как оно подвержено воздействию органических растворителей из-за того, что корпус изделия сделан из пластика.
- (Особенно не допускайте воздействия растворителей на переднюю сторону изделия).
- Избегайте установки изделия в местах с горючими материалами, несмотря на то, что корпус изделия изготовлен из огнеупорных материалов ABS/PC (смесь ABC-пластика с поликарбонатом).

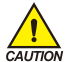

## Меры предосторожности перед монтажом

- Храните регулятор вдали от источников возможных помех.
- Содержите регулятор в пределах 10 ~ 50°С, 20 ~ 90% относительной влажности (без образования конденсата), а также не подвергайте воздействию теплового излучения.
- Не монтируйте изделие так, чтобы передняя панель была наклонена вниз.
- Хранение изделия осуществляется при соблюдении следующих условий: -5 ~ 70°С, 5 ~ 95% (без образования конденсата). При температуре воздуха ниже 10°С,
- ~ 95% (осз ооразования конденсата). при температуре воздуха ниже то С, перед началом эксплуатации необходимо произвести достаточный прогрев.
- Отключите основное питание от регулятора перед его подключением, чтобы избежать поражения электрическим током.
- Номинальное напряжение регулятора DC 40В, максимум 22В без чрезмерных нагрузок.
   Убедитесь в том, что используется подходящий источник питания, чтобы избежать перегрева или поражения электрическим током.
- Не работайте влажными руками, чтобы предотвратить поражение электрическим током.
- Соблюдайте меры предосторожности с целью предупреждения таких угроз как пожар, травмы и поражение электрическим током.
- Технологические процессы при монтаже и эксплуатации должны полностью соответствовать описанным в настоящем руководстве.
- Произведите заземление в соответствии с руководством. Не используйте для этих целей водопроводные трубы, газопровод, телефонную линию, громоотвод, чтобы избежать возможных последствий, таких как взрыв или возгорание.
- Не включайте питание регулятора, пока не закончена процедура его подключения к сети.
- Не загораживайте и не накрывайте вентиляционные отверстия в корпусе регулятора.
   Это может привести к сбою в работе.
- Этот продукт можно без проблем использовать в следующих условиях окружающей среды.
   внутри
- Высота менее 2000 м
- Степень загрязнения II
- Степень защиты от перенапряжения Категория II.

# (2) Внешние габаритные размеры (Блок: мм)

• Внешние габариты устройства отображения каждой модели

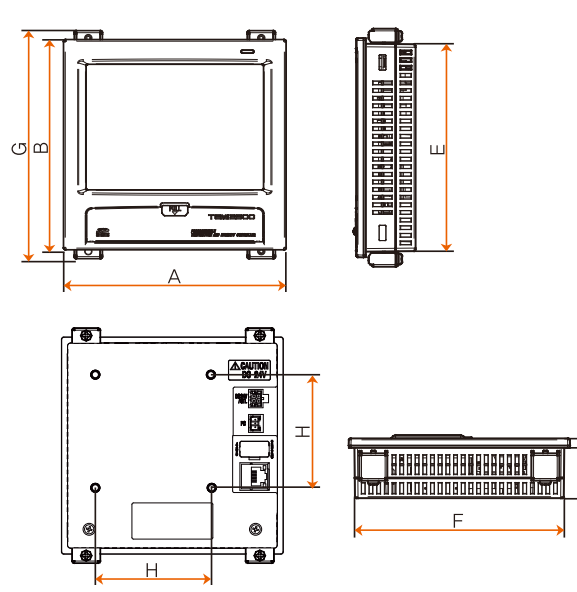

※ Единица измерения: мм

C

| Модель   | Α   | В   | С   | D    | Е     | F     | G   | Н  |
|----------|-----|-----|-----|------|-------|-------|-----|----|
| TEMI2500 | 144 | 144 | 6.2 | 33.5 | 136.5 | 136.5 | 156 | 75 |
| TEMI2700 | 203 | 180 | 6.8 | 38.2 | 172.5 | 195.5 | 192 | 75 |

#### • Внешние габариты устройства управления

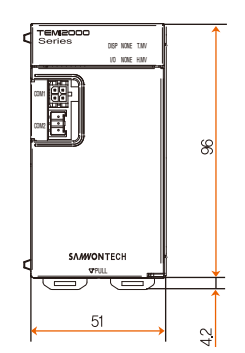

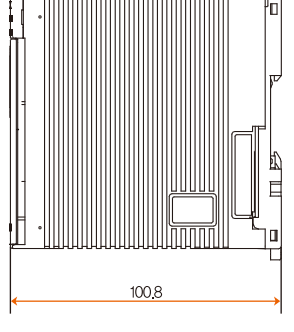

SVINKION

#### ▶ Внешние размеры платы ввода-вывода I/O1

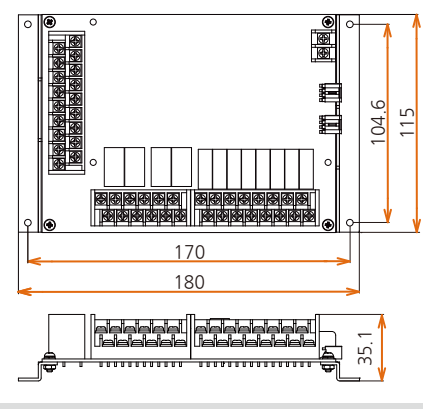

▶ Внешние размеры платы ввода-вывода I/O2

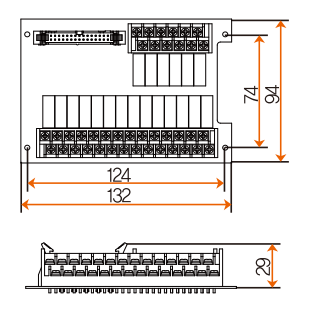

## (3) Установочные отверстия в

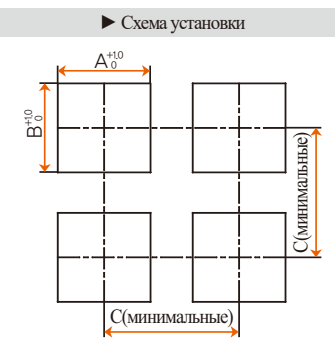

| ×-   | Verauopouulie   | OTDencTUG | ппа | кажной молени  |  |
|------|-----------------|-----------|-----|----------------|--|
| ···· | Jertanobo mibie | orbepenni | дал | пальдон модели |  |

#### Единица измерения: мм

| Модель   | А     | В     | С     |
|----------|-------|-------|-------|
| TEMI2500 | 137.5 | 137.5 | 250   |
| TEMI2700 | 196   | 173   | 308.5 |

# (4) Крепление к панели

#### \*Монтаж изделия

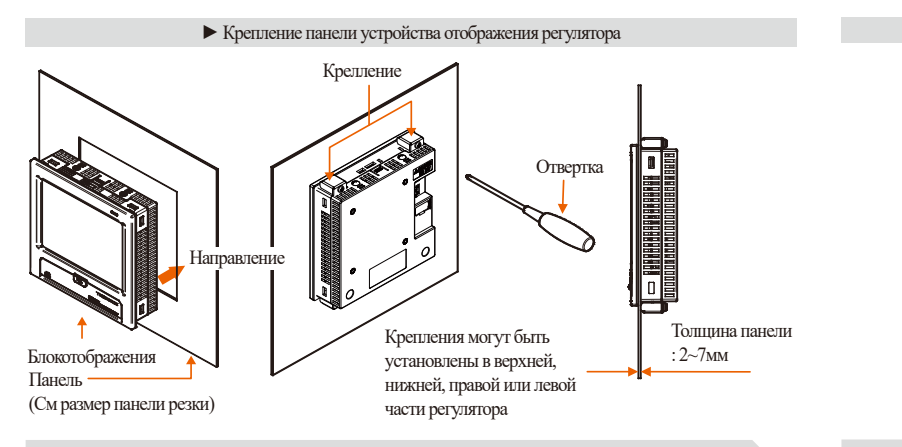

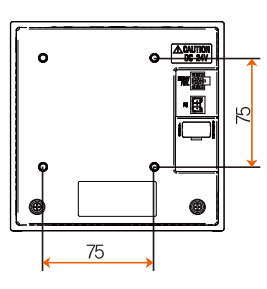

► Установка на кронштейн VESA

# 🔁 Примечания

- Сделайте отверстия в панели в соответствиис п.1.2 (3) Установочные отверстия в панели.
- > Расположите устройство отображения в отверстии на задней панели, как указано на рисунке выше.
- Закрепите основную часть устройства отображения на панели с помощью креплений, как указано на рисунке выше (Используйте крестовую отвертку).
- Затяните момент затяжки от 0,2 до 0,4 Нм.

# 🔁 Примечания

- Размеры кронштейна VESA (75\*75) одинаковы для всех моделей.
- Используйте болт M4\*4L~6L для крепления в отверстие VESA

#### \*Монтаж блока управления

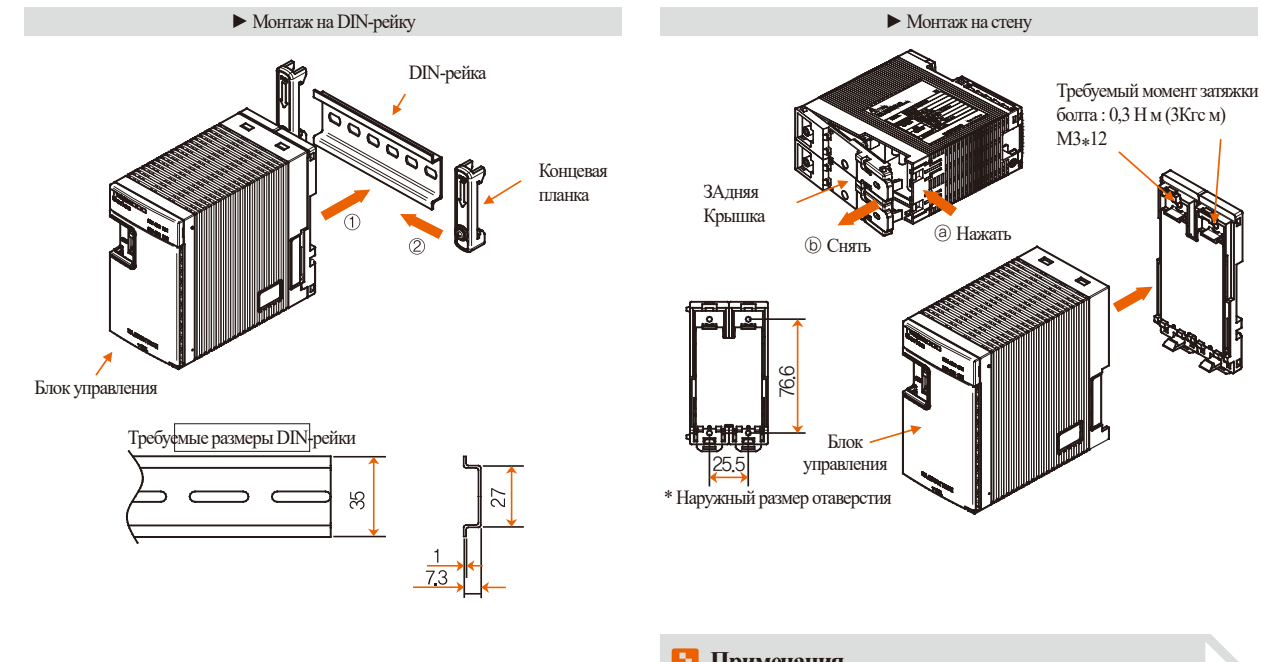

# Примечания

- ▶ Расположите блок управления на DIN-рейке.
- > Закрепите блок управления с обеих сторон с помощью концевых планок.

# Примечания

- Отсоедините заднюю крышку, потянув на себя деталь (b), одновременно нажимая на деталь (а).
- Смонтируйте заднюю крышку на поверхности стены с помощью винтов.
- Разместите и закрепите основную часть блока управления на смонтированной на стене задней крышке.

# 1-3. Разводка проводов

# Антон Меры предосторожности

- Отключите основной источник питания и проверьте тестером, чтобы в цепях не было напряжения перед началом работ по подключению прибора.
- Не прикасайтесь к зажимам при включенном питании, чтобы не допустить поражения электрическим током.
- Работы по подключению изделия должны производиться при полностью отключенном питании.

# (1) Подключение изделия

- Рекомендованный кабель питания: электрический кабель KSC3304 0,9 ~ 2,0мм2 с виниловой изоляцией
- Рекомендованный концевой зажим: штампованный зажим с ПВХ оплеткой для винта МЗ, как указано на рис.1.
- Источники помех
- (А) Реле и электрические контакты
- (В) Соленоид и электромагнитный клапан
- (С) Шина питания
- (D) Индуктивная нагрузка
   Ф Змм или более
   Ф Змм или более
   Ф Змм или более
   Ф Змм или более
   Ф Змм или более
   Ф Змм или более
   Ф Змм или более
   Ф Змм или более
   Ф Змм или более
   Ф Змм или более
   Ф Змм или более
   Ф Змм или более
   Ф Змм или более
   Ф Змм или более
   Ф Змм или более
   Ф Змм или более
   Ф Змм или более
   Ф Змм или более
   Ф Змм или более
   Ф Змм или более
   Ф Змм или более
   Ф Змм или более
   Ф Змм или более
   Ф Змм или более
   Ф Змм или более
   Ф Змм или более
   Ф Змм или более
   Ф Змм или более
   Ф Змм или более
   Ф Змм или более
   Ф Змм или более
   Ф Змм или более
   Ф Змм или более
   Ф Змм или более
   Ф Змм или более
   Ф Змм или более
   Ф Змм или более
   Ф Змм или более
   Ф Змм или более
   Ф Змм или более
   Ф Змм или более
   Ф Змм или более
   Ф Змм или более
   Ф Змм или более
   Ф Змм или более
   Ф Змм или более
   Ф Змм или более
   Ф Змм или более
   Ф Змм или более
   Ф Змм или более
   Ф Змм или более
   Ф Змм или более
   Ф Змм или более
   Ф Змм или более
   Ф Змм или более
   Ф Змм или более
   Ф Змм или более
   Ф Змм или более
   Ф Змм или более
   Ф Змм или более
   Ф Змм или более
   Ф Змм или более
   Ф Змм или более
   Ф Змм или более
   Ф Змм или более
   Ф Змм или более
   Ф Змм или более
   Ф Змм или более
   Ф Змм или более
- Противодействие помехам
- (A) Во время работ по подключению прибора к электроссти, следуйте указаниям ниже.
- (В) Провода для входного сигнала должны быть отделены от линии питания и линии заземления.
- (С) Используйте экранированные провода, чтобы предотвратить помехи от электростатической индукции.
- (D) Необходимо избегать заземления в нескольких точках, а при необходимости, подключите к зажиму заземления экранированный провод.
- (Е) Эффективным будет в качестве входных проводов использовать витую пару, чтобы предотвратить электромагнитные помехи.

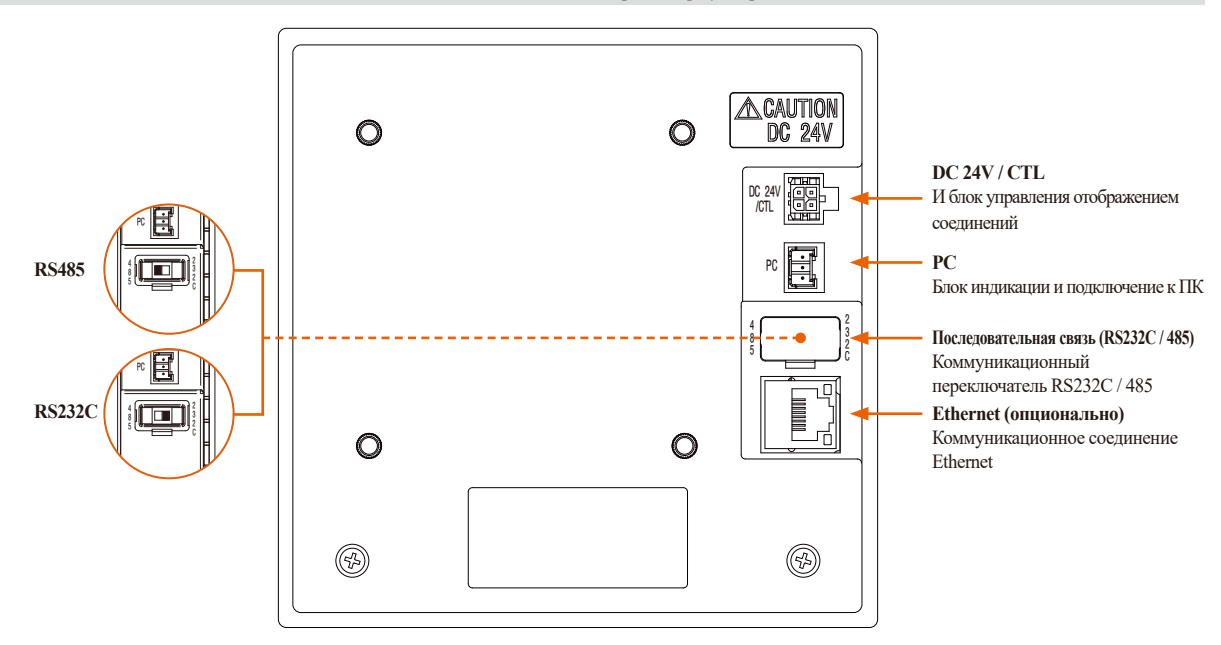

• Входы/выходы блока отображения регулятора

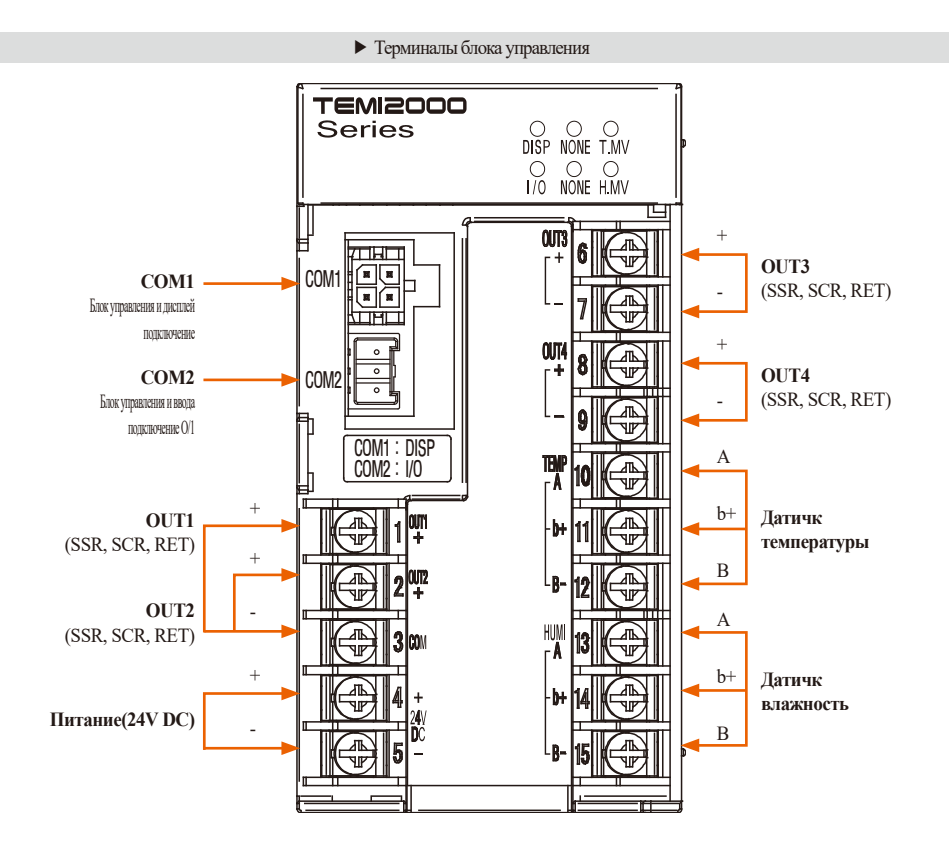

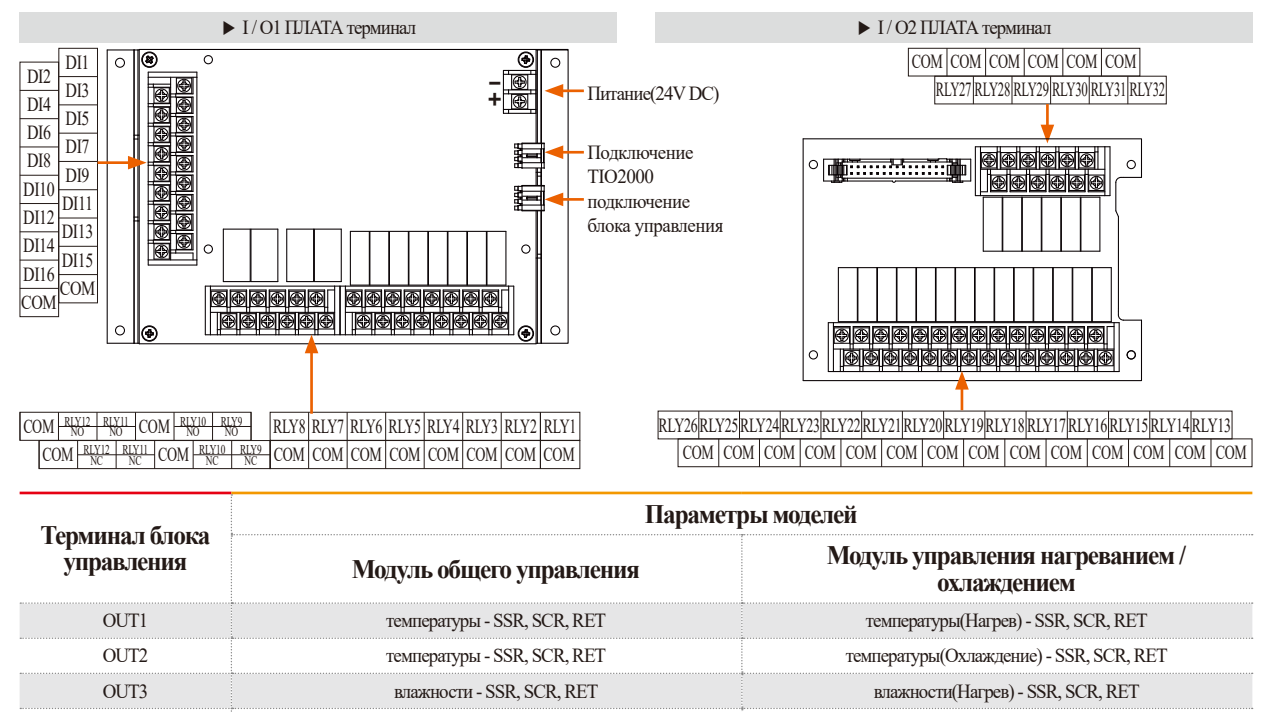

влажности(Охлаждение) - SSR, SCR, RET

влажности - SSR, SCR, RET

OUT4

# (3) Подключение к источнику питания

• Подключение производится с помощью кабеля с виниловой изоляцией (КSC3340 или лучше), или другой электрический кабель с виниловой изоляцией.

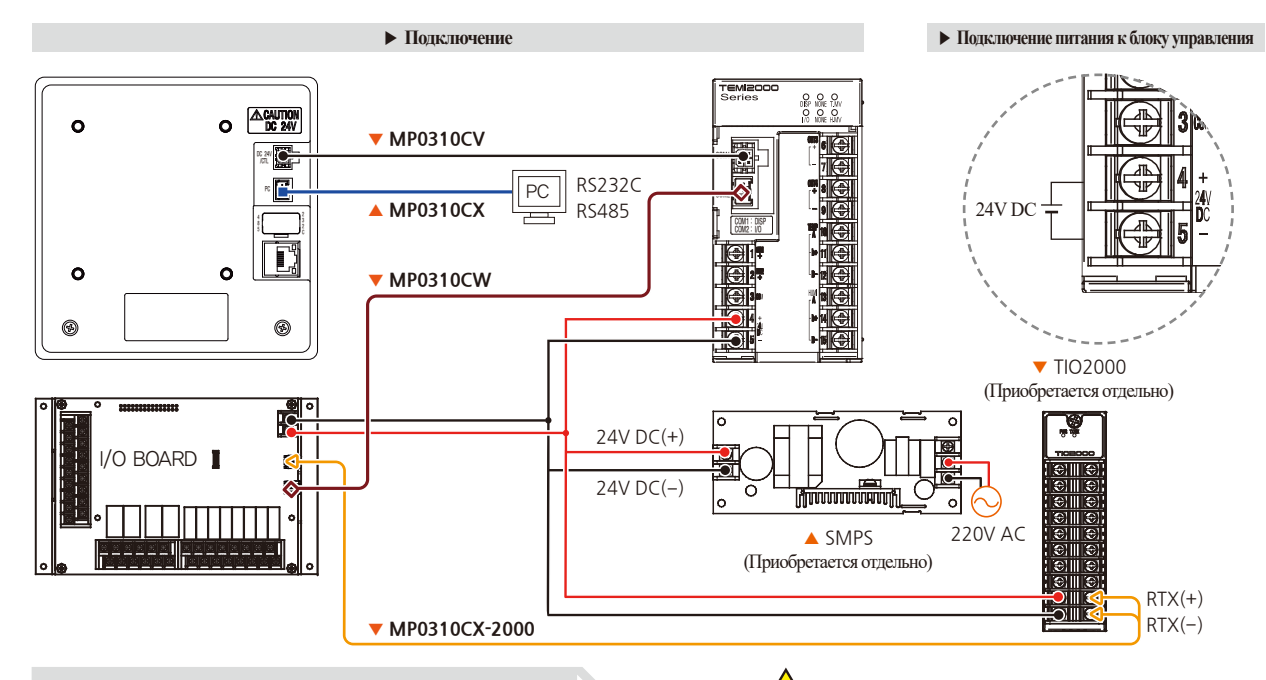

### Примечания

 Однако ядро каждого блока питания (24 В постоянного тока): Пожалуйста, используйте (ТDK CAT3035-1330).

# Иеры предосторожности

MP0310CV / CW / CX кабель, когда кабельная проводка, проводка, так что сила занимает более 0.5kgf. Вытащив с большей силой, обратите внимание, что причина плохого соединения или разъединения.

# (1) Подключение к измерительному входу (аналоговому входу)

- Перед подключением аналогового входа отключите питание от главного блока ТЕМІ2000, чтобы избежать поражения электрическим током.
- Используйте экранированный провод для аналогового входа, при этом экран должен быть заземлен в одной точке.
- Провода для входного сигнала должны быть отделены от линии питания и заземления.
- Используйте провода с низким сопротивлением. Разница сопротивлений между проводами не допускается.

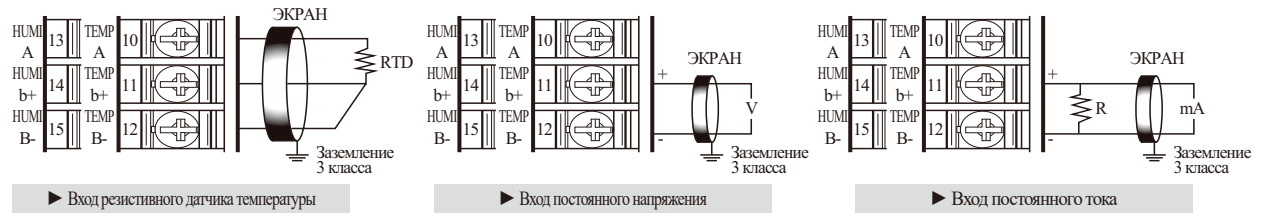

## 2 Подключение управляющего выхода (аналогового выхода)

- Соблюдайте полярность сигнала. Неправильная полярность может привести к поломке.
- Используйте экранированный провод для аналогового входа, при этом экран должен быть заземлен в одной точке.
- Выходы ОUT1 и ОUT2 с СОМ(-) интерфейсом используются для любого разъема СОМ(-) независимо от типа.

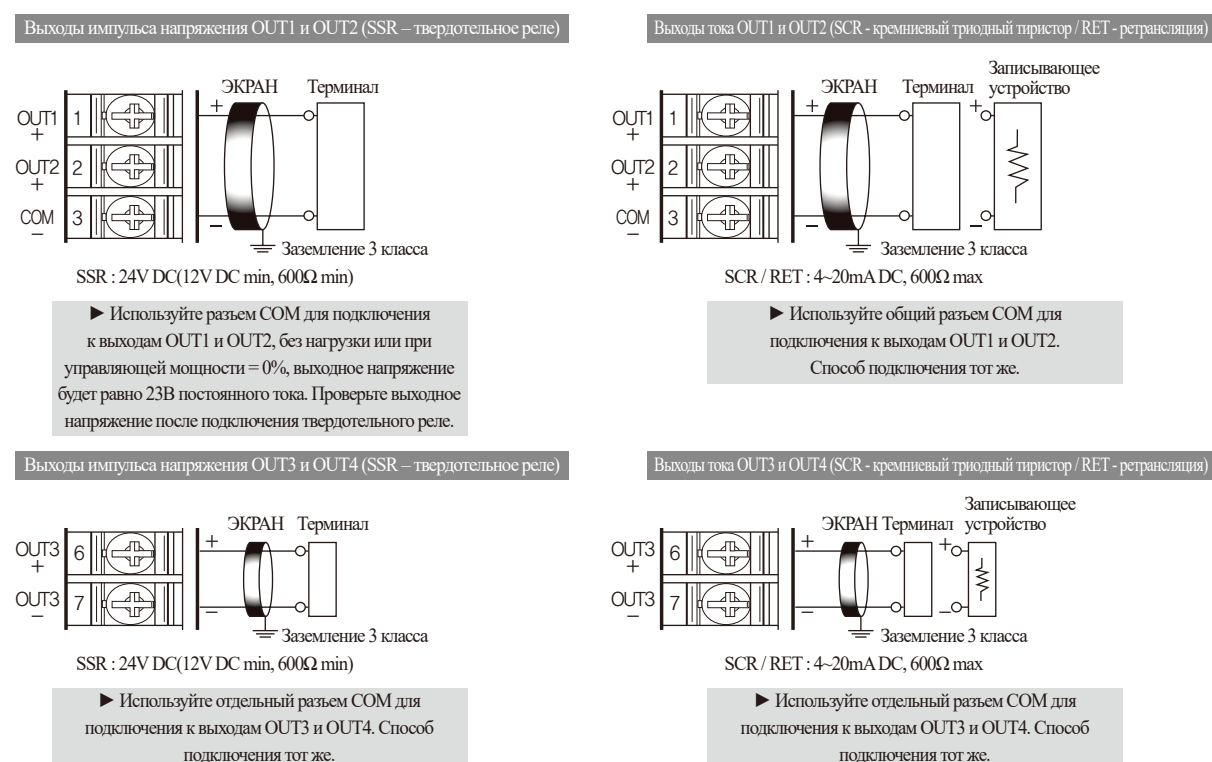

# Э Подключение внешнего реле к выходу

 Полностью отключите питание главного блока регулятора ТЕМІ2000 и внешний источник питания перед подключением измеряющего входа, чтобы избежать поражения электрическим током.

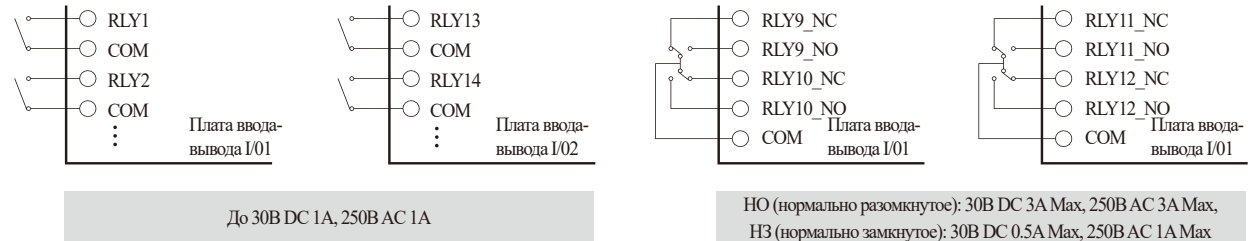

# (4) Подключение цифрового входа (DI)

- Используйте механический контактор (не потенциальный) в качестве реле для цифрового входа
- Реле цифрового входа должно обладать достаточной стабильностью при замкнутом токе 5В 1мА при блокировании непотенциального контактора.
- Используйте разомкнутый коллектор при выходном напряжении менее 2В при подключенном контакторе и при утечке тока менее 100µА.

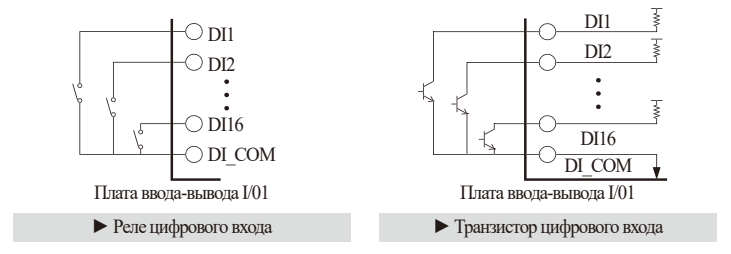

# SANKION

# 5 Использование дополнительного реле

• Если мощность нагрузки выше, чем номинальная мощность выходного реле, необходимо использовать дополнительного реле для включения/выключения питания под нагрузкой.

- Если в качестве реле используется индуктивный переключатель и электромагнитный клапан, это может привести к появлению помех. Для подавления волн необходимо установить цепь защиты. Фильтр реле управления (переменный ток) или диод (постоянный ток) должен быть параллельно подключен к механическому контакту.
- Рекомендуемые фильтры реле управления:
  - Sungho Electronics Co., Ltd
  - Hana Parts Co., Ltd
  - Songmi Electric Equipment Co., Ltd
  - Jiwol Electric Equipment Manufacturing Co., Ltd
  - Shinyoung Communication Industry Co., Ltd

- : BSE104120 (20 25V (0.1μ+120Ω) : HN2EAC
- : CR Ед.измерения 953, 955
- : SKV,SKVB и др.
- : CR-CFS, CR-U и др.

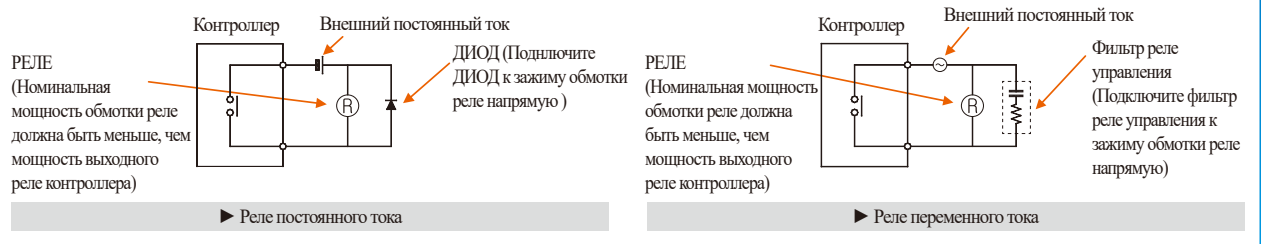

# **6 DISPLAY / БЛОК УПРАВЛЕНИЯ кабельные соединения**

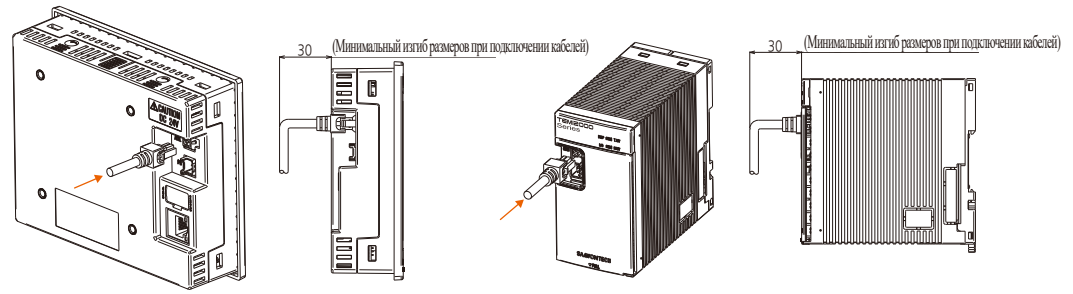

# 1-4. Описание блока отображения

# 1-5. Работа светодиодов блока управления

• Индикаторы для отображения состояния каждого блока

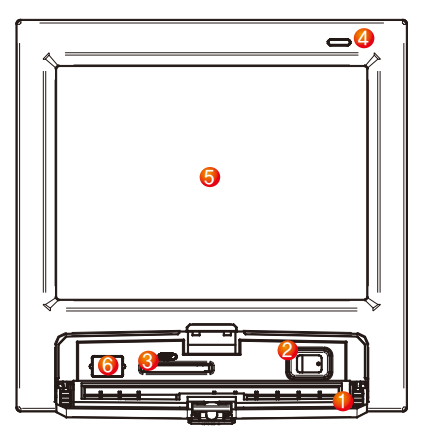

| TEMI2000<br>Series |  |
|--------------------|--|
|--------------------|--|

| 1   | Крышка                                                |
|-----|-------------------------------------------------------|
|     | Выключатель питания дисплея                           |
| 2   | Разьем для SD карты                                   |
| 3   | Индикатор (включен при отсутствии подсветки экрана /  |
| 4   | Рабочий режим: зеленый цвет, Остановка: красный цвет) |
| (5) | Дисплей                                               |
| 6   | Сервисный порт производителя (не используется)        |
|     |                                                       |

| ി | Индикатор подключения блока управления и блока отображения         |
|---|--------------------------------------------------------------------|
| U | (индикатор мерцает при нормальном подключении)                     |
| 2 | светодиодные неиспользуемых                                        |
| 3 | Индикатор подключения блока управления и платы входов/выходов I/O1 |
| • | (индикатор мерцает при нормальном подключении)                     |
| 4 | светодиодные неиспользуемых                                        |
| 6 | Температура сторону выхода управления дисплеем.                    |
| 9 | (Мигает в зависимости от управляющего выхода температуры.)         |
| ര | Влажность стороны управляющего выхода индикаторная лампа           |
| • | (Мигает в зависимости от управляющего выхода влажности.)           |

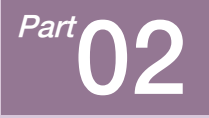

# НАСТРОЙКА КОНФИГУРАЦИИ СИСТЕМЫ

| 2-1 Действия кнопок меню настройки · · · · · 2         | 2 |
|--------------------------------------------------------|---|
| 2-2 Экран настройки системных параметров2              | 2 |
| 2-3 Последовательность настройки системных параметров2 | 2 |

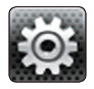

# 02. НАСТРОЙКА КОНФИГУРАЦИИ СИСТЕМЫ

## 2-1. Действия кнопок меню настройки

| Вид кнопки | Действие кнопки                                                                          |
|------------|------------------------------------------------------------------------------------------|
|            | Используется для ввода общих буквенно-числовых значений.                                 |
|            | Используется для выбора одного из нескольких параметров.                                 |
| 0          | Используется для выбора одного параметра из более чем 2-х значений (ВКЛ/ВЫКЛ/неактивна). |
|            | Используется для выбора «да/нет» для определенного параметра (ВКЛ/ВЫКЛ/неактивна).       |
| <b>← →</b> | Используется для перехода между экранами.                                                |
|            | Используется для увеличения или уменьшения масштаба страницы.                            |
| • •        | Используется для перехода между страницами на одном экране.                              |

# 2-2. Экран настройки системных параметров

- Настоящее изделие является программируемым регулятором с сенсорным экраном, разработанным для удобства пользования.
- Обратитесь к п.1-1 Руководства по эксплуатации.
- При последовательном нажатии на точки экрана ① и ②, указанные на рис.2-1 Главное меню,

появится окно для ввода пароля для перехода к экрану настройки системных параметров.

- После ввода пароля в окне, указанном на рис.2-2 Экран ввода пароля, появится экран настройки системных параметров, изображенный на рис.2-3.
  - После первого запуска необходимо установить пароль.
  - Установите пароль в соответствии с п.14-1 Стартовые настройки дисплея для предотвращения доступа неавторизованных пользователей.

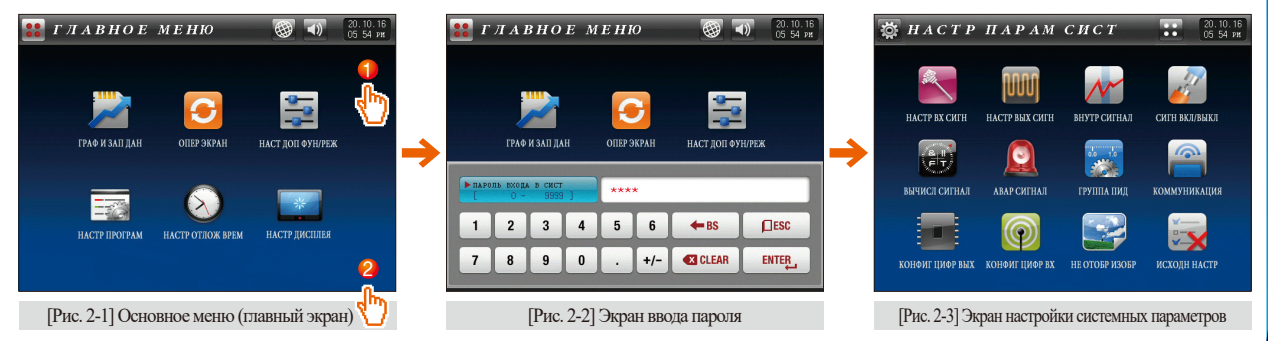

SVIMUON

| Символ | Обозначение                        | Описание                                                                                                    |
|--------|------------------------------------|----------------------------------------------------------------------------------------------------|
|        | Параметры<br>дагчика               | Группа параметров входного датчика, таких<br>как тип датчика и его область действия<br>[см.п.3-1].            |
|        | Выход управления<br>и ретрансляции | Группа параметров настройки выхода<br>управления и ретранслции, включающая<br>подрежим управления [см.п.4-1]. |
|        | Внутренний<br>сигнал               | Группа параметров внутреннего сигнала<br>[см.п.5-1].                                                          |
|        | Внутренний<br>сигнал               | Группа паарметров включения/выключения<br>сигнала [см.п.6-1].                                                 |
|        | Сигнал работы                      | Связано с рабочим сигналом<br>Настройка параметров [см.п.7-1].                                                |
|        | Аварийный<br>сигнал                | Группа параметров настройки системы<br>сигнализации [см.п.8-1].                                               |

| Символ     | Обозначение                              | Описание                                                                                                    |
|------------|------------------------------------------|----------------------------------------------------------------------------------------------------|
| 0.0 1.0    | PID группа                               | Группа параметров настройки значения PID<br>[см.п.9-1].                                                                                              |
|            | Настройки<br>соединений                  | Группа параметров настройки<br>коммуникаций [см.п.10-1].                                                                                             |
|            | Настройка реле<br>цифрового выхода       | Параметры настройки различных типов<br>цифровых выходов, для генерации<br>цифрового сигнала реле на плате ввода-<br>вывода [см.п. 11-1].             |
| $\bigcirc$ | Настройка и<br>работа цифрового<br>входа | Группа параметров настройки внешнего<br>контакта реде цифрового входа, как правило<br>для настройки ситнализации о системных<br>ошибках [см.п.12-1]. |
|            | Настройка экрана<br>пользователя         | Группа параметров для настройки просмотра экрана пользователя [см.п.13-1].                                                                           |
|            | Настройки по<br>умолчанию                | Начальные параметры дисплея, такие как<br>язык, отображение логотипа, пароль и ключ<br>пользователя [см.14-1].                                       |

### 2-3. Последовательность настройки системных параметров

• Последовательность настройки параметров при установке изделия:

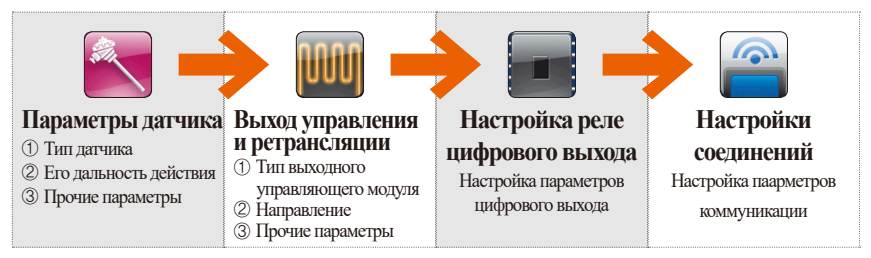

# **Е** Примечание

- Данное устройство может работать неправильно при вводе некорректных настроек.
- Настройка экрана пользователя : данная опция активируется при наличии SD карты памяти, и будет неактивной без нее.

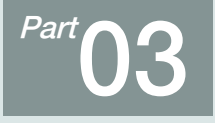

# ВХОДНЫЕ ДАННЫЕ

| 3-1 Настройки входного сигнала дагчика · · · · · 2 | 27 |
|----------------------------------------------------|----|
| 3-2 Посегментная калибровка вхолного сигнала       | 3/ |

# Последовательность операций

21.12.30 11:33 AM НАСТР ВХОД ДАТЧИКА >тип темп THE BRAXE 👬 ГЛ МЕНЮ ●ртд-1 ●ртд-2 ●п напр РТД ОП НАПР датч влажн 🔪 датч темп 150.00 \*c 110.00 \* ВЕРХ, ПРЕДЕЛ ВЕРХ ПРЕДЕЛ Ð -50.00 °c -10.00 ° нихн.предел нихн.предел CNEWEHKE 0.00 ℃ CNEWEHKE WILLTP LATS O CER **ФИЛЬТР ПАТЧ** 0 CEK **ФИЛЬТР** ДИСП 0 CEK -**VCTAHOBK** 

[Рис. 3-1] Экран при выборе датчика РТ 1

| Эзад эн тем л<br>верх предел Г<br>нижн предел Г | предел<br>150.00<br>-50.00 | °C<br>°C | ЭАД ЭН<br>ВЕРХ ПРЕД<br>НИХН ПРЕД | вл предел<br>ел 100.0<br>ел 0.0 | %      | <b>∷</b> гл меню<br>← → |
|-------------------------------------------------|----------------------------|----------|----------------------------------|---------------------------------|--------|-------------------------|
| верх предел [<br>нижн предел [                  | 150.00<br>-50.00           | °C<br>°C | верх пред<br>нижн пред           | an 100.0                        | %<br>% | + +                     |
| нижн предел                                     | -50.00                     | °C       | нихн пред                        | 0.0                             | - 96   |                         |
|                                                 |                            |          |                                  |                                 |        |                         |
|                                                 |                            |          |                                  |                                 |        |                         |
|                                                 |                            |          |                                  |                                 |        |                         |
|                                                 |                            |          |                                  |                                 |        |                         |
|                                                 |                            |          |                                  |                                 |        |                         |
|                                                 |                            |          |                                  |                                 |        |                         |
|                                                 |                            |          |                                  |                                 |        | -                       |
|                                                 |                            |          |                                  |                                 |        | -                       |

[Рис. 3-3] Экран настройки предела температуры / влажности

| текуц знач          | ПРЕДЕЛ ЗН СУХ ТЕРМ   | :: ГЛ МЕНЮ     |
|---------------------|----------------------|----------------|
| тек зн тем ст 49.33 | ℃ ВЕРХ.ПРЕДЕЛ 100.00 | °c             |
| тек эн тен вт 23.28 | °C нихн.предел 0.00  | ° .            |
| тек эн влахн 9.2    | % темп влахн тери    | Эочистит       |
|                     | настр знач 0.00      | 🖯 °c 🛛 🛠 HACTP |
|                     |                      |                |
|                     |                      | -              |
|                     |                      |                |
|                     |                      |                |

[Рис. 3-4] Вход дагчика показывать экран

СДВИГ ШАГА ДАТЧ 20.10.16 05:58 pm СДВИГ ЖАГА :: ГЛ МЕНЮ CHER CNEH CHER CHER точки ] точки2 точкиЗ точки4 отклон ст(°с) 0.00 0.00 0.00 0.00 тек зн ст(℃) -50.00 150.00 150.00 150.00 отклон вт(°с) 0.00 0.00 0.00 0.00 тек зн вт(°с) -10.00 110.00 110.00 110.00 TEK SH TEN CT TEK SH TEN BT TEN 3H BRANH **VCTAHOBK** 

[Рис. 3-5] Экран при выборе резистивного датчика температуры

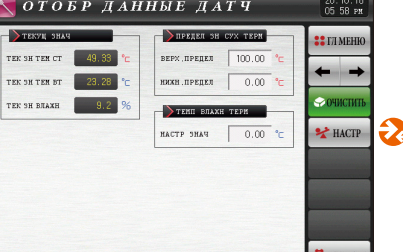

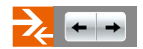

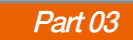

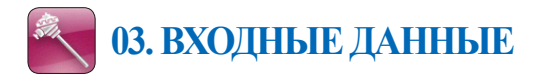

# 3-1. Настройки входного сигнала датчика (1) Вход датчика 1-й экран

- Выбор типа датчика для температуры (РТ\_1, РТ\_2, DCV) и влажности (РТ, DCV).
- Сначала необходимо точно определить тип датчика, после чего будет доступна настройка его параметров.
- Во время работы, группа датчиков, тип датчика, верхнее и нижнее предельные значения, единицы измерения не могут быть изменены.

| [Рис. 3-1] Настрой                            | ки парам | етро | в входного сигнала     | – датчик | PT_1 |                                                                                                    |
|-----------------------------------------------|----------|------|------------------------|----------|------|----------------------------------------------------------------------------------------------------|
| 📉 наст                                        | PB       | хo   | Д ДАТЧ.                | ИКА      |      | 21.12.30<br>11:33 am                                                                                                    |
| <b>ТИП ТЕМП</b><br><b>Ф</b> РТД-1 <b>О</b> РТ | д-2 🔘 п  | НАПР | ТИП ВЛАЖН РТД П        | напр     |      | <ul> <li>7.7 меню</li> <li>3.4</li> <li>4.4</li> <li>4.4</li></ul> |
| датч темп                                     |          |      | датч влажн             |          |      |                                                                                                    |
| Зверх предел                                  | 150.00   | °c   | ВЕРХ , ПРЕДЕЛ          | 110.00   | °c   |                                                                                                    |
| Знижн , предел                                | -50.00   | °c   | <b>О</b> нихн , предел | -10.00   | °c   |                                                                                                    |
| Осмещение                                     | 0.00     | °c   | <b>4</b> Смещение      | 0.0      | %    |                                                                                                    |
| <b>Б</b> ФИЛЬТР ДАТЧ                          | 0        | CEK  | <b>Б</b> ФИЛЬТР ДАТЧ   | 0        | CEK  |                                                                                                    |
|                                               |          |      | <b>б</b> рильтр дисп   | 0        | CEK  | 9                                                                                                    |
|                                               |          |      |                        |          |      |                                                                                                    |
|                                               |          |      |                        | -        |      | yctahobk                                                                                                    |

| 1  | <ul> <li>Окно выбора группы датчика температуры</li> <li>Внесение изменений в параметр типа датчика приводит к изменению значений,<br/>выраженных в EU и EUS, пропорционально существующим данным.</li> <li>Однако значения верхней и нижней граних могут быть изменены.</li> </ul>                                            |
|----|----------------------------------------------------------------------------------------------------|
| 2  | <ul> <li>Окно выбора группы датчика влажности</li> <li>Внесение изменений в параметр типа датчика приводит к изменению значений,<br/>выраженных в EU и EUS, пропорционально существующим данным.</li> <li>Однако значения верхней и нижней граних могут быть изменены.</li> </ul>                                              |
| 3  | Настройка дальности действия датчика<br>• Параметры, измеряемые техническими единицами измерения EU и<br>EUS, такие как внутренний сигнал и аварийный сигнал изменяются<br>пропорционально текущему значению в слуае изменения нижнего<br>предельного значения (RL) и верхнего предельного значений (RH).<br>• См. Таблицу 3-1 |
| 4  | Калибровка входного сигнала (функция смещения)<br>• Регулировка ошибки температуры на входе                                                                                                    |
| 5  | Фильтр дагчика<br>• Настройка времени работы фильтра датчика при помехах<br>входного сигнала                                                                                                    |
| 6  | Настройка для уменьшения вибрации индикатора текущих значений,<br>возникающей вследствие чрезмерной чувствительности датчика во<br>время нормальной работы                                                                                                    |
| 7  | Переход к Рис.2-1 Главный экран                                                                                                    |
| 8  | Переход от текущего экрана к следующему экрану                                                                                                    |
| 9  | Переход к следующему или предыдущему экрану с помощью клавиш вверх/вниз                                                                                                    |
| 10 | Перемещение к Рис.2-3 Экран настройки системных параметров                                                                                                    |

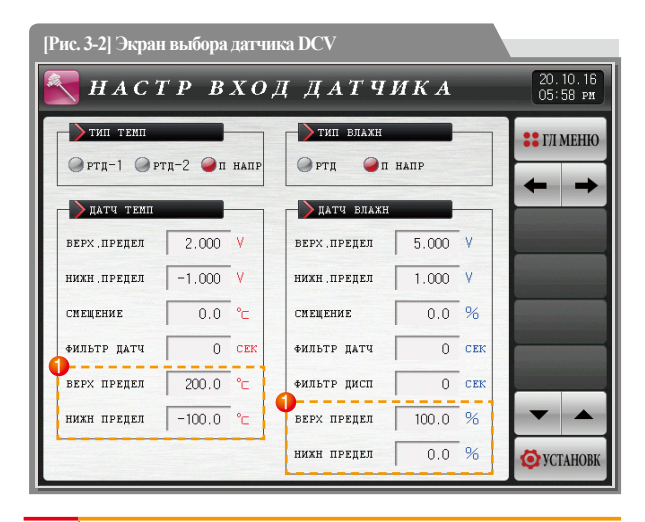

1

# Отображается в случае выбора датчика DCV для

температуры - влажности.

# (2) Вход датчика 2-й экран

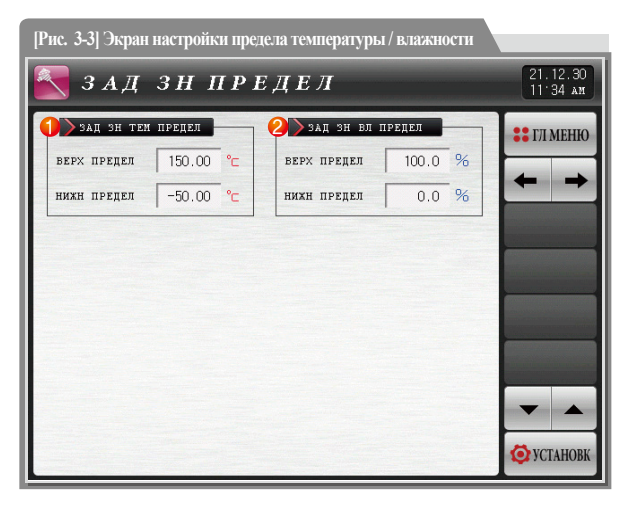

Установите диапазон заданного значения температуры / влажности (SP), который необходимо контролировать.

(1)

| Параметр      |                                               | Предельные значения                                                    | Ед.изм<br>ерения | Значения по умолчанию                                                             |
|---------------|-----------------------------------------------|------------------------------------------------------------------------|------------------|-----------------------------------------------------------------------------------|
|               | датчиков                                      | PT 1 (-90.00~200.00°C)<br>PT 2 (-100.0~300.0°C)<br>DCV (-1.000~2.000V) | ABS              | PT_1                                                                              |
|               | Верхнее предельное значение                   | Т.EU(0.00 ~ 100.00%)<br>нижнее предельное значение                     | T.EU             | Т.EU(100.00%) Однако, при выборе<br>дагчика РТ_1, значение будет равно<br>150,00. |
|               | Нижнее предельное значение                    | <верхнее предельное значение                                           | T.EU             | Т.EU(0.00%) Однако, при выборе датчика<br>PT_1, значение будет равно -50,00.      |
| TEMTEDSTVDLI  | Калибровка входного значения                  | T.EUS (-100.00 ~ 100.00%)                                              | T.EUS            | T.EUS(0.00%)                                                                      |
| Texineputyphi | Фильтр датчика                                | 0~120 SEC                                                              | ABS              | 0                                                                                 |
|               | Верхнее предельное значение                   | -100.0 ~ 200.0°С нижнее предельное значение                            | °C               | 200.0                                                                             |
|               | Нижнее предельное значение                    | <верхнее предельное значение                                           | °C               | -100.0                                                                            |
|               | установленный предел верхнего предела         | TELV0.00 100.009/)                                                     | T.EU             | T.EU(100.00%)                                                                     |
|               | Нижний предел установленного предела значения | 1.EU(0.00~100.00%)                                                     | T.EU             | T.EU(0.00%)                                                                       |
|               | датчиков                                      | PT (-10.0 ~ 110.0°C)<br>DCV (1.000 ~ 5.000V)                           | ABS              | PT                                                                                |
|               | Верхнее предельное значение                   | H.EU(0.0~100.0%) нижнее предельное значение                            | H.EU             | H.EU(100.0%)                                                                      |
|               | Нижнее предельное значение                    | <верхнее предельное значение                                           | H.EU             | H.EU(0.0%)                                                                        |
|               | Калибровка входного значения                  | H.EUS (-20.0~20.0%)                                                    | H.EUS            | H.EUS(0.0%)                                                                       |
|               | Фильтр датчика                                | 0~120 SEC                                                              | ABS              | 0                                                                                 |
| влажности     | Показать фильтр                               | 0~120 SEC                                                              | ABS              | 0                                                                                 |
|               | Верхнее предельное значение                   | 0.0 ~ 100.0°С нижнее предельное                                        | %                | 100.0                                                                             |
|               | Нижнее предельное значение                    | значение < верхнее предельное значение                                 | %                | 0.0                                                                               |
|               | установленный предел верхнего предела         | H EU(0.0 ~ 100.0%)                                                     | H.EU             | H.EU(100.0%)                                                                      |
|               | Нижний предел установленного предела значения | 11.20(0.0 - 100.070)                                                   | H.EU             | H.EU(0.0%)                                                                        |

SVIMMON

# (3) Вход датчика 3-й экрана

| [Рис. 3-4] Вход д | атчика пока: | вывать экран   |          |                      |
|-------------------|--------------|----------------|----------|----------------------|
| 🛃 ото 1           | БР ДАН       | ІНЫЕ ДА        | ТЧ       | 20.10.16<br>05 58 pm |
| ТЕКУЦ ЗНАЧ        |              | предел зн      | CYX TEPH | :: ГЛ МЕНЮ           |
| 1тек зн тем ст    | 49.33 °c     | Фверх .предел  | 100.00 ° |                      |
| ZTEK 3H TEM BT    | 23.28 °c     | Инихн , предел | 0.00 °c  | + +                  |
| Зтек зн влажн     | 9.2 %        | - Темп влажн   | ТЕРМ     | Очистить             |
|                   |              | Бнастр знач    | 0.00 ℃   | ИАСТР                |
|                   |              |                |          |                      |
|                   |              |                |          |                      |
|                   |              |                |          |                      |
|                   |              |                |          | <b>O</b> YCTAHOBK    |

Отображение текущего значения (PV) температуры, измеряемое сухим термометром
 Данный параметр предназначен только для чтения и не может быть изменен
 Отображение текущего значения (PV) температуры, измеряемое влажным термометром
 Данный параметр предназначен только для чтения и не может быть изменен

| 3                | Отображение текущего значения (PV) относительной влажности                                |
|------------------|-------------------------------------------------------------------------------------------|
| 0                | • Данный параметр предназначен только для чтения и не может быть изменен                  |
|                  | Установка верхней/нижней границ отображения относительной                                 |
| 4                | влажности (для измерения температуры по сухому термометру)                                |
|                  | • Установка параметров отображения относительной влажности в                              |
|                  | заданных пределах температуры по сухому термометру.                                       |
| _                | Корректировка значений датчика при измерении температуры влажным термометром              |
| (5)              | <ul> <li>Данный параметр доступен только при выборе датчика РТ</li> </ul>                 |
|                  | для измерения температуры/влажности                                                       |
|                  | Удаление скорректированных показаний датчика при измерении                                |
| 6                | температуры влажным термометром.е.                                                        |
|                  | <ul> <li>Данный параметр доступен только при выборе датчика РТ</li> </ul>                 |
|                  | для измерения температуры/влажности                                                       |
|                  | • Во время выполнения операции кнопка будет неактивна.                                    |
|                  | Совмещение показаний температуры по сухому и по влажному термометру                       |
|                  | посредством автоматического расчета показаний температуры по влажному термометру.         |
| $\overline{(7)}$ | <ul> <li>Данный параметр доступен только при выборе датчика РТ</li> </ul>                 |
| U                | для измерения температуры/влажности                                                       |
|                  | • Применить до установки металлической сетки на датчик температуры по влажному термометру |

• Во время выполнения операции кнопка будет неактивна.

| Параметр                        | )                           | Предельные значения                      | Ед.измерения | Значения по умолчанию |
|---------------------------------|-----------------------------|------------------------------------------|--------------|-----------------------|
| Относительная влажность-дисплей | верхнее предельное значение | 0.00 ~ 100.00 нижнее предельное значение | °C           | 100.00                |
| состояния (сухой)               | нижнее предельное значение  | < верхнее предельное значение            | °C           | 0.00                  |
| Влажного термометра (Wet)       | Значения Настройка датчика  | H.EUS (-100.00 ~ 100.00%)                | H.EUS        | H.EUS(0.00%)          |

ж Появляется сообщение «S.OPEN» (обрыв датчика) при отсутствии входных данных и при выходном сигнале равном 0,0%

# (4) Вход датчика 4-й экран

- Корректировка входных значений температуры и влажности в зависимости от типа дагчика влажности
- Калибровка выполняется с помощью выравнивания значения между точками калибровки.

| [Рис. 3-5] Экран кал                | нобровки вх     | одных значе    | ений для каж    | дого отрезка   |                      |
|-------------------------------------|-----------------|----------------|-----------------|----------------|----------------------|
| 💽 сдви                              | Г ША            | ГАД            | АТЧ             |                | 20.10.16<br>05:58 ря |
| СДВИГ ШАГА                          |                 |                |                 |                | :: ГЛ МЕНЮ           |
|                                     | смещ<br>точки 1 | смещ<br>точки2 | смец<br>точки З | смещ<br>точки4 |                      |
| <b>О</b> отклон ст(°с)              | 0.00            | 0.00           | 0.00            | 0.00           |                      |
| 2тек зн ст(°с)                      | -50.00          | 150.00         | 150.00          | 150.00         |                      |
| <b>З</b> отклон вт(°⊂)              | 0.00            | 0.00           | 0.00            | 0.00           |                      |
| <b>4</b> тек зн вт(° <sub>С</sub> ) | -10.00          | 110.00         | 110.00          | 110.00         |                      |
| текуц знач                          |                 |                |                 |                |                      |
| 5 TEK 3H TEM CT                     | 49.33 °c        |                |                 |                |                      |
| TEK 3H TEM BT                       | 23.27 °c        |                |                 |                |                      |
| 🚺 тек зн влажн                      | 9.2 9           | 6              |                 |                | Ø YCTAHOBK           |

| 1          | Установка значения корректировки температуры, измеряемой                             |
|------------|--------------------------------------------------------------------------------------|
|            | по сухому термомотру для каждого стандартного значения температуры.                  |
| 2          | Установка значения корректировки температуры для каждой точки                        |
|            | калибровки при измерении по сухому термометру.                                       |
|            | Установка значения корректировки температуры для каждого                             |
| 3          | значения температуры, измеряемой по влажному термометру.                             |
|            | • Отображение влажности (%) при выборе типа дагчика DCV.                             |
|            | Установка значения корректировки температуры для каждой                              |
| 4          | точки калибровки при измерении по влажному термометру.                               |
|            | • Отображение влажности (%) при выборе типа дагчика DCV.                             |
| Ē          | Отображение температуры по сухому термометру с применением значения корректировки.   |
| 9          | • Данный параметр предназначен только для чтения и не может быть изменен             |
| 6          | Отображение температуры по влажному термометру с применением значения корректировки. |
| 6          | • Данный параметр предназначен только для чтения и не может быть изменен             |
| $\bigcirc$ | Отображение влажности с учетом значения корректировки.                               |
| V          | • Данный параметр предназначен только для чтения и не может быть изменен             |

| Параметр            |    | Предельные значения  | Ед.измерения | Значения по умолчанию |
|---------------------|----|----------------------|--------------|-----------------------|
| сухим термометром   | DV | T.EUS(-10.00~10.00%) | T.EUS        | T.EUS(0.00%)          |
|                     | PV | T.EU(0.00~100.00%)   | T.EU         | T.EU(0.00%)           |
| Влажного термометра | DV | H.EUS(-10.00~10.00%) | H.EUS        | H.EUS(0.00%)          |
|                     | PV | H.EU(0.00~100.00%)   | H.EU         | H.EU(0.00%)           |

03. ВХОДНЫЕ ДАННЫЕ

# 3-2. Посегментная калибровка входного сигнала

- Отображение значения корректировки температуры по сухому термометру.
- Значение корректировки температуры по влажному термометру и влажности совпадает с аналогичным значением для температуры по сухому термометру.

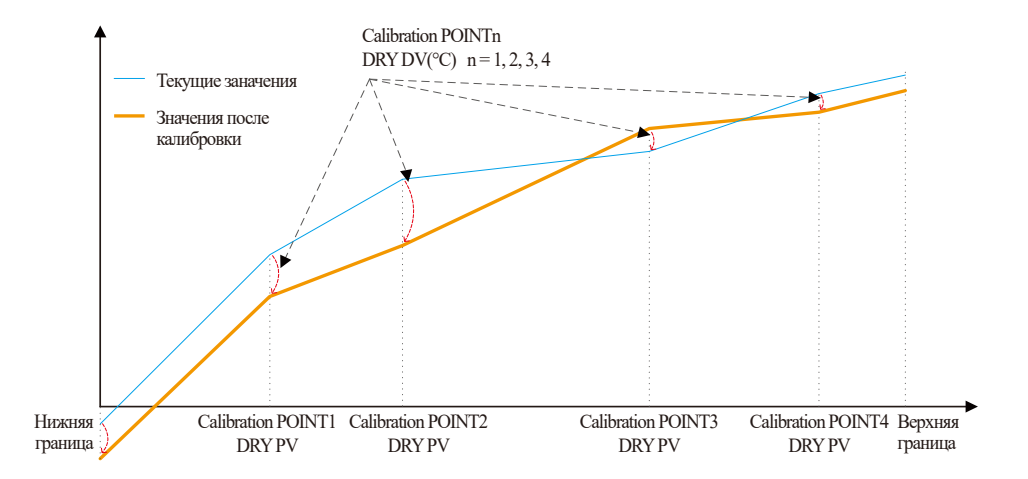

# 🚦 Примечание

Расчет для кажедого отрезка

① Temperature at the lower limit ~ calibration 1 point after calibration = Measured data by sensor + calibration 1 point

② Temperature at the calibration 1 point~ calibration 2 point after calibration = Measured data by sensor +

(Calibration 2 point DRY PV - Calibration 1 point DRY PV)

(Measured data by sensor - calibration 1 point DRY PV)  $\times$ 

(Calibration 2 point DRY PV - Calibration 1 point DRY PV)

+ Data at calibration 1 point DRY PV

# Примечание

③ Temperature at the calibration 2 point~ calibration 3 point after calibration = Measured data by sensor +

(Measured data by sensor - calibration 2 point DRY PV)  $\times$ 

(Calibration 3 point DRY PV - Calibration 2 point DRY PV) (Calibration 3 point DRY PV - Calibration 2 point DRY PV)

+ Data at calibration 1 point DRY PV

④ Temperature at the calibration 3 point~ calibration 4 point after calibration = Measured data by sensor +

(Measured data by sensor - calibration 3 point DRY PV)  $\times$ 

(Calibration 4 point DRY PV - Calibration 3 point DRY PV) (Calibration 4 point DRY PV - Calibration 3 point DRY PV)

+ Data at calibration 3 point DRY PV

(5) Temperature at the calibration 4 point~Temperature at the upper limit after calibration = Measured data by sensor + Calibration 4 point DRY PV

NUMAN

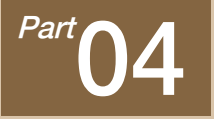

# Выходные модули управления и передачи

| 4-1 Общие настройки выходного модуля управления                                             |
|---------------------------------------------------------------------------------------------|
| 4-2 Настройки выходных сигналов нагревания/охлаждения · · · · · · · · · · · · · · · · · · · |
| 4-3 Настройки выходного модуля передачи                                                     |
Краткое описание выходных

модулей управления и передачи

# Общее управление

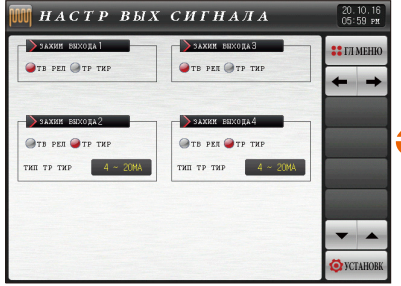

[Рис. 4-1] Экран выбора типа выходного модуля

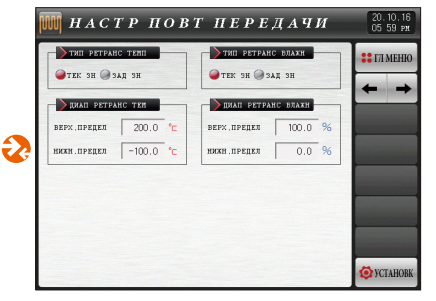

[Рис. 4-9] Экран настройки передающего выхода (для значений PV, SP)

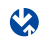

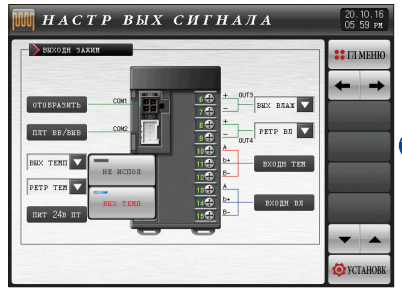

[Рис. 4-2] Экран настройки выходных терминалов (общий выход)

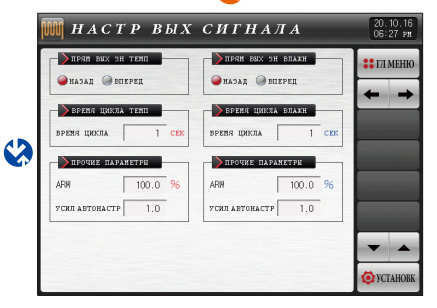

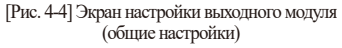

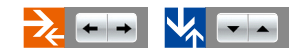

Part 04

Краткое описание выходных

модулей управления и передачи

# 

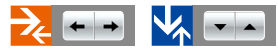

# 🔅 Управление нагревом, охлаждением

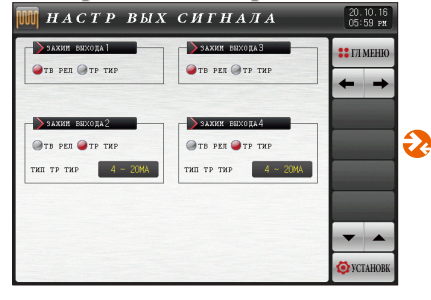

[Рис. 4-5] Экран выбора типа выхода ОUT (нагрев/охлаждение)

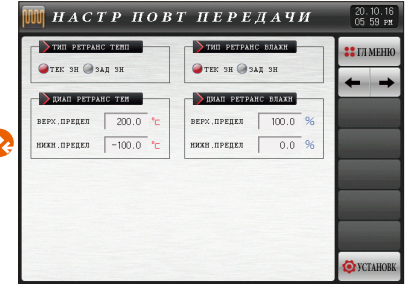

[Рис. 4-9] Экран настройки передающего выхода (для значений PV, SP)

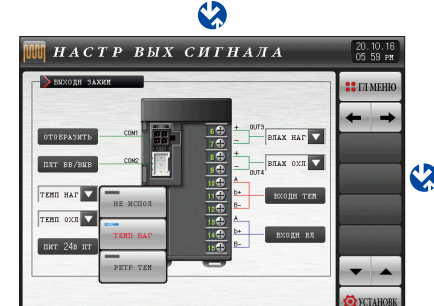

[Рис. 4-6] Экран выбора устройства на выходе OUT (нагрев – охлаждение)

| HA:  | ад 🥥 ве   | ЕРЕД     |     | HA3   | ад 🥥 в   | перед    |     | :: ГЛ М |
|------|-----------|----------|-----|-------|----------|----------|-----|---------|
| пред | отвр интя | аг нас   |     | предо | TBP MET  | ег нас   |     | +       |
| ARM  |           | 100.0    | 96  | ARM   |          | 100.0    | 96  |         |
| _    | HAPN TEN  |          |     |       | аран вли | UKE .    |     |         |
| []   | HAFPEB]   | [охлахд] |     | [1    | ATPEB]   | [охлажд] |     |         |
| врц  | 1         | 1        | CEK | врц   | 1        | 1        | CEK | _       |
| ATG  | 1.0       | 1.0      |     | ATG   | 1.0      | 1.0      |     |         |
|      |           |          |     |       |          |          |     |         |

[Рис. 4-8] Экран настройки выхода (нагрев – охлаждение)

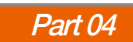

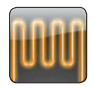

# 04. Выходные модули управления и передачи

# 4-1. Общие настройки выходного модуля управления (1) Экран №1 настройки выходного модуля

• Служит для установки типа концевого устройства температуры – влажности

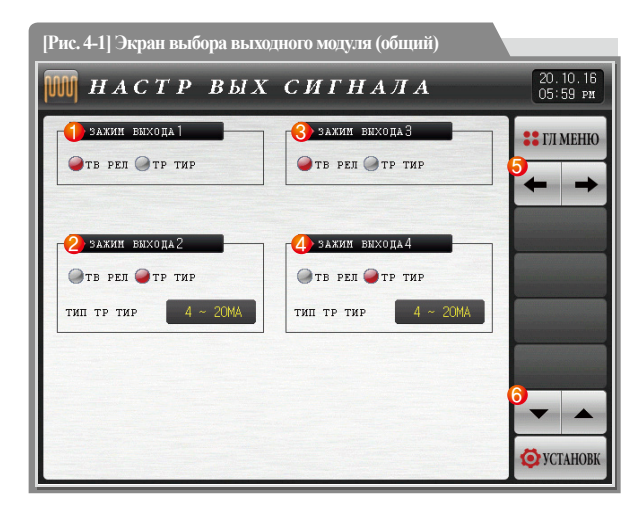

|            | Настройка типа выходного модуля для выхода OUT1                             |
|------------|-----------------------------------------------------------------------------|
|            | • SSR : Настройка при использовании выходного модуля управления температуры |
| U          | • SCR : Настройка при использовании выходного модуля                        |
|            | управления температуры, передающего модуля температуры                      |
|            | Настройка типа выходного модуля для выхода OUT2                             |
| $\bigcirc$ | • SSR : Настройка при использовании выходного модуля управления температуры |
| ¢,         | • SCR : Настройка при использовании выходного модуля                        |
|            | управления температуры, передающего модуля температуры                      |
|            | Настройка типа выходного модуля для выхода OUT3                             |
| 3          | • SSR : Настройка при использовании выходного модуля управления влажности   |
| 0          | • SCR : Настройка при использовании выходного модуля                        |
|            | управления влажности, передающего модуля влажности                          |
|            | Настройка типа выходного модуля для выхода OUT4                             |
|            | • SSR : Настройка при использовании выходного модуля управления влажности   |
| 9          | • SCR : Настройка при использовании выходного модуля                        |
|            | управления влажности, передающего модуля влажности                          |
| 5          | Переход от текущего экрана к следующему                                     |
| 6          | Переход к следующему или предыдущему экрану с помощью клавиш вверх/вниз     |

# (2) Экран №2 настройки выходного модуля

• Ниже показан экран для проверки/установки значений с помощью графического интерфейса.

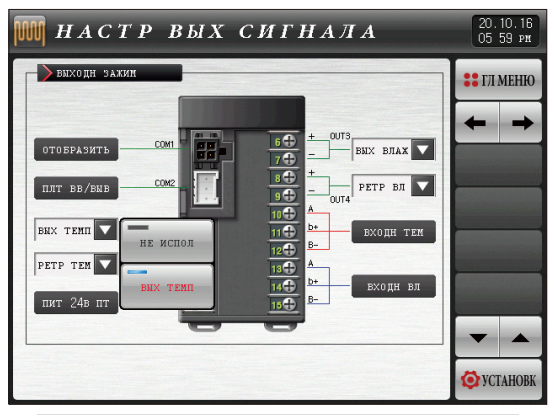

[Рис. 4-2] Экран выбора выходного модуля выхода OUT1 (общий)

## Примечание

 Данные характеристики отображаются, если к выходу OUT1 подключено твердотельное реле (SSR)

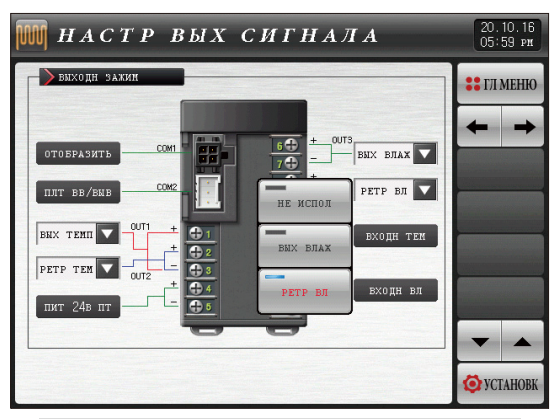

[Рис. 4-3] Экран выбора выходного модуля выхода OUT3 (общий)

# Примечание

 Данные характеристики отображаются, если к выходу OUT1 подключен тиристор (SCR)

| Параметр   |                                          | Предельные значения                                                    | Ед.измерения | Значения по умолчанию        |
|------------|------------------------------------------|------------------------------------------------------------------------|--------------|------------------------------|
| Выход OUT1 | SSR : Не использовать, Температура выход | SCR : Не использовать, Температура выход, Температура выход передающий | ABS          | Температура выход            |
| Выход OUT2 | SSR : Не использовать, Температура выход | SCR : Не использовать, Температура выход, Температура выход передающий | ABS          | Температура выход передающий |
| Выход OUT3 | SSR : Не использовать, Влажность выход   | SCR : Не использовать, Влажность выход, Влажность выход передающий     | ABS          | Влажность выход              |
| Выход OUT4 | SSR : Не использовать, Влажность выход   | SCR : Не использовать, Влажность выход, Влажность выход передающий     | ABS          | Влажность выход передающий   |

# (3) Экран №3 настройки выходного модуля

• Служит для установки параметров для температуры – влажности

| [Рис. 4-4] Экран настройки в                                              | ыхода (общий)                          |                         |
|---------------------------------------------------------------------------|----------------------------------------|-------------------------|
| М НАСТР ВЫХ                                                               | СИГНАЛА                                | 20.10.16<br>06:27 PM    |
| <ul> <li>● ПРЯМ ВЫХ ЗН ТЕМП</li> <li>● НАЗАД</li> <li>● ВПЕРЕД</li> </ul> | рям вих эн блажн<br>Эназад 🕜 бперед    | <b>∷</b> ГЛ МЕНЮ<br>◆ → |
| еремя цикла темп           время цикла         1         сек              | Время цикла влажн<br>время цикла 1 сек |                         |
| ПРОЧИЕ ПАРАМЕТРИ                                                          | ПРОЧИЕ ПАРАМЕТРИ                       |                         |
| 3 ARW 100.0 %                                                             | ARW 100.0 %                            |                         |
| Фусил автонастр 1.0                                                       | усил автонастр 1.0                     |                         |
|                                                                           |                                        |                         |
|                                                                           |                                        | <b>Ø</b> YCTAHOBK       |

| 1 | Настройка способа работы PID регулятора                             |
|---|---------------------------------------------------------------------|
|   | • См.(1) Направление управляющего сигнала                           |
| 0 | Настройка периода работы регулирующего выходного сигнала            |
| Ø | при выходном модуле SSR (Твердотельное реле)                        |
|   | Установка коэффициента предотвращения интегрального                 |
| 3 | насыщения для функции предотвращения интегрального насыщения        |
|   | • См. (3) Функция предотвращения интегрального насыщения            |
|   | Используется для настройки значения PID в зависимости               |
|   | от характеристик системы после автонастройки                        |
| 4 | • Управляющий выходной сигнал = PID х постоянная времени (Усиление) |
|   | • См. (4) Постоянная времени                                        |

| Параметр                               | Предельные значения                    | Ед.измерения | Значения по умолчанию |
|----------------------------------------|----------------------------------------|--------------|-----------------------|
| Направление операции                   | Обратная операция, нормальная операция | ABS          | Обратная работа       |
| Время работы                           | 1~300 сек                              | ABS          | 1                     |
| Предотвращение интегрального насыщения | 0.0(авто), 0.0 ~ 200.0%                | %            | 100.0                 |
| Постоянная времени                     | 0.1~10.0                               | ABS          | 1.0                   |

#### Э Направление управляющего сигнала

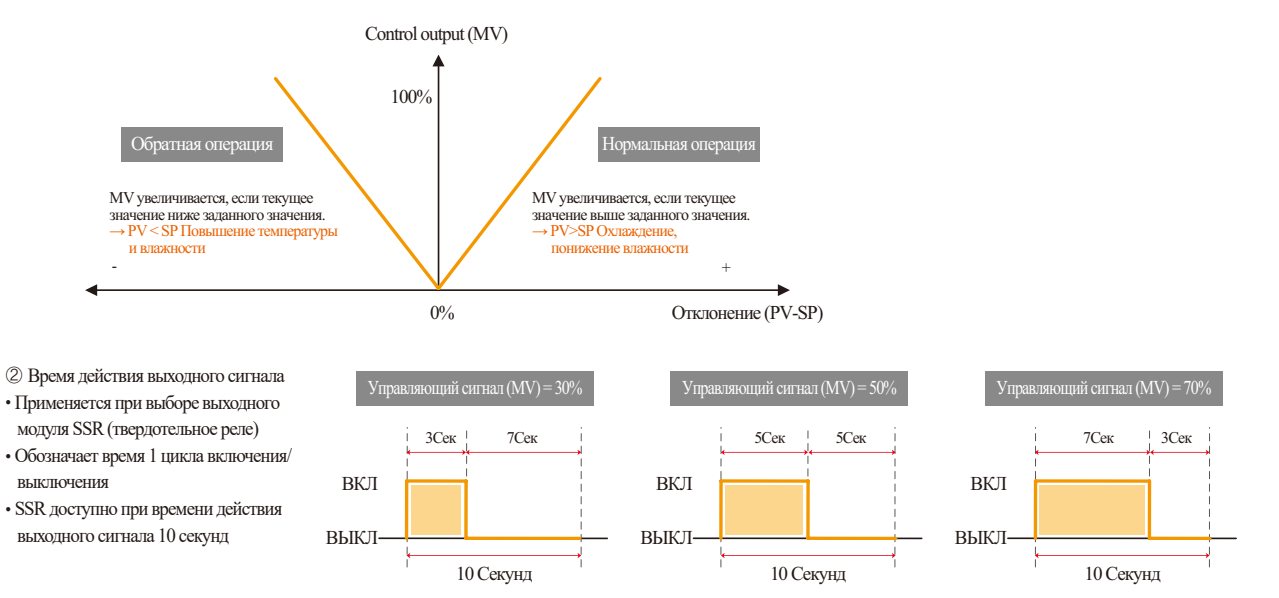

- ③ Предотвращение интегрального насыщения
- Является одним из способов эффективного управления в случае внешних помех
- Является функцией замедления перерегулирования посредством предотвращения интегрального насыщения при достижении выходным сигналом максимального значения.
- Данная функция будет выключена, если в настройках ПИД-регулятора установить I = 0.

#### • Без использования функции предотвращения интегрального насыщения

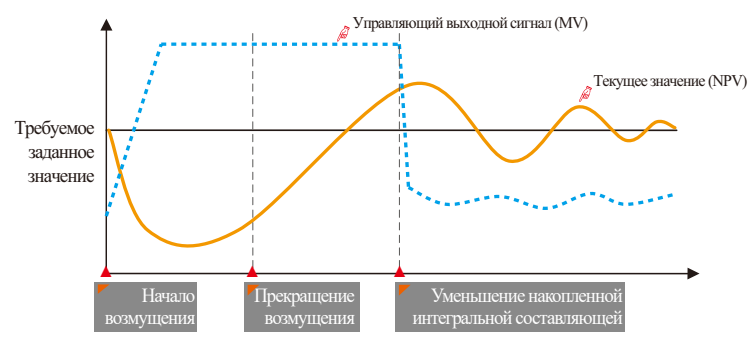

#### Начало возмущения

 Текущее значение начинает снижаться из-за внешней нагрузки. Из-за этого значение управляющего сигнала увеличивается и достигает 100%.

#### Прекращение возмущения

: Несмотря на прекращение действия внешнего фактора, управляющий сигнал будет равен 100% изза накопленной интегральной составляющей.

#### Уменьшение накопленной интегральной составляющей

 Значение управляющего сигнала начинает снижаться после исчезновения накопленной интегральной составляющей.

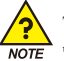

Требуется некоторое количество времени для стабилизации текущего значения после перерегулирования, несмотря на устранение внешнего воздействия. Это происходит, потому что интервал времени для расходования накопленной интегральной составляющей рассчитан без использования функции предотвращения интегрального насыщения.

#### • При использовании функции предотвращения интегрального насыщения

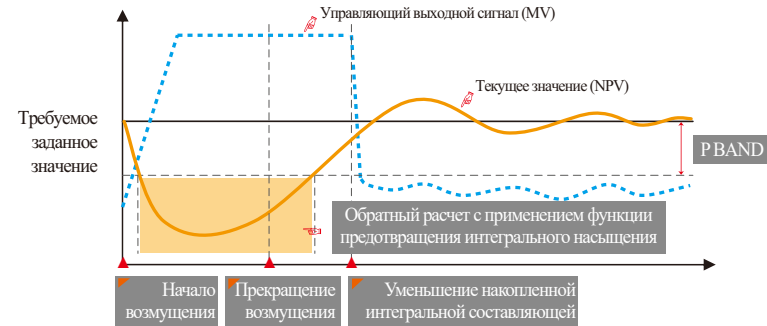

#### Начало возмущения

: Текущее значение начинает снижаться из-за внешней нагрузки. Из-за этого значение управляющего сигнала увеличивается и достигает 100%.

#### Прекращение возмущения

: Несмотря на прекращение действия внешнего фактора, управляющий сигнал будет равен 100% из-за накопленной интегральной составляющей – обратный расчет интегральной составляющей с учетом использования функции предотвращения интегрального насыщения.

Уменьшение накопленной интегральной составляющей

: Для расходования накопленной интегральной составляющей требуется меньше времени.

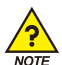

Когда действительное значение достигает ±P BAND, значение интегрирования исчезает, благодаря обратному расчету с применением функции предотвращения интегрального насыщения. Перерегулирование минимизируется, и текущее значение быстро стабилизируется.

Пример Сосчитайте значение Р Ванd, где верхний предел входного значения (RH) = 100.0°С, нижний предел (RL) = -100.0°С, область пропорционального регулирования (P) = 10.0%, значение функции предотвращения интегрального насыщения (ARW) = 200%

- Ответ ① Диапазон входных значений = RH RL = 100.0°С (-100.0°С) = 200.0 °С
  - ② Диапазон входных значений х Р=200.0°С Х 10.0% = 20.0°С
  - ③ PBAND=② x ARW=20.0°C x 200%=40.0°C
- ④ Коэффициент усиления автонастройки
- Коэффициент усиления автонастройки используется для регулирования системы на основе определенной заранее величины ПИД после автонастройки.
- Коэффициент усиления автонастройки может быть настроен вручную, в соответствии с объектами и характеристиками управления.
- Если коэффициент < 1.0 → ответ будет быстрым, однако могут возникнуть нерегулярные колебания текущего значения
   Если коэффициент > 1.0 → перерегулирование снизится,

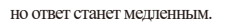

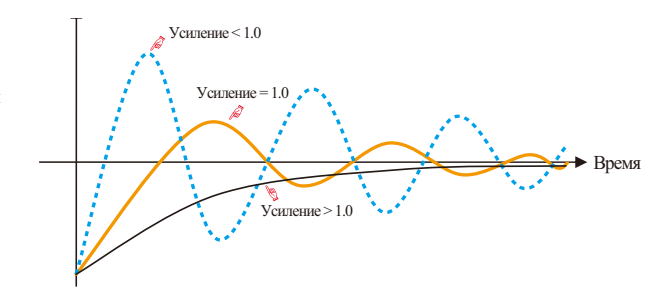

# **4-2.** Настройки выходных сигналов нагревания/охлаждения (1) Экран настройки выходного сигнала №1

- Служит для установки типа выходного устройства температуры влажности
- Позволяет устанавливать выходной сигнал в значения Нагревание и Охлаждение для температуры влажности

| [Рис. 4-5] Экран выбора типа выхода ОUT (Нагревание/Охлаждение) |                                                                                                    |                                     |  |  |
|-----------------------------------------------------------------|----------------------------------------------------------------------------------------------------|-------------------------------------|--|--|
| НАСТР ВЫХ                                                       | СИГНАЛА                                                                                                    | 20.10.16<br>05:59 pm                |  |  |
| <ul> <li></li></ul>                                             | <ul> <li>Захин енходаЗ</li> <li>тв ред @ тр тир</li> </ul>                                                           | <ul> <li>П меню</li> <li></li></ul> |  |  |
| 2 ЗАКИН ВИХОДА2                                                 | <ul> <li>Д ЗАХИН ЕМХОДА4</li> <li>ТВ РЕЛ <ul> <li>ТР ТИР</li> <li>ТИП ТР ТИР</li> <li>4 - 20МА</li> </ul> </li></ul> |                                     |  |  |
|                                                                 |                                                                                                    | VCTAHOBK                            |  |  |

|                               | Настройка типа выходного модуля для выхода OUT1                                        |
|-------------------------------|----------------------------------------------------------------------------------------|
|                               | • SSR : Настройка при использовании выходного модуля управления температуры Нагревания |
| $\bigcirc$                    | • SCR : Настройка при использовании выходного модуля управления                        |
|                               | температуры Нагревания, передающего модуля температуры                                 |
|                               | Настройка типа выходного модуля для выхода OUT2                                        |
| $\bigcirc$                    | • SSR : Настройка при использовании выходного модуля управления температуры Охлаждения |
| $\langle \mathcal{L} \rangle$ | • SCR : Настройка при использовании выходного модуля управления                        |
|                               | температуры Охлаждения, передающего модуля температуры                                 |
|                               | Настройка типа выходного модуля для выхода OUT3                                        |
| 0                             | • SSR : Настройка при использовании выходного модуля управления влажности Нагревания   |
| 0                             | • SCR : Настройка при использовании выходного модуля управления                        |
|                               | влажности Нагревания, передающего модуля влажности                                     |
|                               | Настройка типа выходного модуля для выхода ОUT4                                        |
|                               | • SSR : Настройка при использовании выходного модуля управления влажности Охлаждения   |
| 4                             | • SCR : Настройка при использовании выходного модуля управления                        |
|                               | влажности Охлаждения, передающего модуля влажности                                     |

SVINKION

# (2) Экран настройки выходного сигнала №2

• Ниже изображен экран для проверки/настройки параметров с помощью графического интерфейса.

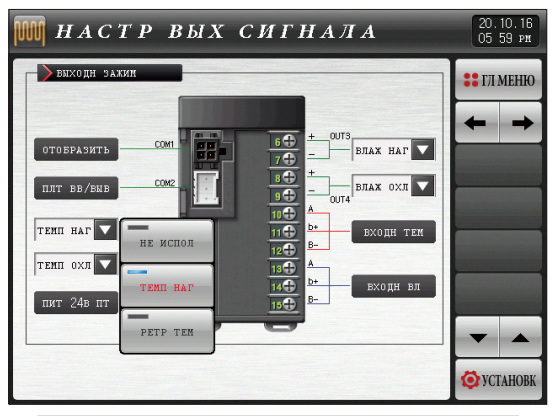

[Рис. 4-6] экран выбора выходного модуля для выхода OUT1 (нагревание/охлаждение)

# References

На экране показаны следующие настройки : температуры нагревание и неиспользуемый выход при выходном модуле SSR на выходе OUT1

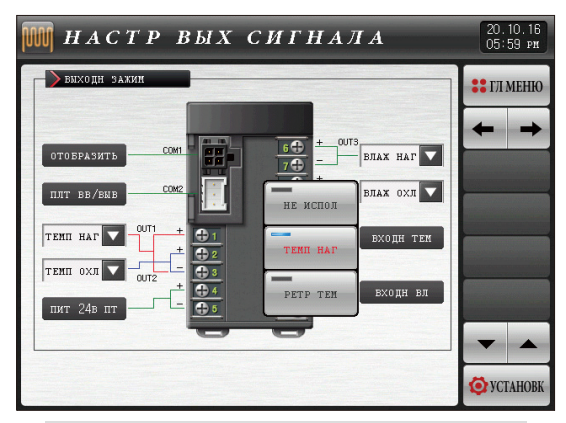

[Рис. 4-7] экран выбора выходного модуля для выхода ОUT4 (нагревание/охлаждение)

## References

 На экране показаны следующие настройки : влажности нагревание и дополнительный выход при выходном модуле SCR на выходе OUT3

| Параметр   |                                               | Предельные значения                                                         | Ед.измерения | Значения по умолчанию  |
|------------|-----------------------------------------------|-----------------------------------------------------------------------------|--------------|------------------------|
| Выход OUT1 | SSR : Не использовать, Температура Нагревания | SCR : Не использовать, Температура Нагревания, Температура выход передающий | ABS          | Температура Нагревания |
| Выход OUT2 | SSR : Не использовать, Температура Охлаждения | SCR : Не использовать, Температура Охлаждения, Температура выход передающий | ABS          | Температура Охлаждения |
| Выход OUT3 | SSR : Не использовать, Влажность Нагревания   | SCR : Не использовать, Влажность Нагревания, Влажность выход передающий     | ABS          | Влажность Нагревания   |
| Выход OUT4 | SSR : Не использовать, Влажность Охлаждения   | SCR : Не использовать, Влажность Охлаждения, Влажность выход передающий     | ABS          | Влажность Охлаждения   |

# (3) Экран настройки выходного сигнала №3

• Служит для установки параметров для температуры – влажности

| [Рис. 48] Экран настройки выходного сигнала (нагревание – охлаждение)                                       |                         |  |  |  |
|----------------------------------------------------------------------------------------------------|-------------------------|--|--|--|
| 🎹 НАСТР ВЫХ СИГНАЛА                                                                                         | 20.10.16<br>06:27 ри    |  |  |  |
| Прян вых эн тенп назад @ вперед назад @ вперед                                                              | <b>∷</b> ГЛ МЕНЮ<br>← → |  |  |  |
| 2 IPEROTSP ИНТЕТ НАС         2 IPEROTSP ИНТЕТ НАС           ARW         100.0 %         ARW         100.0 % |                         |  |  |  |
| ПАРИ ТЕНІ<br>[НАГРЕВ] [ОХЛАХД]<br>ВРЦ 1 1 СЕК<br>ВРЦ 1 1 СЕК                                                |                         |  |  |  |
| 4 ATG 1.0 1.0 4 ATG 1.0 1.0                                                                                 | <b>~</b>                |  |  |  |
|                                                                                                    | 😟 УСТАНОВК              |  |  |  |

| 1       | Настройка способа работы PID регулятора                             |
|---------|---------------------------------------------------------------------|
|         | • См.(1) Направление управляющего сигнала                           |
|         | Установка коэффициента предотвращения интегрального насыщения       |
| 2       | для функции предотвращения интегрального насыщения                  |
|         | • См. (3) Функция предотвращения интегрального насыщения            |
| <b></b> | Настройка периода работы регулирующего выходного сигнала при        |
| 3       | выходном модуле SSR (Твердотельное реле)                            |
|         | Используется для настройки значения PID в зависимости от            |
|         | характеристик системы после автонастройки                           |
| (4)     | • Управляющий выходной сигнал = PID х постоянная времени (Усиление) |
|         | • См. (4) Постоянная времени                                        |

## 4-3. Настройки выходного модуля передачи

- Данный экран предназначен для установки типа передающего модуля температуры влажности.
- Для передающего выхода доступны следующие значения: PV и SP температуры влажности.

| [Рис. 4-9] Экран выбора передающего выхода                          |                                                                                                    |                         |  |  |  |
|---------------------------------------------------------------------|----------------------------------------------------------------------------------------------------|-------------------------|--|--|--|
| 🕅 НАСТР ПОВ                                                         | Т ПЕРЕДАЧИ                                                                                                    | 20.10.16<br>05 59 ри    |  |  |  |
| ТИП РЕТРАНС ТЕНП ЭТЕК ЗН ЭЗАД SH                                    | З тип ретранс влажн                                                                                                    | <b>∷</b> ГЛ МЕНЮ<br>← → |  |  |  |
| 2 дилл ретранс тен<br>верх.предел 200.0 °с<br>нихн.предел −100.0 °с | Флиап         регранс         блахн           верх         .предел         100.0         %           нихн         .предел         0.0         % |                         |  |  |  |
|                                                                     |                                                                                                    |                         |  |  |  |
|                                                                     |                                                                                                    | <b>Ö</b> УСТАНОВК       |  |  |  |

| 1   | Установка типа передающего выходного модуля для температуры |
|-----|-------------------------------------------------------------|
| Ø   | Установка верхнего и нижнего предельных значений            |
| C   | для передающего выходного модуля для температуры            |
| 3   | Установка типа передающего выходного модуля для влажности   |
|     | Установка верхнего и нижнего предельных значений            |
| (4) | для передающего выходного модуля для влажности              |

| Параметр                                | Предельные значения                                 | Ед.изм<br>ерения | Значения по<br>умолчанию |
|-----------------------------------------|-----------------------------------------------------|------------------|--------------------------|
| Тип модуля                              | PV, SP                                              | ABS              | PV                       |
| Температуры Верхнее предельное значение | Т.EU(0.00~100.00%)<br>Температуры нижнее предельное | T.EU             | T.EU(100.00%)            |
| Температуры Нижнее предельное значение  | значение < Температуры верхнее предельное значение  | T.EU             | T.EU(0.00%)              |
| Влажности Верхнее предельное значение   | Н.ЕU(0.0~100.0%)<br>Влажности нижнее предельное     | H.EU             | H.EU(100.0%)             |
| Влажности Нижнее предельное значение    | значение < Влажности верхнее предельное значение    | H.EU             | H.EU(0.0%)               |

### (2) Выходной сигнал в зависимости от типа передающего модуля

- Передающий выходной сигнал находится в пределах 4~20мА
- Используется после добавления резисторов 250Ω на оба конца передающего выхода, при подаче напряжения 1~5В на передающий выход.

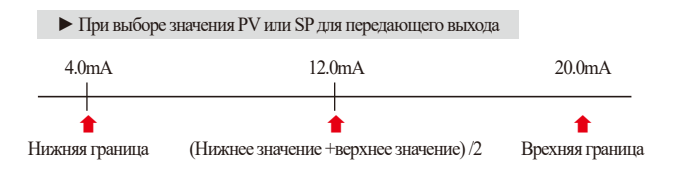

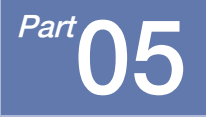

# Конфигурация внутреннего сигнала

| 5-1 Настройки внутреннего сигнала      |  | • • | • • |  | • • • | • |  | • • |  |  | • • | • • |  |  | • 4 | 9  |
|----------------------------------------|--|-----|-----|--|-------|---|--|-----|--|--|-----|-----|--|--|-----|----|
| 5-2 Работа внутреннего сигнала · · · · |  |     | • • |  |       |   |  |     |  |  | • • |     |  |  | .5  | 51 |

# Последовательность настройки внутреннего сигнала

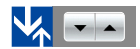

| 📈 НАСТР ВНУТЕ             | сигн                 | 20.10.16<br>06:00 PM |    |
|---------------------------|----------------------|----------------------|----|
| цель внтр сигн 1          | цель витр сиги 2     | : ГЛ МЕНЮ            |    |
| THE BEYTP CKC ISI         | THE BHYTP CHC 152    |                      |    |
| зад знач 🔽 / в 🔽 зл       | д энач 🗸 / в 🔽       |                      |    |
| MAD, SAREP C ISI          | диап, задер с IS2    |                      | ¥, |
| ВЕРХ.ПРЕДЕЛ -100.0 ℃ ВЕ   | срух.предел -100.0 ℃ |                      |    |
| BPENS SAREPX 00.00 N.C BE | чин ладаря 00.00 н.с |                      |    |
|                           |                      | <b>T</b>             |    |
|                           |                      | 🐼 YCTAHOBK           |    |

[Рис. 5-1] Экран настройки внутреннего сигнала #1

| уцель витр с  | หเห 3  |     | цель ентр     | сига 4  |     | :: ГЛ МЕ |
|---------------|--------|-----|---------------|---------|-----|----------|
| 🥥 темп 🥥 вл   | YX     |     | TENII () BJ   | GAX     |     |          |
| ▶тип внутр с  | иr IS3 |     | тип внутр     | сиг IS4 |     |          |
| уд знач 🔽 /   | В      |     | зад знач 🔽 /  | В       |     |          |
| 🔪 ДИАП. ЗАДЕР | c IS3  |     | риап, заде    | e c IS4 |     |          |
| ВЕРХ, ПРЕДЕЛ  | -100.0 | ۰   | ВЕРХ , ПРЕДЕЛ | -100.0  | °C  |          |
| нижн , предел | -100.0 | °C  | нихн ,предел  | -100.0  | °с  |          |
| BPENS SALEPK  | 00.00  | H.C | BPENS SALEPK  | 00.00   | N.C |          |
|               |        |     |               |         |     | -        |

[Рис. 5-2] Экран настройки внутреннего сигнала #2

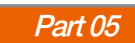

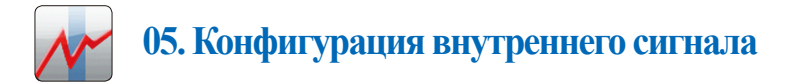

## 5-1. Настройки внутреннего сигнала

- Данный экран предназначен для выбора объекта, типа и способа работы каждого внутреннего сигнала.
- Для можно установить 16 внутренних сигналов (IS1~IS16).
- Предельные значения и значения задержки внутреннего сигнала могут быть установлены, как показано на рис.5.1 Экран №1 настройки внутреннего сигнала.

| [Рис. 5-1] Экран і                                        | астройк         | си вну | треннего сигнала #1                        |                      |
|-----------------------------------------------------------|-----------------|--------|--------------------------------------------|----------------------|
| 📈 НАСТ                                                    | PB              | НУ     | ТР СИГН                                    | 20.10.16<br>06:00 ри |
| <ul> <li>цель внтр с</li> <li>темп</li> <li>вл</li> </ul> | игн 1<br>Аж     |        | ▶цель внтр сигн 2<br>темп → влах           | 💲 ГЛ МЕНЮ            |
| тип внутр с                                               | иг IS1<br>в     |        | ТИП ВНУТР СИГ IS2<br>ЗАД ЗНАЧ V / В        |                      |
| Диап, заден<br>верх,предел                                | c IS1<br>-100.0 | °⊂     | диап, задер с IS2<br>верх.предел -100.0 °с |                      |
| нижн , предел                                             | -100.0          | °c     | нихн.предел -100.0 °с                      |                      |
| ВРЕМЯ ЗАДЕРЖ                                              | 00.00           | M.C    | время задерж 00.00 м.С                     |                      |
|                                                           |                 |        |                                            | VCTAHOBK             |

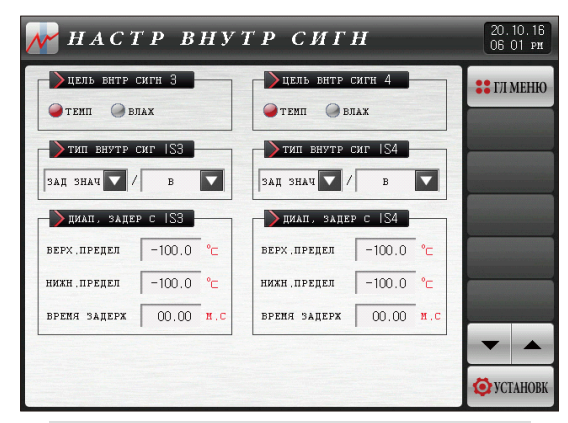

[Рис. 5-2] Экран настройки внутреннего сигнала #2

05. Конфигурация внутреннего сигнала

SUMMON

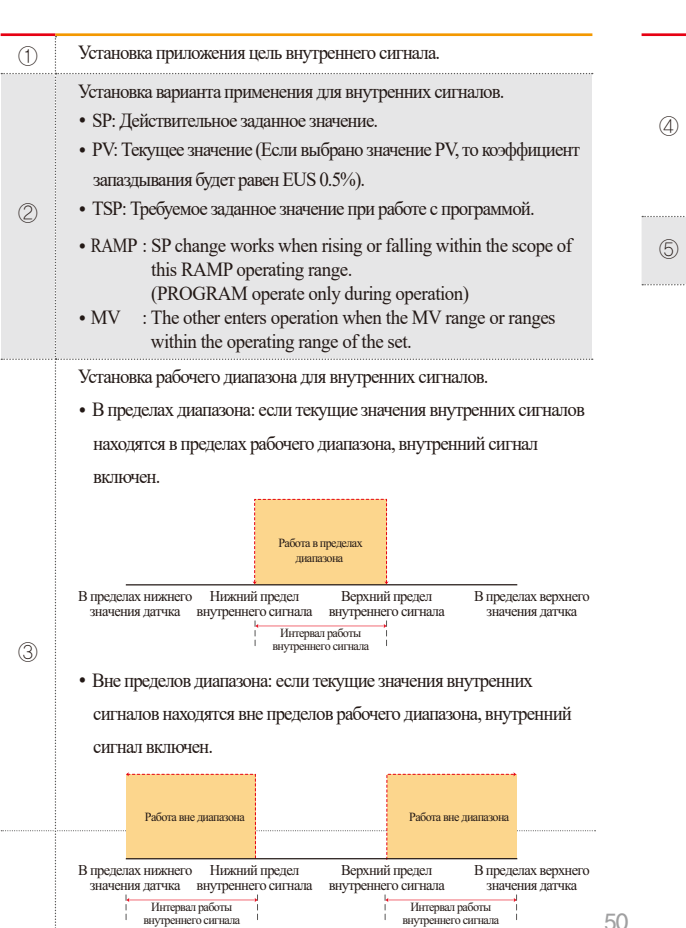

Установка верхней и нижней границ рабочего диапазона и времени задержки.

- Верхняя граница нижняя граница : Установка границ рабочего диапазона внутреннего сигнала.
- Время задержки : Установка времени задержки для внутреннего сигнала.

Перемещение к следующему/предыдущему экранам с помощью кнопок вверх/вниз.

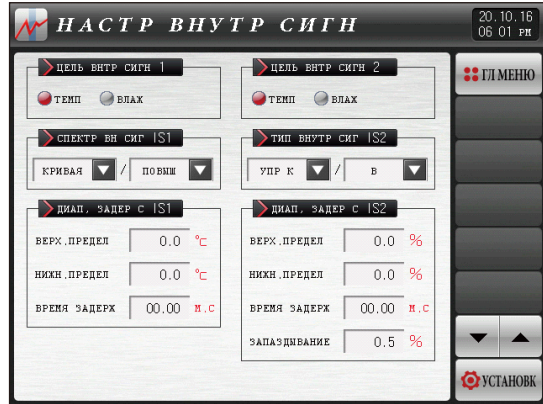

[Fig. 5–3] RAMP  $\cdot$  MV of Inner signal Type setting screen

| Пара                                     | метр              | Предельные значения                          | Ед.измерения | Значения по умолчанию |  |  |  |
|------------------------------------------|-------------------|----------------------------------------------|--------------|-----------------------|--|--|--|
| Внутренний си                            | тнал целевой #n   | температуры, влажности                       | ABS          | температуры           |  |  |  |
| Inner sign                               | al #n Type        | SP, PV, TSP, RAMP, MV                        | ABS          | SP                    |  |  |  |
| Innor signal #n Dand                     |                   | В пределах диапазона, вне пределов диапазона | ADS          | В пределах диапазона  |  |  |  |
| Inner signa                              | ai #11 danu       | UP, DOWN (Type : RAMP select)                | ABS          | UP                    |  |  |  |
|                                          | Renyugg rhautitia | EU(0.0~100.0%)                               | FII          | EU(0.0%)              |  |  |  |
|                                          | Берлімітраница    | EU(0.0~100.0%)/min (Type : RAMP select)      | LU           | EU(0.0%)/min          |  |  |  |
| I раницы диапазона<br>работы внутреннего | Umung             | EU(0.0~100.0%)                               | EII          | EU(0.0%)              |  |  |  |
| сигнала #n                               | пижняя граница    | EU(0.0~100.0%)/min (Type : RAMP select)      | EU           | EU(0.0%)/min          |  |  |  |
|                                          | Время задержки    | 00.00~99.59 (МИН.,СЕК)                       | ABS          | 00.00                 |  |  |  |
|                                          | Hysteresis        | EUS(0.0~5.0%) (Type : PV or MV select)       | EUS          | EUS(0.5%)             |  |  |  |

Ж Для сигнала #n могут быть указаны значения от 1 до 10.

## 5-2. Работа внутреннего сигнала

 Когда для работы установлен коэффициент изменения, то итоговое заданное значение (TSP) совпадает с итоговым заданным значение (TSP) программы, однако, если коэффициент изменения не установлен, то итоговое заданное значение (TSP) зависит от текущего значения (SP).

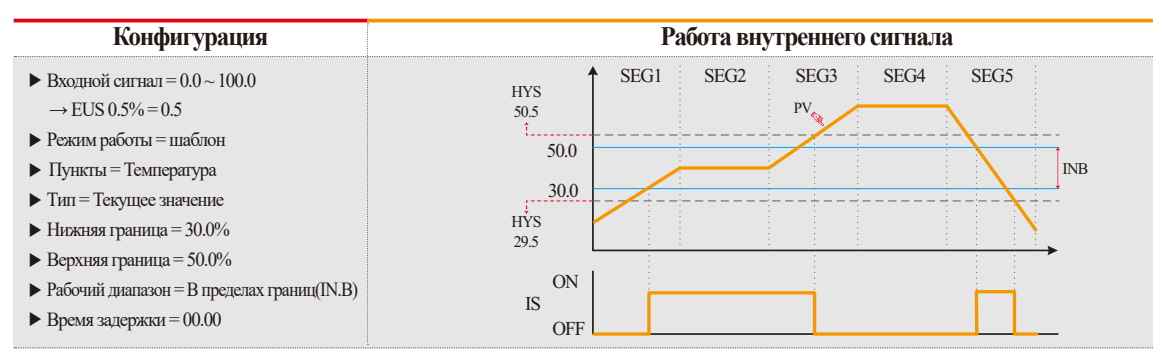

# 05. Конфигурация внутреннего сигнала

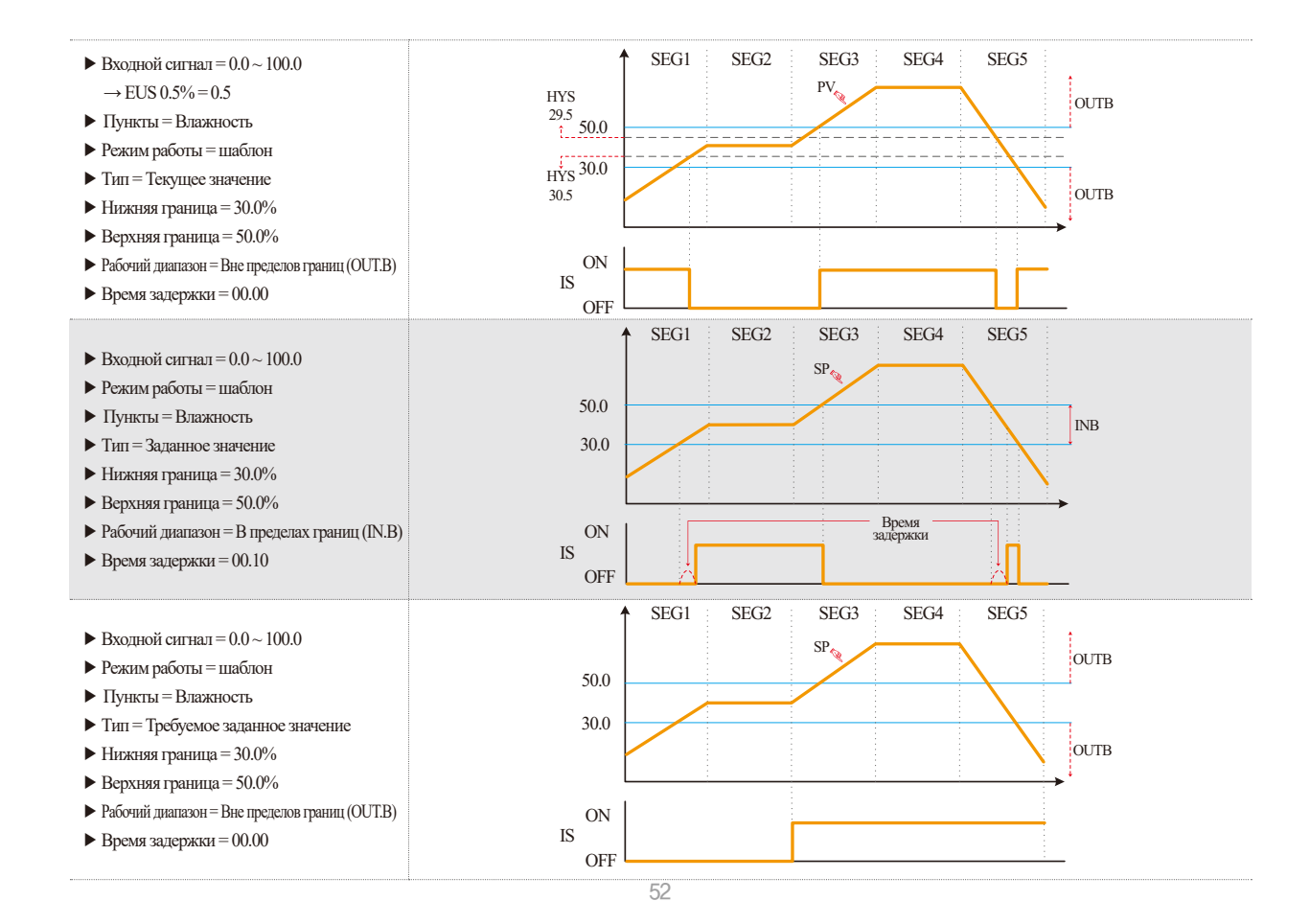

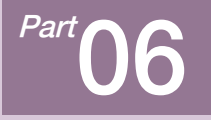

# Сигнал ВКЛ/ВЫКЛ

| 6-1 Настройка сигналов ВКЛ/ВЫКЛ | • • • • | <br> |  | • • • | <br>• • | <br>• • | • • | • • | •••• | <br>.55 |
|---------------------------------|---------|------|--|-------|---------|---------|-----|-----|------|---------|
| 6-2 Работа сигнала ВКЛ/ВЫКЛ     |         | <br> |  |       | <br>    | <br>    |     |     |      | <br>·57 |

# Последовательность настройки сигнала ВКЛ/ВЫКЛ

| 6 | 🖉 сигн          | ВКЛ      | ВЫК       | Л ТЕ.     | МΠ       | 20.10.16<br>06:01 PM |
|---|-----------------|----------|-----------|-----------|----------|----------------------|
| ſ | 🔪 сиг врем T1 - | Т9       |           |           |          | :: ГЛ МЕНЮ           |
| H | них зд зн       | СР ЗД ЗН | врх зд зн | BEPX OTKR | них откл | -                    |
|   | T1(°C) -100.0   | -100.0   | -100.0    | 0.0       | 0.0      |                      |
|   | T2(°c) -100.0   | -100.0   | -100.0    | 0.0       | 0.0      |                      |
|   | T3(°c) -100.0   | -100.0   | -100.0    | 0.0       | 0.0      | _                    |
|   | T4(°C) -100.0   | -100.0   | -100.0    | 0.0       | 0.0      |                      |
|   | T5(°c) -100.0   | -100.0   | -100.0    | 0.0       | 0.0      |                      |
|   | T6(℃) -100.0    | -100.0   | -100.0    | 0.0       | 0.0      |                      |
|   | T7(°c) -100.0   | -100.0   | -100.0    | 0.0       | 0.0      |                      |
|   | T8(°c) -100.0   | -100.0   | -100.0    | 0.0       | 0.0      | <b>T</b>             |
|   | T9(℃) -100.0    | -100.0   | -100.0    | 0.0       | 0.0      | 🧔 YCTAHOBK           |

[Рис. 6-1] Экран настройки сигнала ВКЛ/ВЫКЛ температуры

| H1(%) | 0.0 | 0.0 | 0.0 | 0.0 | 0.0 |
|-------|-----|-----|-----|-----|-----|
| H2(%) | 0.0 | 0.0 | 0.0 | 0.0 | 0.0 |
| H3(%) | 0.0 | 0.0 | 0.0 | 0.0 | 0.0 |
| H4(%) | 0.0 | 0.0 | 0.0 | 0.0 | 0.0 |
| (%)   | 0.0 | 0.0 | 0.0 | 0.0 | 0.0 |
|       |     |     |     |     |     |
|       |     |     |     |     |     |

[Рис. 6-2] Экран настройки сигнала ВКЛ/ВЫКЛ влажности

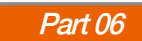

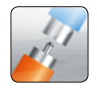

# 06. Сигнал ВКЛ/ВЫКЛ

# 6-1. Настройка сигналов ВКЛ/ВЫКЛ

- Экран предназначен для установки рабочего диапазона и отклонений для диапазона сигнала ВКЛ/ВЫКЛ.
- 9 или 4 сигнала ВКЛ/ВЫКЛ могут быть назначены для регулировки температуры и влажности соответственно.
- Номер реле и время задержки могут быть установлены в соответствии с п.11-1(3) Экран настройки реле для сигнала ВКЛ/ВЫКЛ температуры влажности.
- Пожалуйста, обратитесь к [11-1 (3) Экран настройки сигнального реле включения / выключения температуры и включения / выключения влажности], когда ПРОГНЕТЕ ВРЕМЯ.

| [Рис. 6-1] Экран н                        | астройки си                               | гнала ВКЛ/ | ВЫКЛ тем          | пературы                     |                      |
|-------------------------------------------|-------------------------------------------|------------|-------------------|------------------------------|----------------------|
| 🌌 сигн                                    | ВКЛ                                       | ВЫК        | П ТЕМ             | 1П                           | 20.10.16<br>06:01 pm |
| сир врем Т1<br>них зд зв<br>Т1(°с) -100.0 | ~ Т9<br>ср зд зн<br>-100.0 <mark>2</mark> | врх зд зн  | верх откл<br>0.04 | ниж откл<br>0.0 <sup>5</sup> | 🚦 ГЛ МЕНЮ            |
| T2(°⊂) -100.0                             | -100.0                                    | -100.0     | 0.0               | 0.0                          |                      |
| T4(°⊂) -100.0                             | -100.0                                    | -100.0     | 0.0               | 0.0                          |                      |
| T5(°⊂) -100.0<br>T6(°⊂) -100.0            | -100.0                                    | -100.0     | 0.0               | 0.0                          |                      |
| T7(°⊂) -100.0                             | -100.0                                    | -100.0     | 0.0               | 0.0                          | <b>0</b>             |
| T8(°c) -100.0<br>T9(°c) -100.0            | -100.0                                    | -100.0     | 0.0               | 0.0                          | <b>O</b> YCTAHOBK    |

| 1 | Нижняя граница заданного значения для запуска сигнала ВКЛ/ВЫКЛ  |
|---|-----------------------------------------------------------------|
| 2 | Среднее заданное значение для запуска сигнала ВКЛ/ВЫКЛ          |
| 3 | Верхняя граница заданного значения для запуска сигнала ВКЛ/ВЫКЛ |

| ниж зд зн ср зд зн врх зд зн верх откл ниж откл |                                                                                                    |
|-------------------------------------------------|----------------------------------------------------------------------------------------------------|
| H1(%) 0.0 0.0 0.0 0.0 0.0                       |                                                                                                    |
| H2(%) 0.0 0.0 0.0 0.0 0.0                       |                                                                                                    |
| H3(%) 0.0 0.0 0.0 0.0 0.0                       |                                                                                                    |
| H4(%) 0.0 0.0 0.0 0.0 0.0                       |                                                                                                    |
|                                                 |                                                                                                    |
|                                                 |                                                                                                    |
|                                                 | and the owner water water water water water water water water water water water water water water water water w |

[Рис. 6-2] Экран настройки сигнала ВКЛ/ВЫКЛ влажности

- ④ Установка отклонения для верхней границы
- (5) Установка отклонения для нижней границы
- ⑥ Перемещение к экрану настройки

06. CHITHAJI BKJI/BLIKJ

| Параметр                                         | Предельные значения                                                     | Ед.измерения | Значения по умолчанию |
|--------------------------------------------------|-------------------------------------------------------------------------|--------------|-----------------------|
| Нижнее значение Т#п для температуры              | Т.EU(0.00~100.00%) Нижняя граница ≤ Минимальное заданное значение       | T.EU         | T.EU(0.00%)           |
| Среднее значение Т#п для температуры             | температуры T#n < Среднее заданное значение температуры T#n             | T.EU         | T.EU(0.00%)           |
| Верхнее значение Т#п для температуры             | <Верхнее заданное значение температуры Т#n ≤Верхняя граница температуры | T.EU         | T.EU(0.00%)           |
| Отклонение верхнего значения Т#n для температуры | T.EUS (0.00~20.00%)                                                     | T.EUS        | T.EUS(0.00%)          |
| Отклонение нижнего значения Т#п для температуры  | T.EUS (0.00~20.00%)                                                     | T.EUS        | T.EUS(0.00%)          |
| Нижнее значение Т#т для влажности                | Н.EU (0.0~100.0%) Нижняя граница ≤ Минимальное заданное значение        | H.EU         | H.EU(0.0%)            |
| Среднее значение Т#т для влажности               | влажности Т#m < Среднее заданное значение влажности Т#m                 | H.EU         | H.EU(0.0%)            |
| Верхнее значение Т#т для влажности               | <Верхнее заданное значение влажности Т#т ≤Верхняя граница влажности     | H.EU         | H.EU(0.0%)            |
| Отклонение верхнего значения Т#m для влажности   | H.EUS (0.0~10.0%)                                                       | H.EUS        | H.EUS(0.0%)           |
| Отклонение нижнего значения Т#m для влажности    | H.EUS (0.0~10.0%)                                                       | H.EUS        | H.EUS(0.0%)           |

ж Для #n могут быть заданы значения от 1 до 9 ж Для #m могут быть заданы значения от 1 до 4

# 🔁 Примечание

- Описание действия отклонения верхнего и нижнего значений
  - Действие отклонения верхнего значения

```
① Среднее значение < Текущее значение (PV) ≤ верхнее предельное заданное значение
```

```
Текущее значение (PV)≥ текущее заданное значение (SP) + отклонение верхнего значения : сигнал ВКЛ
```

```
Текущее значение (PV) < текущее заданное значение (SP) + отклонение верхнего значения : сигнал ВЫКЛ
```

- Действие отклонения нижнего значения

```
\textcircled{O} Нижнее предельное значение SP \leq Текущее значение (PV) < среднее значение SP
```

Текущее значение (PV)≥текущее заданное значение (SP) - отклонение нижнего значения : сигнал ВКЛ

Текущее значение (PV) < текущее заданное значение (SP) - отклонение верхнего значения : сигнал ВЫКЛ

Ж См. п.6.2 Работа сигнала ВКЛ/ВЫКЛ

# 6-2. Работа сигнала ВКЛ/ВЫКЛ

- Время задержки это время, указанное для задержки сигнала ВКЛ/ВЫКЛ в настройках конфигурации реле цифрового выхода.
- LSP = нижнее заданное значение, MSP = среднее заданное значение, HSP = верхнее заданное значение, NSP = текущее заданное значение.
- LD = отклонение по нижней границе, HD = отклонение по верхней границе, T = сигнал ВКЛ/ВЫКЛ.
- ▶ Работа сигнала ВКЛ/ВЫКЛ в зависимости от текущего значения PV

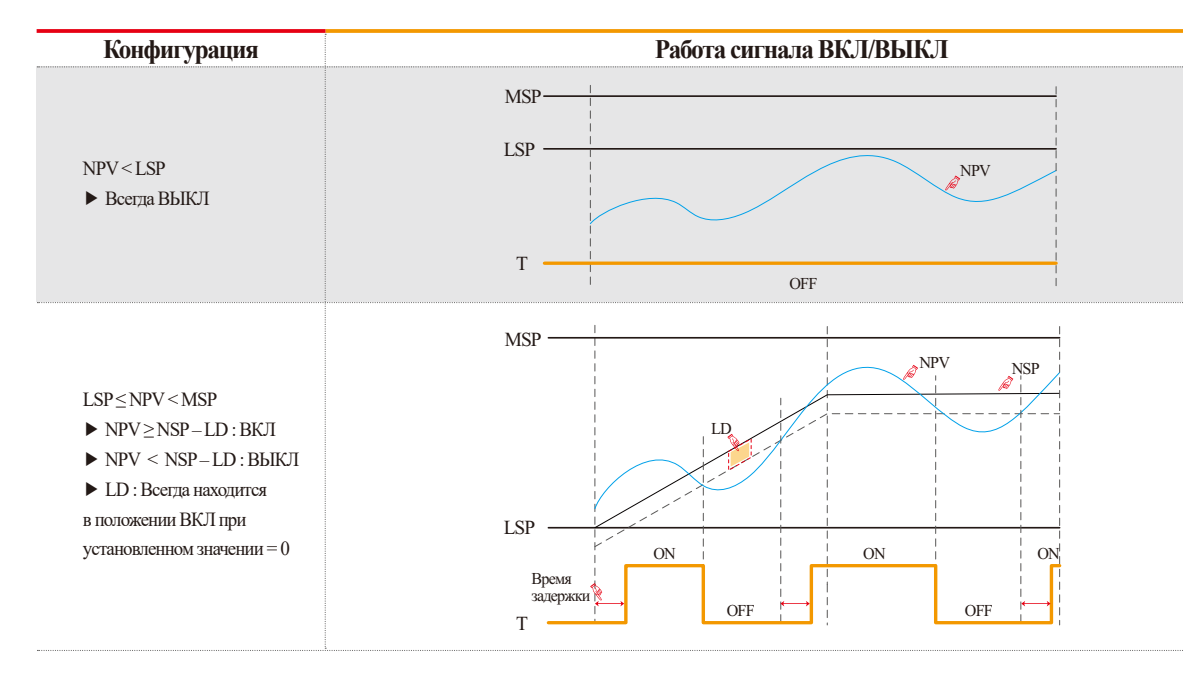

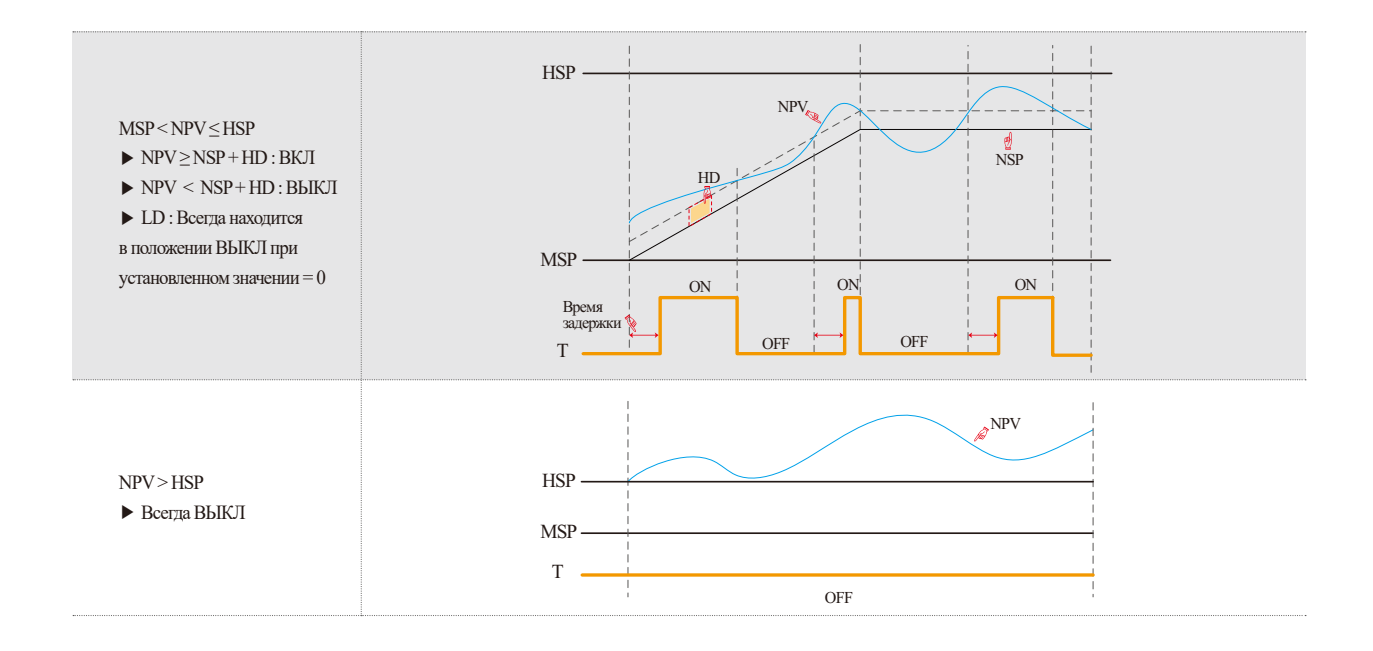

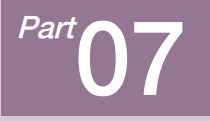

# Логический сигнал

| 7-1. Настройка рабочего сигнала   |     | • • | <br>• • • | • • | • • | • • | • • |  |  |  |  | • • | • • | • |  | - | • • | • • | 56 |
|-----------------------------------|-----|-----|-----------|-----|-----|-----|-----|--|--|--|--|-----|-----|---|--|---|-----|-----|----|
| 7-2. Рабочий сигнал рабочий · · · | • • |     | <br>      |     |     |     |     |  |  |  |  |     |     |   |  |   |     |     | 58 |

# Последовательность настройки сигнала ВКЛ/ВЫКЛ

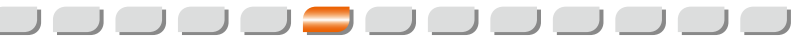

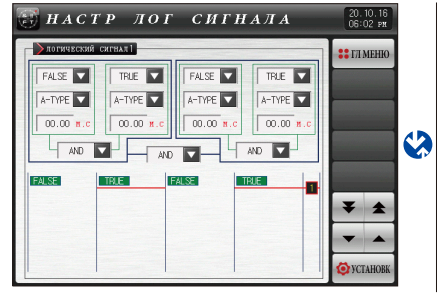

[Рис. 7-1] Экран настройки рабочего сигнала

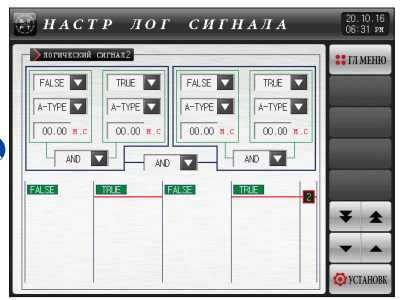

[Рис. 7-6] Экран настройки рабочего сигнала

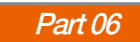

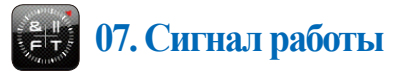

# 7-1. Настройка рабочего сигнала

- Это экран для установки логического сигнала.
- Логический сигнал может быть установлен до 32.

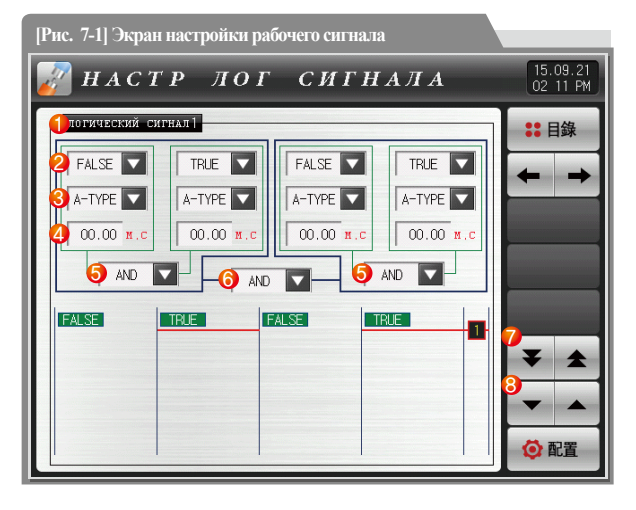

| D  | Установить в рабочее состояние для логического сигнала                                                                                                    |
|----|----------------------------------------------------------------------------------------------------|
| 2) | Выберите соответствующий объект логического сигнала<br>• См. [Таблица 7-1]                                                                                                    |
| 3) | <ul> <li>Установите для вывода метод подачи рабочего сигнала</li> <li>А-Туре : Выходной контакт подключен, когда активируется сигнал соответствующего объекта.</li> <li>В-Туре : Выходной контакт размыкается, когда активируется сигнал соответствующего объекта.</li> </ul> |
| 4) | Установите время задержки при активации вывода приложения<br>логического сигнала                                                                                                    |
| 5) | Установите соответствующий оператор, когда логический сигнал работает.                                                                                                    |
| 6) | Установите соответствующий оператор для двух логических групп, рассчитываемых из числа (5)                                                                                                    |
| 7) | Переход к следующему или предыдущему из восьми экранов с помощью кнопок вверх / вниз                                                                                                    |
| 8) | Переход к следующему или предыдущему экрану с помощью кнопок вверх / вниз                                                                                                    |
|    |                                                                                                    |

# 🔁 Примечание

 Это не относится к времени задержки и способу вывода при выборе ИСТИНА / ЛОЖЬ.

| НАСТР ЛОГ СИГНАЛА 20.10.16<br>06:02 ри |      |       |      |      |      |                |     |  |  |  |  |  |  |
|----------------------------------------|------|-------|------|------|------|----------------|-----|--|--|--|--|--|--|
| логический сигнал                      | 1    |       |      |      |      | <b>11</b> ГЛ М | ЕНЮ |  |  |  |  |  |  |
| ESC                                    | TRUE | FALSE | IS1  | IS2  | IS3  | IS4            |     |  |  |  |  |  |  |
| IS TS                                  | IS5  | IS6   | IS7  | ISB  | 159  | IS10           |     |  |  |  |  |  |  |
| On/Off Logic                           | IS11 | IS12  | IS13 | IS14 | IS15 | IS16           | Ľ   |  |  |  |  |  |  |
| Alarm DI                               |      |       |      |      |      |                | L   |  |  |  |  |  |  |
| Temp. Humi.                            |      |       |      |      |      |                | H   |  |  |  |  |  |  |
| MAN Etc.                               |      |       |      |      |      |                | ļ   |  |  |  |  |  |  |

[Рис. 7-2] Соответствующий объект экрана настройки логического сигнала

| 💮 НАСТР ЛОГ СИГНАЛА        | 20.10.16<br>06 02 рм |
|----------------------------|----------------------|
| логический сигнал]         | :: ГЛ МЕНЮ           |
| FALSE TRUE FALSE TRUE      |                      |
|                            |                      |
| А-ТУРЕ 00.00 и.с 00.00 и.с |                      |
|                            |                      |
| FALSE TRUE FALSE TRUE      |                      |
|                            | ₹ ±                  |
|                            | <b>•</b>             |
|                            | <b>O</b> YCTAHOBK    |

[Рис. 7-3] Экран настройки метода измерения логического сигнала.

| 💮 НАСТР ЛОГ СИГНАЛА                                  | 20.10.16<br>06 02 pm |
|------------------------------------------------------|----------------------|
| »логический сигнал 1                                 | : ГЛ МЕНЮ            |
| FALSE TRUE FALSE TRUE                                |                      |
|                                                      |                      |
| 00.00 и.с 00.00 и.с 00.00 и.с                        |                      |
|                                                      |                      |
| ▶ ВРЕИЯ ЗАДЕРЖІ ЛОГ. 1<br>[ 0.00 ~ 99.59 ] [ 00M 00C |                      |
| 1 2 3 4 5 6 <b>+</b> BS                              | ESC                  |
| 7 8 9 0 . +/- 🕄 CLEAR                                | ENTER                |

[Рис. 7-4] Экран настройки времени задержки логического сигнала

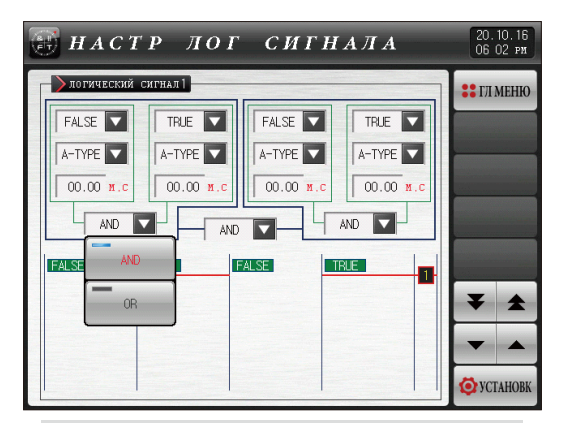

[Рис. 7-5] Экран настройки оператора логического сигнала

| Пологот                              |         | F                                                               |         |        |
|--------------------------------------|---------|-----------------------------------------------------------------|---------|--------|
| параметр                             | Дисплей | Тип логики                                                      | Единица | данные |
|                                      | IS      | TRUE, FALSE, IS1~IS16                                           | ABS     | FALSE  |
|                                      | TS      | TRUE, FALSE, TS1~TS4                                            | ABS     | FALSE  |
|                                      | ON/OFF  | TRUE, FALSE, T1~T10, H1~H5                                      | ABS     | FALSE  |
|                                      | LOGIC   | TRUE, FALSE, LOG1~LOG32                                         | ABS     | FALSE  |
| Π                                    | ALARM   | TRUE, FALSE, AL1~AL8                                            | ABS     | FALSE  |
| объект                               | DI      | TRUE, FALSE, DI 1~DI 16(Опция DI30: DI1 ~ DI30)                 | ABS     | FALSE  |
|                                      | TEMP    | TRUE, FALSE, T.RUN, T.SOPN, T.WAIT, T.UP, T.SOAK, T.DOWN, T.FTM | ABS     | FALSE  |
|                                      | HUMI    | TRUE, FALSE, H.RUN, H.SOPN, H.WAIT, H.UP, H.SOAK, H.DOWN, H.FTM | ABS     | FALSE  |
|                                      | MAN     | TRUE, FALSE, MAN1~MAN12                                         | ABS     | FALSE  |
|                                      | ETC     | ABS                                                             | FALSE   |        |
| Метод вывода логического сигнала # n |         | ABS                                                             | A-Type  |        |
| Логический сигнал # n время задержки |         | ABS                                                             | 00.00   |        |
| Логический сигнал # n оператор       |         | ABS                                                             | AND     |        |

 $\divideontimes \ \#n: 1 \sim 8$ 

SUMMON

# 7-2. Рабочий сигнал рабочий

# Примечание

▶ И: когда оба включены, реле логического выхода находится в состоянии «ВКЛ».

ИЛИ: Артиметическое выходное реле находится в состоянии «ВКЛ», когда более одного из выходов объекта логических сигналов находятся в состоянии «ВКЛ».

- ▶ TRUE: Выходы соответствующего объекта логического сигнала рассчитываются на «ON»
- ЛОЖЬ: Выходы соответствующего объекта логического сигнала рассчитываются на «ВЫКЛ.»

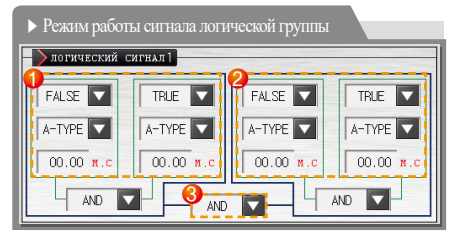

Пример) Параметр сигнала логической группы

| 🚺 Групп | а логики 1 | DINOT |
|---------|------------|-------|
| IS1     | T.RUN      | Быход |
| OFF     | OFF        | OFF   |
| OFF     | ON         | OFF   |
| ON      | OFF        | OFF   |
| ON      | ON         | ON    |

<Группа логики 1 И выход>

| 2 Группа | Dravor |       |
|----------|--------|-------|
| AL1      | U-KEY  | Быход |
| ВЫКЛ     | ВЫКЛ   | ВЫКЛ  |
| ВЫКЛ     | HA     | HA    |
| HA       | ВЫКЛ   | HA    |
| HA       | HA     | HA    |
|          |        |       |

<Логическая группа 2 ИЛИ Выход>

Ж Когда выбирается В-контакт в качестве выходного условия, работа ВКЛ / ВЫКЛ меняется на обратную.

| ЗЛогическая группа 1 Выход | DINOT                     |       |
|----------------------------|---------------------------|-------|
| Логическая группа 1 Выход  | Логическая группа 2 Выход | Былод |
| ВЫКЛ                       | ВЫКЛ                      | ВЫКЛ  |
| ВЫКЛ                       | HA                        | ВЫКЛ  |
| HA                         | ВЫКЛ                      | ВЫКЛ  |
| HA                         | HA                        | HA    |

<Группа логики 1 и группа логики 2 И выход>

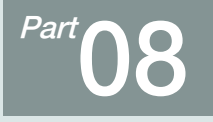

# Аварийный сигнал

| 8-1 Настройка аварийного сигнала  | • • | • • | <br> | <br> | <br> | • • | <br> | - | - | <br>• • | • • |  | <br>• | • • | <br>•6 | 32 |
|-----------------------------------|-----|-----|------|------|------|-----|------|---|---|---------|-----|--|-------|-----|--------|----|
| 8-2 Работа аварийного сигнала ··· |     |     | <br> | <br> | <br> |     | <br> |   | - | <br>    |     |  | <br>  |     | <br>•6 | 57 |

# Последовательность настройки аварийного сигнала

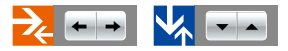

| РАКОТА АБАР СИГИЗ<br>Запуск — Верена<br>Запуск — Верена |
|---------------------------------------------------------|
| ▶ PAEOTA ABAP CHIH2 ▶ PAEOTA ABAP CHIH5                 |
| 🕥 запуск 🧼 Всегда                                       |
| редота авар сигнЗ<br>⊚ запуск ⊕ всегда                  |
| PAROTA ABAP CHIH4                                       |
|                                                         |

[Рис. 8-1] Экран №1 настройки аварийного сигнала

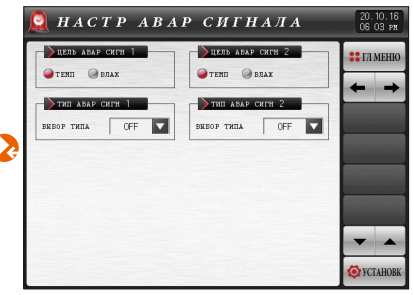

[Рис. 8-2] Экран №2 настройки аварийного сигнала

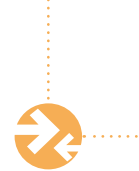

| 🧕 НАСТР АВА                          | ар сигнала                        | 20.10.16<br>06:04 ря    |
|--------------------------------------|-----------------------------------|-------------------------|
| уцель авар сигн З<br>Этенні Эвлах    | ↓ ЦЕЛЬ АВАР СИГН 4 ④ ТЕМП         | <b>∷</b> гл меню<br>← → |
| DINE ABAP CHIFH 3<br>BREOP THILA OFF | тип авар сигн 4<br>вкеор типа ОFF |                         |
|                                      |                                   |                         |
|                                      |                                   | <b>T A</b>              |
|                                      |                                   | <b>O</b> YCTAHOBK       |

[Рис. 8-3] Экран №2 настройки аварийного сигнала

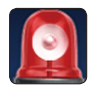

(1)

2

3

# 08. Аварийный сигнал

# 8-1. Настройка аварийного сигнала (1) Экран №1 настройки аварийного сигнала

| [Рис. 8-1] Экран №1 настройки аварийного сигнала                       |                                       |                            |  |  |
|------------------------------------------------------------------------|---------------------------------------|----------------------------|--|--|
| 🧕 HACTP ABA                                                            | АР СИГНАЛА                            | 20.10.16<br>06 03 рм       |  |  |
| РАБОТА АВАР СИГН1 ЗАПУСК ВСЕГДА                                        | ▶ работа абар сигн5 ④ запуск 	 всегда | ани стл меню<br>2 стл меню |  |  |
| <ul> <li>работа авар сигн2</li> <li>запуск </li> <li>всегда</li> </ul> | ▶ работа абар сигнб ④ запуск ● всегда |                            |  |  |
| ▶ РАБОТА АВАР СИГНЗ ЭАПУСК 	 ВСЕГДА                                    | РАБОТА АВАР СИГН 7<br>ЭЗАПУСК ВСЕГДА  |                            |  |  |
| <ul> <li>Работа авар сигн4</li> <li>Запуск Всегда</li> </ul>           | ▶ работа абар сигнЗ ④ запуск ● всегда | 3                          |  |  |
|                                                                        |                                       | 🧔 УСТАНОВК                 |  |  |

Настройка работы аварийного сигнала

- Орегаtion (Рабочий режим) : Аварийный сигнал работает только, когда выполняется рабочая операция.
- Always (Всегда) : Аварийная сигнализация работает всегда, независимо от режима работы устройства.

Переход от текущего к следующему экрану

Перемещение к следующему/предыдущему экрану с помощью кнопок вверх/вниз

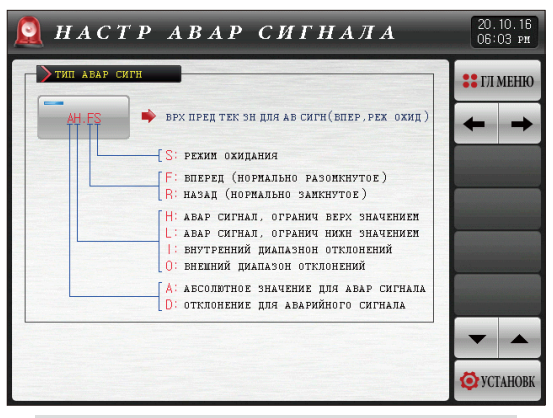

[Рис. 8-2] Экран №1 настройки аварийного сигнала

| Параметр     | Предельные     | Ед.изм | Значения по |
|--------------|----------------|--------|-------------|
|              | значения       | ерения | умолчанию   |
| Режим работы | ЗАПУСК, ВСЕГДА | ABS    | ВСЕГДА      |

67

# (2) Экран №2 настройки аварийного сигнала

- Экран предназначен для установки аварийного сигнала для температуры влажности
- Можно настроить по 8 аварийных сигнала для каждого
- Работа аварийных сигналов включает в себя 20 разных типов сигналов

| [Рис. 8-3] Выбор аварийного сигнала №1 на экране №2                        |                                                                      |                                                                                                    |  |  |
|----------------------------------------------------------------------------|----------------------------------------------------------------------|----------------------------------------------------------------------------------------------------|--|--|
| DACTP ABA.                                                                 | Р СИГНАЛА                                                            | 20.10.16<br>06 03 pm                                                                                                    |  |  |
| URDA ABAP CHTH 1<br>TENI BAAF CHTH 1<br>THI ABAF CHTH 1<br>BNBOP THILA OFF | ИЕЛЬ АВАР СИГН 2<br>ТЕМП ВЛАХ<br>ТИП АБАР СИГН 2<br>ВИБОР ТИПА ОГГ Т | <ul> <li>ПЛ МЕНЮ</li> <li> </li> <li> </li> <li></li></ul> |  |  |

| 1 | Установка сигнализации выходного сигнала     |
|---|----------------------------------------------|
| 2 | Выбор значения для аварийного сигнала        |
| Ø | Выбор определенного типа аварийного сигнала. |
| 0 | • См. таблицу 7.1 Тип аварийного сигнала.    |

| [Рис. 8-4] Выбор аварийного сигнала №2 на экране №2 |         |        |              |              |
|-----------------------------------------------------|---------|--------|--------------|--------------|
| 👰 HACTP ABA                                         | ар сиі  | гнала  | 20.1<br>06:0 | О.16<br>4 рм |
| цель авар сигн 1<br>отенні овлаж                    | 0FF     | AH.F   | AL.F         | ЕНЮ          |
| — > тип авар сигн 1                                 | DH.F    | DL.F   | DH.R         | +            |
| вибор типа ОFF                                      | DL .R   | DO.F   | DI.F         |              |
|                                                     | AH.R    | AL.R   | AH.FS        |              |
|                                                     | AL . FS | DH.FS  | DL.FS        |              |
|                                                     | DH.RS   | DL .RS | DO.FS        |              |
|                                                     | DI.FS   | AH.RS  | AL . RS      | <b></b>      |
|                                                     |         | 1      | TA 😜 TCTA    | HOBK         |

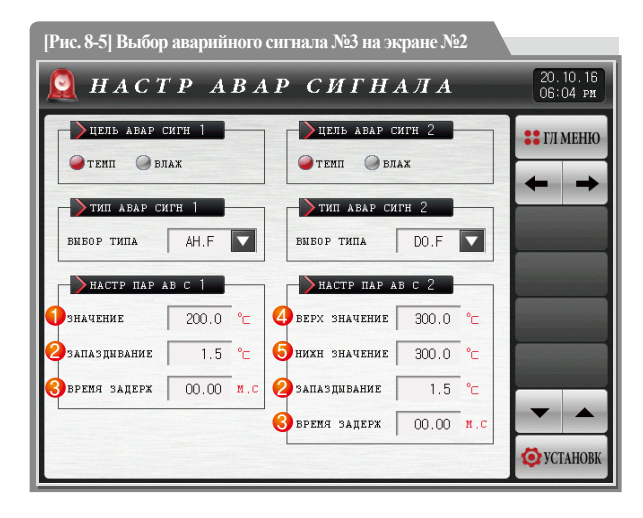

| 1 | Установка заданных значений аварийного сигнала                           |
|---|--------------------------------------------------------------------------|
| 2 | Настройка величины запаздывания, применимой к действию аварийного сигнал |
| 3 | Установка времени задержки для включения аварийного сигнала              |
| 4 | Настройка верхнего значения отклонения                                   |
| 5 | Настройка нижнего значения отклонения                                    |

## \rm Примечание

► Если тип аварийного сигнала установлен на АН.F и DO.FS, как указано на рис.8-4 Экран №2 настройки конфигурации аварийного сигнала, то будет отображен следующий экран. SUMMON

| Параметр                                           | Предельные значения                                     | Ед.измерения  | Значения по умолчанию                 |
|----------------------------------------------------|---------------------------------------------------------|---------------|---------------------------------------|
| Сигнализация целевой #n                            | температуры, влажности                                  | ABS           | температуры                           |
|                                                    | Не использовать, AH.F, AL.F, DH.F, DL.F, DH.R, DL.R     |               |                                       |
| Тип аварийного сигнала #n                          | DO.F, DI.F, AH.R , AL.R, AH.FS, AL.FS                   | ABS           | Не использовать                       |
|                                                    | DH.FS, DL.FS, DH.RS , DL.RS, DO.FS, DLFS , AH.RS, AL.RS |               |                                       |
| Точка включения аварийного<br>сигнала #n           | T.EU(-5.00~105.00%)/H.EU(-5.0~105.0%)                   | T.EU / H.EU   | EU(100.0%)                            |
|                                                    |                                                         |               | (Тип аварийного сигнала #n HE         |
|                                                    |                                                         |               | является DO.F, DI.F, DO.FS или DI.FS) |
| Верхний предел для включения                       |                                                         |               | EUS(0.0%)                             |
| аварийного сигнала #n                              | T.EUS(-100.00~100.00%) / H.EUS(-100.0~100.0%)           | T.EUS / H.EUS | (Тип аварийного сигнала #n является   |
| аварийного сигнала #n                              |                                                         |               | DO.F, DI.F, DO.FS или DI.FS)          |
| Величина запаздывания для<br>аварийного сигнала #n | T.EUS(0.00~100.00%) / H.EUS(0.0~100.0%)                 | T.EUS / H.EUS | T.EUS(0.50%)/H.EUS(0.5%)              |
| Время задержки для<br>аварийного сигнала #n        | 00.00~99.59 (МИН.СЕК.)                                  | ABS           | 00.00                                 |

 $\# n: 1 \sim 8$
| Значение Оп |                                 | е сигнала                                             | Направле | ние выхода | Ожидание |     |
|-------------|---------------------------------|-------------------------------------------------------|----------|------------|----------|-----|
| на дисплее  | Работа с абсолютными значениями | Работа в зависимости от<br>значения отклонения        | Прямое   | Обратное   | Да       | Нет |
| AH.F        | Верхнее заданное значение       |                                                       |          | -          |          |     |
| AL.F        | Нижнее заданное значение        |                                                       |          |            |          |     |
| DH.F        |                                 | Отклонение по верхней границе                         |          |            |          |     |
| DL.F        |                                 | Отклонение по нижней границе                          |          |            |          |     |
| DH.R        |                                 | Отклонение по верхней границе                         |          |            |          |     |
| DL.R        |                                 | Отклонение по нижней границе                          |          |            |          |     |
| DO.F        |                                 | Вне пределов отклонения по верхней или нижней границе |          |            |          |     |
| DI.F        |                                 | В пределах отклонения по верхней или нижней границе   |          |            |          |     |
| AH.R        | Верхнее заданное значение       |                                                       |          |            |          |     |
| AL.R        | Нижнее заданное значение        |                                                       |          |            |          |     |
| AH.FS       | Верхнее заданное значение       |                                                       |          |            |          |     |
| AL.FS       | Нижнее заданное значение        |                                                       |          |            |          |     |
| DH.FS       |                                 | Отклонение по верхней границе                         |          |            |          |     |
| DL.FS       |                                 | Отклонение по нижней границе                          |          |            |          |     |
| DH.RS       |                                 | Отклонение по верхней границе                         |          |            |          |     |
| DL.RS       |                                 | Отклонение по нижней границе                          |          |            |          |     |
| DO.FS       |                                 | Вне пределов отклонения по верхней или нижней границе |          |            |          |     |
| DI.FS       |                                 | В пределах отклонения по верхней или нижней границе   |          |            |          |     |
| AH.RS       | Верхнее заданное значение       |                                                       |          |            |          |     |
| AL.RS       | Нижнее заданное значение        |                                                       |          |            |          |     |

#### 8-2. Работа аварийного сигнала

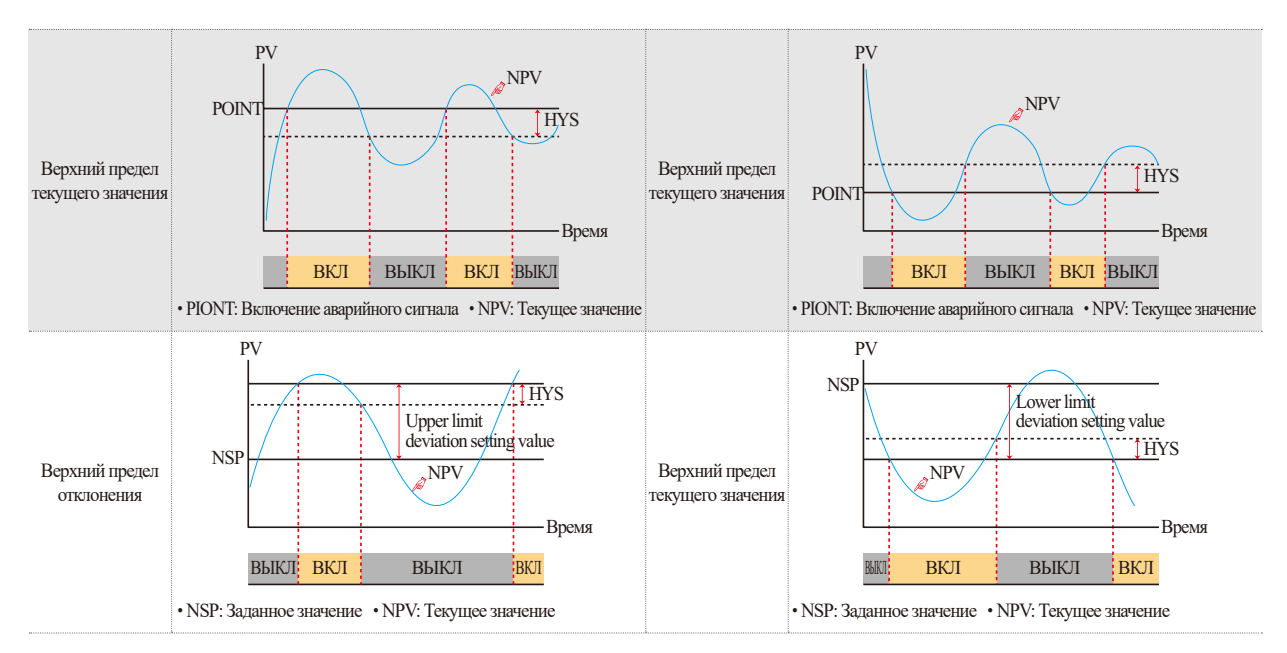

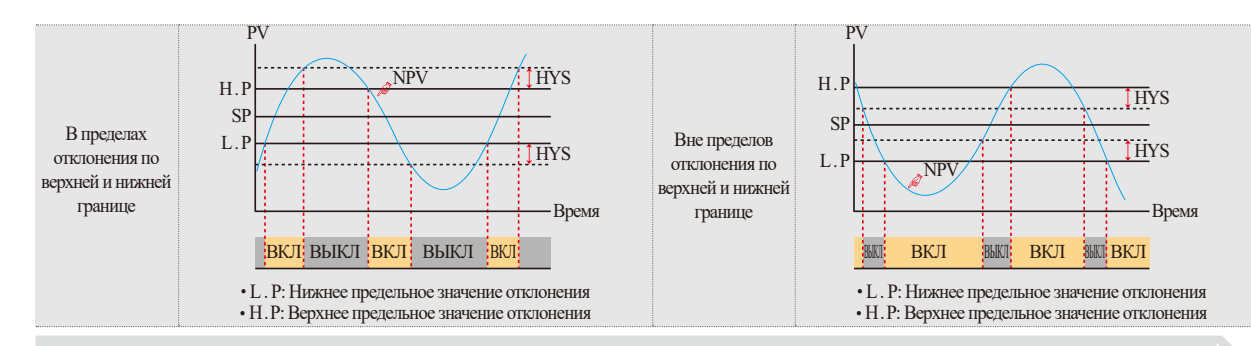

#### Примечание

НУЅ (Запаздывание): отклонение, применяемое при восстановлении (ВЫКЛ) после аварийного сигнала (ВКЛ). Значение по умолчанию равно EUS (0,5%) и не применяется, если установлено значение EUS (0,0%).

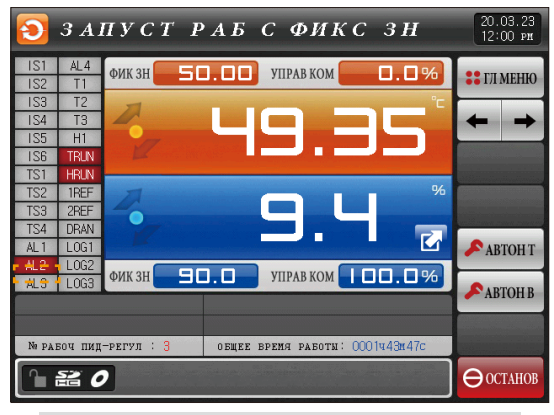

[Рис. 8-6] Экран работы аварийного сигнала

SUMMON

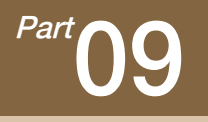

## Группа настройки значения PID

| 9-1 Экран №1 настройки диапазона значений PID · · · · · · · · · · · · · · · · · · ·   |
|---------------------------------------------------------------------------------------|
| 9-2 Экран №2 настройки диапазона значений PID · · · · · · · · · · · · · · · · · · ·   |
| 9-3 Общие настройки диапазона значений PID ······80                                   |
| 9-4 Общие настройки PID-группы ·····82                                                |
| 9-5 Настройки диапазона значений PID для функции нагревания охлаждения · · · · · · 84 |
| 9-6 Настройки PID-группы для функции нагревания охлаждения                            |

# Последовательность настройки значения PID

#### ••• Общее управление

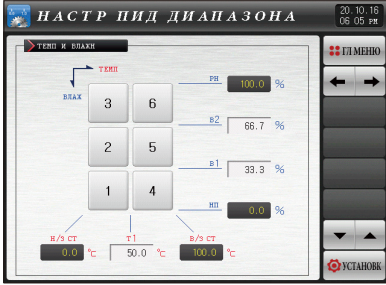

<sup>[</sup>Рис. 9-1] Экран №1 настройки диапазона применения значения PID

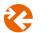

| 📏 эн пид тем                |       |     | >зн пид влаз     | KH    |     | : ГЛ МЕН |
|-----------------------------|-------|-----|------------------|-------|-----|----------|
| тропорц                     | 5.0   | %   | пропорц          | 5.0   | %   |          |
| CYMNAPH                     | 120   | CEK | CYNNA PH         | 120   | CEK |          |
| ДИФФЕРЕНЦ                   | 30    | CER | <b>ДИФФЕРЕНЦ</b> | 30    | CER |          |
| ▶ПРЕД ВИХ ЗІ<br>ВЕРХ ПРЕДЕЛ | 100.0 | %   | верх предел      | 100.0 | 96  |          |
| нихн прецел                 | 0.0   | %   | нихн предел      | 0.0   | %   |          |

[Рис. 9-4] Экран настройки PID группы (общие)

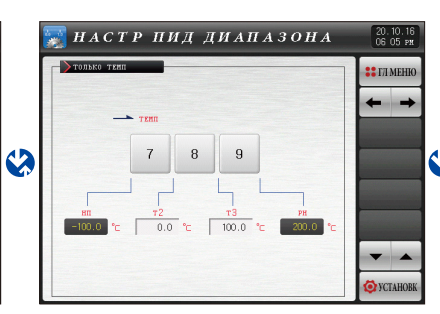

[Рис. 9-2] Экран №2 настройки диапазона применения значения PID

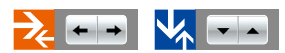

| 🔘 СКРЫТЬ 🥥 ОТ | TOEPAS |    | @ PEX 0 @ PEX 1 |   | · · · · |
|---------------|--------|----|-----------------|---|---------|
| >точка насти  | ройки  |    | копир пид       |   | +       |
| ТЕМПЕРАТУРА   | 0.10   | %  | ИСХОДН ГРУППА   | 0 |         |
| влахность     | 0.30   | 96 | целев группа    | 0 | 回       |

[Рис. 9-3] Экран настройки PID группы (общие)

# Последовательность настройки значения PID

#### 🔅 Управление нагревом, охлаждением

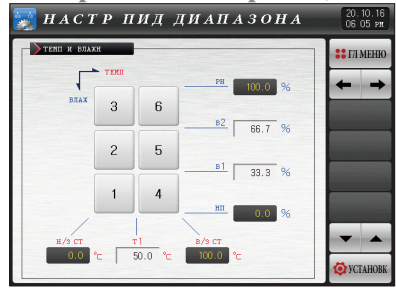

[Рис. 9-1] Экран №1 настройки диапазона применения значения PID

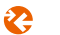

|     | пид        | ГРУ      | пп  | <b>A</b> 1 |            |          |     | 12.06.18<br>02:10 PM     |
|-----|------------|----------|-----|------------|------------|----------|-----|--------------------------|
| _   | эн пид те  | 80       |     |            | зн пид вл  | AXH      |     | :: ГЛ МЕНЮ               |
|     | [HATPEB]   | [охлажд] |     |            | [HATPEB]   | [охлажд] |     |                          |
| SH  | 5.0        | 5.0      | 96  | SH         | 5.0        | 5.0      | 96  | $\leftarrow \rightarrow$ |
| п   | 120        | 120      | CEK | п          | 120        | 120      | CEK |                          |
| и   | 30         | 30       | CEK | и          | 30         | 30       | CEK |                          |
| A   | 100.0      | -100.0   | %   | A          | 100.0      | -100.0   | %   | _                        |
|     | HAPS TEN   |          |     |            | ПАРАМ БЛЯ  | жн       |     |                          |
| CEP | ос нет руч | 50.0     | %   | CEPO       | ос нет руч | 50.0     | %   |                          |
| 30H | а нечувств | 3.0      | %   | 3084       | нечувств   | 3.0      | 96  | T A                      |
|     |            |          |     |            |            |          |     | 🐼 YCTAHOBK               |

[Рис. 9-6] Экран настройки PID группы (Нагревание/Охлаждение)

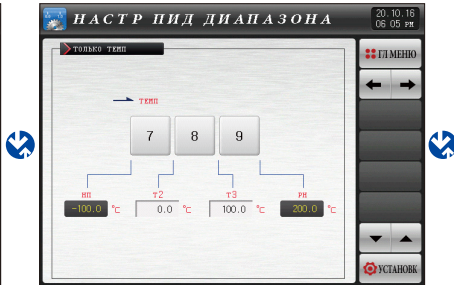

[Рис. 9-1] Экран №2 настройки диапазона применения значения PID

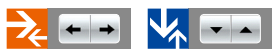

| ОТОВР КЛЮЧЯ СКРЫТЬ () ОТ | 05PA3 |    | → PEX 70P BЛАХН → PEX 0 → PEX 2 |   | <b>ЗЗ</b> ГЛ МІ |
|--------------------------|-------|----|---------------------------------|---|-----------------|
| >точка настр             | ORM   |    | Копир пид                       |   | -               |
| ТЕМПЕРАТУРА              | 0.10  | %  | исходн группа                   | 7 |                 |
| влажность                | 0.30  | %  | целев группа                    | 7 | 🖪 ког           |
| ЭАДЕРК БКЛ/              | /вякл |    |                                 |   |                 |
| ТЕМПЕРАТУРА              | 0.5   | 96 |                                 |   |                 |
| влажность                | 0.5   | %  |                                 |   |                 |

[Рис. 9-5] Экран настройки PID группы (Нагревание/Охлаждение)

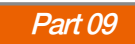

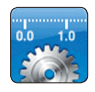

## 09. Группа настройки значения PID

#### 9-1. Экран №1 настройки диапазона значений PID

- Состоит из 6 значение PID для температуры и влажности и 3 значений PID только для температуры.
- Во время выполнения операций, значения PID отображаются светло-зеленым цветом.

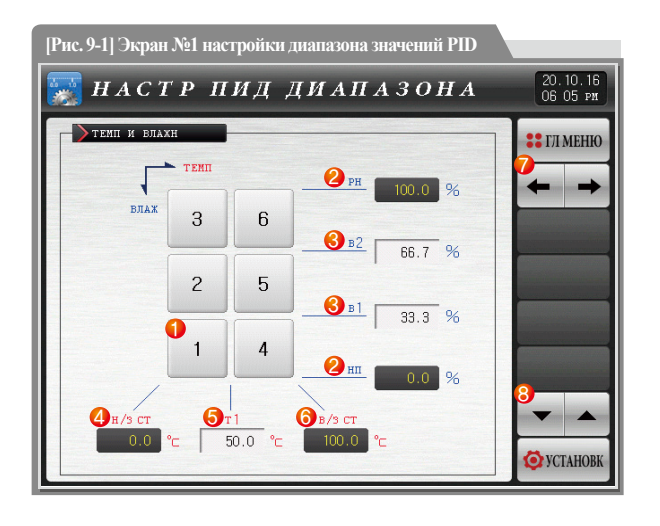

|     | Переход к соответствующему экрану настройки PID группы при нажатии на цифру              |
|-----|------------------------------------------------------------------------------------------|
| 1   | • Перемещение между экранами настройки PID группы осуществляется                         |
|     | с помощью кнопок 🗲 🔶 .                                                                   |
|     | RH, RL : отображает границы значений влажности.                                          |
| (2) | • Значение не может быть изменено, а предназначено только для чтения.                    |
| 3   | H1, H2: Служит для установки пограничного значения диапазона значений PID для влажности. |
|     | ПРЕДЕЛЬНОЕ ЗНАЧЕНИЕ ПО СУХОМУ ТЕРМОМЕТРУ (DRYL): Служит для отображения                  |
| 4   | нижнего предельного значения температуры по сухому термометру при измерении влажности.   |
|     | • Значение не может быть изменено, а предназначено только для чтения.                    |
| ē   | Температура1: Установка пограничного значения для классификации                          |
| (5) | диапазона значений PID для температуры при измерении влажности.                          |
|     | ВЕРХНЕЕ ЗНАЧЕНИЕ ПО СУХОМУ ТЕРМОМЕТРУ : Служит для отображения верхнего                  |
| 6   | предельного значения температуры по сухому термометру при измерении влажности.           |
|     | • Значение не может быть изменено, а предназначено только для чтения.                    |
| 7   | Переход от текущего к следующему экрану.                                                 |
| 8   | Переход к следующему или предыдущему экрану с помощью кнопок вверх/вниз.                 |
|     | ;                                                                                        |

| Параметр                                | Предельные значения                                                | Ед.измерения | Значения по умолчанию |
|-----------------------------------------|--------------------------------------------------------------------|--------------|-----------------------|
| Пограничное значение№1 температуры (Т1) | DRY.L < T1 < DRY.H                                                 | ABS          | (DRY.L+DRY.H)/2       |
| Пограничное значение№1 влажности (H1)   | H.EU(0.0~100.0%)                                                   | H.EU         | (RH-RL)/3             |
| Пограничное значение№2 влажности (H2)   | RL <h1<h2<rh< td=""><td>H.EU</td><td>2(RH - RL)/3</td></h1<h2<rh<> | H.EU         | 2(RH - RL)/3          |

#### • Область пропорционального регулирования (P): служит для управления направлением регулирования для уменьшения разницы между текущим значением (NPV) и заданным значением (SP).

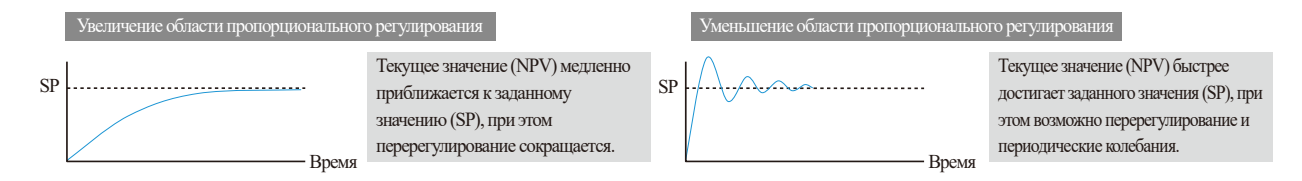

Время интегрирования (1): Служит для управления направлением регулирования для уменьшения отклонения, которое может проявляться при управлении с помощью области пропориционального регулирования.

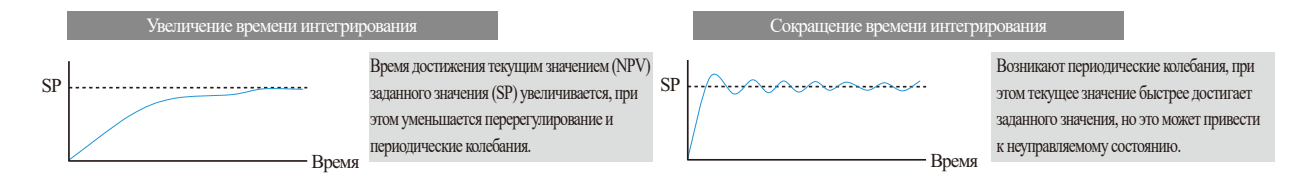

Время дифференцирования (D): Служит для управления направлением регулирования для уменьшения разницы между текущим значением (NPV) и заданным значением (SP) при внезапных изменениях температуры.

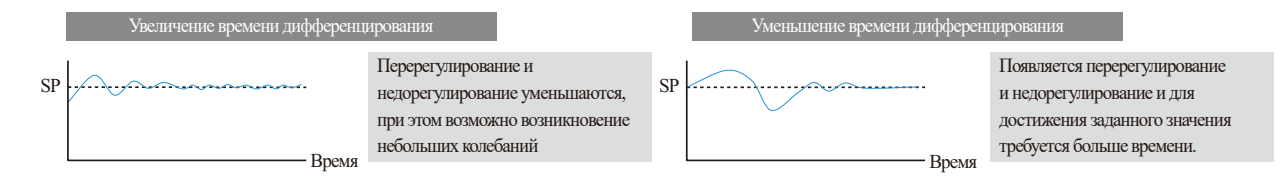

#### 9-2. Экран №2 настройки диапазона значений PID

• Экран для настройки PID-группы для температуры

Параметр

Пограничное значение№2 температуры (Т2)

Пограничное значение№3 температуры (ТЗ)

| [Рис. 9-2] Экран №2 настройки диапазона значений PID                             |                                           |
|----------------------------------------------------------------------------------|-------------------------------------------|
| 🕎 НАСТР ПИД ДИАПАЗОНА                                                            | 20.10.16<br>06 05 PM                      |
| ТОЛЬКО ТЕНІ<br>ТЕНІ<br>7 8 9<br>1 нп<br>-100.0 °с 72<br>0.0 °с 100.0 °с 200.0 °с | <ul> <li>::: ГЛ МЕНІО</li> <li></li></ul> |

|     | RH, RL : Отображение диапазона значений температуры без               |
|-----|-----------------------------------------------------------------------|
| 1   | отображения значений влажности.                                       |
|     | • Значение не может быть изменено, а предназначено только для чтения. |
| _   | Т2, Т3 : Установка пограничного значения для классификации            |
| (2) | диапазона значений PID без отображения влажности.                     |

| Ед.измерения | Значения по умолчанию |
|--------------|-----------------------|
| T.EU         | RL+(RH-RL)/3          |
| T.EU         | RL+2(RH-RL)/3         |
|              |                       |
|              |                       |
|              |                       |
|              |                       |
|              |                       |
|              |                       |

3

79

Предельные значения

T.EU(0.00~100.00%)

RL < T2 < T3 < RH

#### 9-3. Общие настройки диапазона значений PID

• Данный экран предназначен для настройки параметров, относящихся к характеристикам управления при использовании значения PID,

а также для копирования временного коэффициента между группами PID.

| [Рис. 9-3] Экран настройки PID групп (общий) |                          |                                                |   |                         |  |  |
|----------------------------------------------|--------------------------|------------------------------------------------|---|-------------------------|--|--|
| 蒙 II A P A                                   | муст                     | АНОВКИ                                         |   | 20.10.16<br>06 05 pm    |  |  |
| отовр ключа                                  | 0 НАСТР                  | 3 реж упр влажн<br>Эреж 0 Эрех                 | 1 | <b>∷</b> ГЛ МЕНЮ<br>← → |  |  |
| 2 точка насти<br>температура<br>влажность    | ойки<br>0.10 %<br>0.30 % | (4) копир пид<br>исходн группа<br>целев группа | 0 | 5 копир                 |  |  |
|                                              |                          |                                                |   | <b>•</b>                |  |  |
|                                              |                          |                                                |   | <b>Ø</b> УСТАНОВК       |  |  |

|     | Установка значении ДА/НЕ 1 для отооражения ключа настроики на рабочем экране       |
|-----|------------------------------------------------------------------------------------|
| 1   | <ul> <li>См.рис.4.7 Рабочий экран №2 и рис.4.17 Рабочий экран программы</li> </ul> |
|     | №2 Руководства по эксплуатации.                                                    |
|     | Установка точки автоматической настройки температуры/влажности,                    |
| (2) | применяемой после автонастройки.                                                   |
|     | Установка типа регулировки влажности.                                              |
|     | • Режим 0 : Используется в случае применения дагчика прямого считывания            |
|     | (DCV) для влажности. Более стабильные результаты получаются при его                |
| 3   | использовании для большей площади регулирования.                                   |
|     | • Режим 1 : Используется при установке датчиков типа РТ или DCV для                |
|     | измерения влажности. Более стабильные результаты получаются при                    |
|     | его использовании для меньшей площади регулирования.                               |
|     | Установка номера источника и цели для копирования.                                 |
|     | • Если номер исходного значения РІД находится между 1 и 6, а итоговое              |
|     | значение PID равно 1-6 или 0 (ВСЕ), то все данные влажности/                       |
| 4   | температуры будут скопированы. Однако, при значениях PID 8-9 будет                 |
|     | скопирована только информация о температуре.                                       |
|     | • Если номер исходного значения PID находится между 7 и 9, а                       |
|     | итоговое значение PID равно 7-9 или 0 (ВСЕ), то будут скопированы                  |
|     | только данные о температуре. Однако, при значениях PID 1 - 6 будет                 |
|     |                                                                                    |
|     | скопирована только информация о температуре.                                       |

|                                                 | Параметр                         | Предельные значения  | Ед.измерения | Значения по умолчанию |
|-------------------------------------------------|----------------------------------|----------------------|--------------|-----------------------|
| Выбор ДА/НЕТ для отображения значения настройки |                                  | Спрятать, Отображать | ABS          | Отображать            |
| основных                                        | данных автонастройки температуры | 0.01~1.00%           | %            | 0.10                  |
| основных данных автонастройки влажности         |                                  | 0.01 ~ 1.00% %       |              | 0.30                  |
| типа регулирования влажности                    |                                  | Режим 0, Режим 1     | ABS          | Режим 1               |
| Копировать                                      | исходных значений для итоговых   | 1~9                  | ABS          | 1                     |
|                                                 | значений для копирования         | 0(BCE)~9             | ABS          | 1                     |

SVIMUON

#### 9-4. Общие настройки РІД-группы

- Экран служит для проведения настроек для каждой PID-группы.
- Выбор температуры влажности для PID-групп 1 ~ 6.
- Выбор температуры для PID-групп 7~9.

| [Рис. 9-4] Экран настройки PID групп (общий) |                      |     |               |       |     |                   |  |  |
|----------------------------------------------|----------------------|-----|---------------|-------|-----|-------------------|--|--|
| 👿 пид                                        | 20.10.16<br>06:05 ря |     |               |       |     |                   |  |  |
| эн пид темп                                  |                      |     | 🔰 зн пид влаж | н     |     | :: ГЛ МЕНЮ        |  |  |
| 1 пропорц                                    | 5.0                  | %   | Пропорц       | 5.0   | %   |                   |  |  |
| 2 суммарн                                    | 120                  | CEK | Осуниарн      | 120   | СЕК |                   |  |  |
| З дифференц                                  | 30                   | CEK | Здифференц    | 30    | CEK |                   |  |  |
| <b>4</b> пред вых зн                         | ТЕМП                 |     | 4 пред вих зн | влажн |     |                   |  |  |
| ВЕРХ ПРЕДЕЛ                                  | 100.0                | %   | ВЕРХ ПРЕДЕЛ   | 100.0 | %   |                   |  |  |
| нижн предел                                  | 0.0                  | %   | нихн предел   | 0.0   | %   |                   |  |  |
|                                              |                      |     |               |       |     |                   |  |  |
|                                              |                      |     |               |       |     | ▼ ▲               |  |  |
|                                              |                      |     |               |       |     | <b>O</b> YCTAHOBK |  |  |

🚦 Примечание

- Предел выхода параметр отображается только при включенной функции управления PID (P ≠ 0)
- ВКЛ / ВЫКЛ параметра гистерезиса отображаются только при ВКЛ / ВЫКЛ активированный (P=0)

Пропорциональная (P) область : для контроля уменьшения заданного и текущего значений.

- Любое большее пропорциональное целое значение может негативно повлиять на стабильность при вибрациях управляющего выходного
- сигнала (MV), хотя при этом текущее значение будет быстро приближаться к заданному значению.
- Любое меньшее пропорциональное целое значение может вызвать паразитную модуляцию, хотя при этом текущее значение будет медленно и стабильно приближаться к заданному значению.
   Время интегрирования (I): большее суммарное время уменьшает значение выходной управляющей команды (MV) и, соответственно, время, оставшееся до достижения заданное значения, увеличивается. Меньшее суммарное время увеличивает значение выходной управляющей команды (MV) и, соответственно, время, оставшееся до достижения заданное значения, сокращается.
- Интегральное действие может устранить паразитную модуляцию, которая может возникнуть в результате пропорционального действия.
- Если суммарное время слишком короткое, может возникнуть неконтролируемое состояние.

1

(2)

| Дифференциальное (D) время : для регулирования отклонений          |
|--------------------------------------------------------------------|
| (текущее значение - заданное значение) с помощью расчета           |
| управляющего сигнала (MV) в отношении пропорций                    |
| (текущее значение - заданное значение).                            |
| • Данная величина позволяет контролировать любые резкие изменения  |
| или отклонения текущего значения, при быстрой скорости             |
| достижения заданного значения.                                     |
| Верхний и нижний пределы выходного значения :                      |
| устанавливает верхнее или нижнее значения для управления           |
| действиями выходного сигнала.                                      |
| • При выборе управляющего устройства SSR (твердотельное реле), оно |
| будет управляться при выходных данных в диапазоне от 0% до 100%    |
| независимо от установленного верхнего и нижнего предела значений   |
| во время автонастройки.                                            |

3

4

| Параметр                                         | Предельные значения                                      | Ед.измерения | Значения по умолчанию |
|--------------------------------------------------|----------------------------------------------------------|--------------|-----------------------|
| Пропорциональная область температуры #n          | 0.1~1000.0                                               | %            | 5.0                   |
| Суммарное время температуры #n                   | 0~6000                                                   | сек          | 120                   |
| Дифференциальное времяь температуры #n           | 0~6000                                                   | сек          | 30                    |
| Верхний предел выходного значения температуры #n | 0.0~100.0 % Нижний предел выходного значения температуры | ABS          | 100.0                 |
| Нижний предел выходного значения температуры #n  | #n < Верхний предел выходного значения температуры #n    | ABS          | 0.0                   |
| Пропорциональная область влажности #m            | 0.1~1000.0                                               | %            | 5.0                   |
| Суммарное время влажности #m                     | 0~6000                                                   | сек          | 120                   |
| Дифференциальное времяь влажности #m             | 0~6000                                                   | сек          | 30                    |
| Верхний предел выходного значения влажности #m   | 0.0~100.0 % Нижний предел выходного значения влажности   | ABS          | 100.0                 |
| Нижний предел выходного значения влажности #m    | #m < Верхний предел выходного значения влажности #m      | ABS          | 0.0                   |
|                                                  |                                                          |              |                       |

#### 9-5. Настройки диапазона значений PID для функции нагревания/охлаждения

• Данный экран предназначен для настройки параметров, относящихся к характеристикам управления при использовании значения PID,

а также для копирования временного коэффициента между группами PID.

| [Рис. 9-5] Экран настройки PID групп (Нагревание/охлаждение) |        |                                                                                |            |  |  |  |  |  |  |
|--------------------------------------------------------------|--------|--------------------------------------------------------------------------------|------------|--|--|--|--|--|--|
| 20.10.16<br>06 05 рн                                         |        |                                                                                |            |  |  |  |  |  |  |
| отобр ключа                                                  | 0EPA3  | <ol> <li>4.) PEX YIIP BЛАЖН</li> <li>         ● PEX 0 ● PEX 1      </li> </ol> | Плиеню     |  |  |  |  |  |  |
| 🕗 точка настр                                                | ойки   | 5 копир пид                                                                    |            |  |  |  |  |  |  |
| ТЕМПЕРАТУРА                                                  | 0.10 % | исходн группа 7                                                                | 6          |  |  |  |  |  |  |
| ВЛАЖНО СТЬ                                                   | 0.30 % | целев группа 7                                                                 | Г КОПИР    |  |  |  |  |  |  |
| 3 задерж вкл/                                                | викл   |                                                                                |            |  |  |  |  |  |  |
| ТЕМПЕРАТУРА                                                  | 0.5 %  |                                                                                |            |  |  |  |  |  |  |
| ВЛАЖНОСТЬ                                                    | 0.5 %  |                                                                                |            |  |  |  |  |  |  |
|                                                              |        |                                                                                | ▼ ▲        |  |  |  |  |  |  |
|                                                              |        |                                                                                | Ø YCTAHOBK |  |  |  |  |  |  |

| 1 | Установка значений ДА/НЕТ для отображения ключа настройки на рабочем экране        |
|---|------------------------------------------------------------------------------------|
|   | <ul> <li>См.рис.4.7 Рабочий экран №2 и рис.4.17 Рабочий экран программы</li> </ul> |
|   | №2 Руководства по эксплуатации.                                                    |
| 2 | Установка точки автоматической настройки температуры/влажности,                    |
|   | применяемой после автонастройки.                                                   |
| 3 | Служит для установки значения запаздывания, применимого для подачи                 |
|   | сигнала ВКЛ/ВЫКЛ для температуры и влажности                                       |

|    | Установка типа регулировки влажности.                                   |
|----|-------------------------------------------------------------------------|
|    | • Режим 0 : Используется в случае применения датчика прямого считывания |
|    | (DCV) для влажности. Более стабильные результаты получаются при его     |
| 4) | использовании для большей площади регулирования.                        |
|    | • Режим 1 : Используется при установке датчиков типа РТ или DCV для     |
|    | измерения влажности. Более стабильные результаты получаются при         |
|    | его использовании для меньшей площади регулирования.                    |
|    | Установка номера источника и цели для копирования.                      |
|    | • Если номер исходного значения PID находится между 1 и 6, а итоговое   |
|    | значение PID равно 1-6 или 0 (ВСЕ), то все данные влажности/            |
|    | температуры будут скопированы. Однако, при значениях PID 8-9 будет      |
| 5) | скопирована только информация о температуре.                            |
|    | • Если номер исходного значения PID находится между 7 и 9, а            |
|    | итоговое значение PID равно 7-9 или 0 (ВСЕ), то будут скопированы       |
|    | только данные о температуре. Однако, при значениях PID 1 - 6 будет      |
|    | скопирована только информация о температуре.                            |
| 6) | Копирование установленного значения PID                                 |

|                                                 | Параметр                         | Предельные значения  | Ед.измерения | Значения по умолчанию |
|-------------------------------------------------|----------------------------------|----------------------|--------------|-----------------------|
| Выбор ДА/НЕТ для отображения значения настройки |                                  | Спрятать, Отображать | ABS          | Отображать            |
| основных                                        | данных автонастройки температуры | 0.01 ~ 1.00%         | %            | 0.10                  |
| основных данных автонастройки влажности         |                                  | 0.01 ~ 1.00%         | %            | 0.30                  |
| типа регулирования влажности                    |                                  | Режим 0, Режим 1     | ABS          | Режим 1               |
| Копировать                                      | исходных значений для итоговых   | 1~9                  | ABS          | 1                     |
|                                                 | значений для копирования         | 0~9                  | ABS          | 1                     |

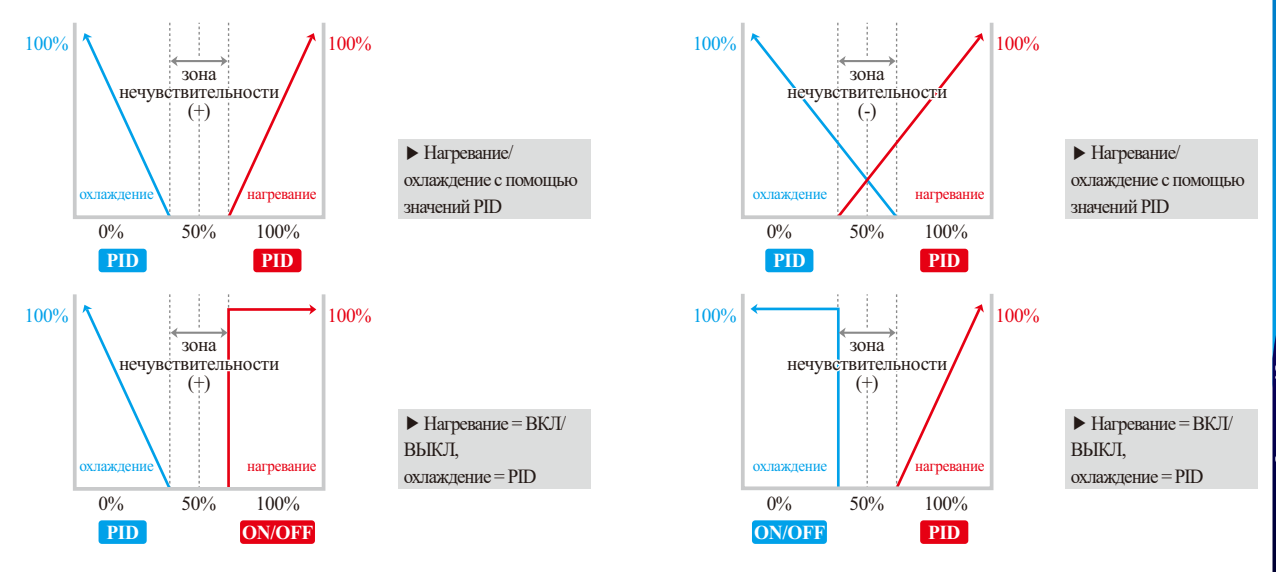

SVINUON

#### 9-6. Настройки PID-группы для функции нагревания/охлаждения

- Экран служит для проведения настроек для каждой PID-группы.
- Выбор температуры влажности для PID-групп 1 ~ 6.
- Выбор температуры для PID-групп 7~9.

| [Рис. 9-6] Экран настройки PID групп (нагревание/охлаждение) |            |          |     |               |            |          |     |   |              |                |
|--------------------------------------------------------------|------------|----------|-----|---------------|------------|----------|-----|---|--------------|----------------|
| 👿 ПИД ГРУППА 1                                               |            |          |     |               |            |          |     |   | 12.0<br>02:  | 06.18<br>10 PM |
|                                                              | зн пид те  | мп       |     |               | зн пид вла | XXH      |     |   | гл г         | ЛЕНЮ           |
|                                                              | [HAFPEB]   | [охлажд] |     |               | [HAPPEB]   | [охлажд] |     | H |              |                |
| 1 зн                                                         | 5.0        | 5.0      | %   | Фзн           | 5.0        | 5.0      | %   |   | +            | +              |
| 2п                                                           | 120        | 120      | CEK | <b>2</b> n    | 120        | 120      | CEK |   |              |                |
| <mark>()</mark> и                                            | 30         | 30       | CEK | Зи            | 30         | 30       | СЕК |   |              |                |
| 4 д                                                          | 100.0      | -100.0   | %   | <b>4</b> д    | 100.0      | -100.0   | %   |   |              |                |
|                                                              | ПАРМ ТЕМ   | п        |     |               | ПАРАМ ВЛА  | жн       |     |   |              |                |
| Бсер                                                         | ос нст руч | 50.0     | %   | Бсер          | ос нст руч | 50.0     | %   |   |              |                |
| <b>()</b> зон.                                               | А НЕЧУВСТВ | 3.0      | %   | <b>6</b> зон. | а нечувств | 3.0      | %   | П | -            |                |
|                                                              |            |          |     |               |            |          |     | < | <b>ў</b> уст | AHOBK          |

**В** Примечание

- Тепловая мощность предел параметр работает 100.0%, фиксированный, когда тепло стороне ВКЛ / ВЫКЛ (P=0)
- Прохладный параметр ограничения выходного работает 100.0% фиксируется при прохладной стороне ВКЛ / ВЫКЛ (P=0)

|            | Пропорциональная (Р) область : для контроля уменьшения заданного и текущего значений. |
|------------|---------------------------------------------------------------------------------------|
|            | • Любое большее пропорциональное целое значение может негативно повлиять на           |
|            | стабильность при вибрациях управляющего выходного сигнала (MV), хотя при этом         |
|            | текущее значение будет быстро приближаться к заданному значению.                      |
| $\bigcirc$ | • Любое меньшее пропорциональное целое значение может вызвать паразитную              |
|            | модуляцию, хотя при этом текущее значение будет медленно и стабильно приближаться     |
|            | к заданному значению.                                                                 |
|            | <ul> <li>Включение/выключение управления при значении 0,0%</li> </ul>                 |
|            | Время интегрирования (I): большее суммарное время уменьшает значение выходной         |
|            | управляющей команды (MV) и, соответственно, время, оставшееся до достижения           |
|            | заданное значения, увеличивается. Меньшее суммарное время увеличивает значение        |
|            | выходной управляющей команды (MV) и, соответственно, время, оставшееся до достижения  |
| (2)        | заданное значения, сокращается.                                                       |
|            | • Интегральное действие может устранить паразитную модуляцию,                         |
|            | которая может возникнуть в результате пропорционального действия.                     |
|            | • Если суммарное время слишком короткое, может возникнуть неконтролируемое состояние. |
|            | Дифференциальное (D) время : для регулирования отклонений                             |
|            | (текущее значение - заданное значение) с помощью расчета управляющего сигнала (MV)    |
| 3          | в отношении пропорций (текущее значение - заданное значение).                         |
|            | • Данная величина позволяет контролировать любые резкие изменения или отклонения      |
|            | текущего значения, при быстрой скорости достижения заданного значения.                |
| ~          | Верхний и нижний пределы выходного значения : устанавливает верхнее или нижнее        |
| (4)        | значения для управления действиями выходного сигнала.                                 |
| Ē          | При установке значения "0" для времени интегрирования,                                |
| 9          | то время интегрирования устанавливается вручную при расчете значения PID.             |
| 0          | Установка зоны нечувствительности для выходного значения нагревания или охлаждения    |
| 6)         | в зависимости от внутреннего выходного значения (MV) для нагревания или охлаждения.   |

| Параметр                           | )              | Предельные значения   | Ед.измерения | Значения по<br>умолчанию |
|------------------------------------|----------------|-----------------------|--------------|--------------------------|
| Пропорциональная область т         | температуры #n | 0.1~1000.0            | %            | 5.0                      |
| Суммарное время темпе              | ратуры #n      | 0~6000                | SEC          | 120                      |
| Дифференциальное времяь т          | температуры #n | 0~6000                | SEC          | 30                       |
| Верхний предел выходного           | нагрев         | 0.0 ~ 100.0 %         | ABS          | 100.0                    |
| значения температуры #n            | охлажд         | 0.0~-100.0 %          | ABS          | -100.0                   |
| Значение подстройки температуры #n |                | -5.0 ~ 105.0 %        | %            | 50.0                     |
| Зона нечувствительности те         | мпературы #n   | -100.0 ~ 15.0 %       | %            | 3.0                      |
| Пропорциональная область           | влажности #m   | 0.1~1000.0            | %            | 5.0                      |
| Суммарное время влаж               | ности #т       | 0~6000                | SEC          | 120                      |
| Дифференциальное времяь            | влажности #m   | 0~6000                | SEC          | 30                       |
| Верхний предел выходного           | нагрев         | 0.0 ~ 100.0 %         | ABS          | 100.0                    |
| значения влажности #m охлаж        |                | 0.0~-100.0%           | ABS          | -100.0                   |
| Значение подстройки влажности #m   |                | -5.0 ~ 105.0 %        | %            | 50.0                     |
| Зона нечувствительности в          | лажности #m    | $-100.0 \sim 15.0 \%$ | %            | 3.0                      |

₩ #m:1~6

SVIMUON

<sup>Part</sup>**10** 

# Настройка передачи данных

| 10-1 Настройки связного интерфейса RS232C/485 · · · · · · 88 |
|--------------------------------------------------------------|
| 10-2 Экран настройки среды передачи данных                   |
| 10-3 Экран настройки передачи данных по Ethernet92           |

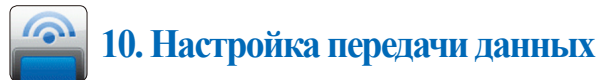

#### 10-1.Настройки связного интерфейса RS232C/485

- Если регулятор ТЕМІ2000 не обладает функцией подключения через Ethernet, то используется связной интерфейс RS232C/485.
- RS232C был установлен на заводские значения по умолчанию.
- Если вам необходимо изменить RS485 надежду на следующей операции последовательности.
- 🕕 [Рисунок 10-1 ТЕМІ2000 дисплей из дома в маленькой квартире на нижней части крышки и связи (-) и нажав отвертку, чтобы снять крышку.
- (2) Переместить переключатель связи на рисунке 10-2 Последовательный Параметры связи] в направлении RS485.
- (3) Наконец, вставьте широкие боковые выступы ((1)) на обложку коммуникационного «RS232C» Ноте и нажав на другую сторону и закрыть крышку.

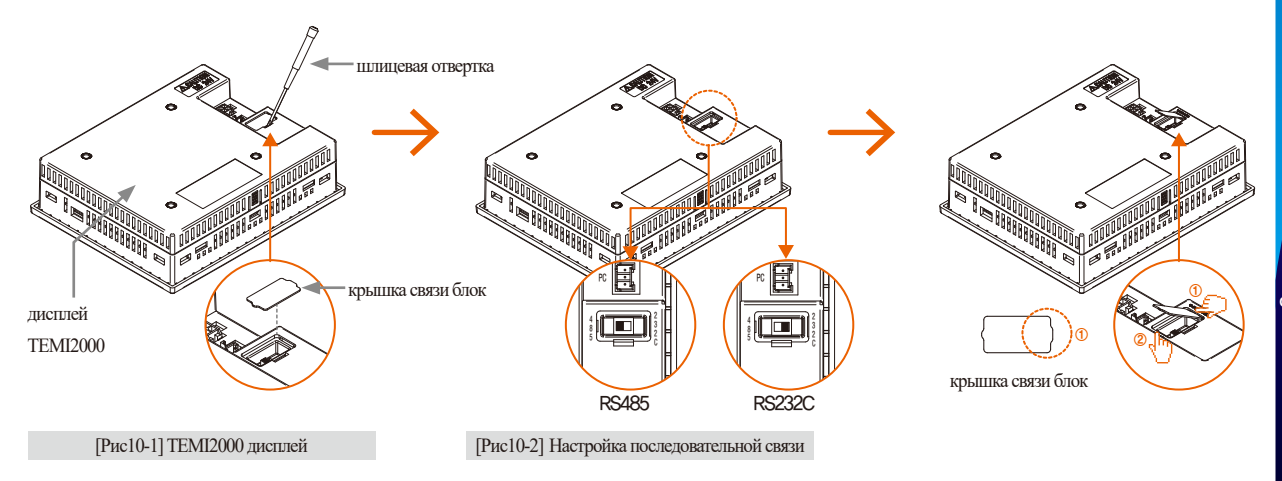

#### 10-2. Экран настройки среды передачи данных

• Данный экран предназначен для проведения таких настроек передачи данных, как протокол и скорость передачи данных.

| [Рис. 10-3] Экран в                        | настройки сред    | ы передачи данных (RS232C/485)                              |                      |
|--------------------------------------------|-------------------|-------------------------------------------------------------|----------------------|
| PACT                                       | PKOM              | мут ации                                                    | 20.10.16<br>06 06 PM |
| ПРОТОКОЛ<br>PCL INK                        | PCL INK+SUM       | MODBUS ASC MODBUS RTU                                       | 眯 ГЛ МЕНЮ            |
| 2 скор пер да<br>вие прог обес             | н (вод)<br>9600 🔽 | <ul> <li>уетность</li> <li>отсутс учетный нечетн</li> </ul> |                      |
| <ul> <li>З стоповый ви</li> <li></li></ul> | T                 | <ul> <li>7 ● 8</li> </ul>                                   |                      |
| Фадрес                                     | METPN<br>1        | <ul> <li>Замок связи</li> <li>викл Вкл</li> </ul>           |                      |
| 5время ответа                              | 0 мс              |                                                             | 🔅 YCTAHOBK           |

| 1          | Установка протокола среды передачи данных                         |
|------------|-------------------------------------------------------------------|
| 0          | Установка скорости передачи данных                                |
| C          | • См.п.Экран настройки скорости передачи данных на рис.10-4       |
| 3          | Настройка стопового бита                                          |
|            | Настройка адреса                                                  |
| 4          | • При использовании интерфейса RS485, адрес в данном пункте может |
|            | быть настроен до 99                                               |
| 5          | Настройка времени ответа                                          |
|            | Настройка бита четности                                           |
| ര          | • NONE: нет бита четности                                         |
| 0          | • EVEN: четный бит                                                |
|            | • ODD: нечетный бит                                               |
|            | Настройка количества бит данных                                   |
|            | • Если указан протокол передачи данных MODBUS ASC,                |
| $\bigcirc$ | то количество бит данных равно 7                                  |
|            | • Если указан протокол передачи данных MODBUS RTU,                |
|            | то количество бит данных равно 8                                  |
| 8          | Настройка замок связи                                             |

| 🕋 HACTP                             | кол          | імут а        | ции             | 20.10.16<br>06:07 рн |
|-------------------------------------|--------------|---------------|-----------------|----------------------|
| РСL INK                             | CL INK+SUM   | I @ MODBUS A: | SC 🕜 MODBUS RTU | <b>‡‡</b> ГЛ МЕНЮ    |
| СКОР ПЕР ДАН (В<br>ВИБ ПРОГ ОБЕС 96 | од)<br>200 🔽 | 9600          | СТЬ             |                      |
| Стоповий вит ● 1 ● 2                |              | 19200         | анних           |                      |
| прочие параметр                     | 31           | 38400         | зязи            |                      |
| адрес                               | 1            | 57600         | 🔘 вкл           |                      |
| BPENS OTBETA                        | 0 мс         | 115200        |                 | Ø YCTAHOBK           |

[Рис. 10-4] Экран настройки скорости передачи данных

| Параметр                         | Предельные значения                            | Ед.измерения | Значения по умолчанию |
|----------------------------------|------------------------------------------------|--------------|-----------------------|
| Протокол передачи данных         | PC LINK, PC LINK + SUM, MODBUS ASC, MODBUS RTU | ABS          | PC LINK + SUM         |
| Скорость передачи данных в бодах | 9600, 19200, 38400, 57600, 115200              | ABS          | 9600                  |
| Стоповый бит                     | 1,2                                            | ABS          | 1                     |
| Адрес                            | 1~99                                           | ABS          | 1                     |
| Время ответа                     | 0~10                                           | ABS          | 0                     |
| Бит четности                     | ОТСУТС, ЧЕТНЫЙ, НЕЧЕТН                         | ABS          | ОТСУТС                |
| Количество бит данных            | 7,8                                            | ABS          | 8                     |
| Замок связи                      | ВЫКЛ, ВКЛ                                      | ABS          | ВЫКЛ                  |

#### 10-3. Экран настройки передачи данных по Ethernet

• Данный экран предназначен для настройки параметров передачи данных по сети Ethernet (протокол TCP/IP).

| [Рис. 10-5] Экран наст | гройки переда | ачи данных ( | без использов | ания DHC | P                    |
|------------------------|---------------|--------------|---------------|----------|----------------------|
| HACT.                  | р кол         | IMYT.        | ации          |          | 20.10.16<br>06:07 рм |
|                        | CP            | ]            |               |          | 👯 ГЛ МЕНЮ            |
| IP адрес               | 192           | 168          | 0.            | 100      |                      |
| илюз                   | 192           | 168          | 0.            | 1        | <b>3</b><br>← ПРИМЕН |
|                        |               |              |               |          |                      |
|                        |               |              |               |          |                      |
| 120                    | ПРИ           | менить пара  | N ETHERNET    |          | <b>Ö</b> УСТАНОВК    |

- ① Выбор ДА/НЕТ для использования передачи данных по Ethernet
- ② Установка IP адреса вручную
- ③ Применение измененных настроек параметров

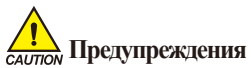

 Параметры не изменяются, если после настройки не будет нажата кнопка

| 🖗 не исп 🥥 исп |     |     |     |     | •• 171 ME |
|----------------|-----|-----|-----|-----|-----------|
| СЕТЕВ НАСТРОЙ  | іки |     |     |     |           |
| IP адрес       | 192 | 168 | 0   | 100 |           |
| наска подсети  | 255 | 255 | 255 | 0   |           |
| илюз           | 192 | 168 | 0   | 1   | ним прим  |
|                |     |     |     |     |           |
|                |     |     |     |     |           |

[Рис. 10-8] Экран настройки передачи данных при использовании DHCP

#### \rm Примечание

Окно сообщения

- Приложение параметров Ethernet: в случае нормальной работы Ethernet
- Состояние готовности связи Ethernet: когда связь Ethernet готова
- Опшибка сетевого адреса: в случае ввода неправильного сетевого адреса
- Ошибка подключения: когда кабель Ethernet не подключен или неисправен.
- Ошибка DHCP: ошибка связи Ethernet

#### Примечание

- Интерфейс RS232C/485 установлен по умолчанию и он не может использоваться для передачи данных посредством Ethernet.
- Передача данных с использованием интерфейса RS232C/485 недоступна при выборе передачи данных через Ethernet.
- Если при настройке Ethemet не используется DHCP, необходимо вручную установить IP адрес, маску подсети и основной шлюз. См.рис.10-5 Экран настройки передачи данных без использования DHCP
- Настройки сети производятся автоматически при использовании DHCP. См.рис.10-6
   Экран настройки передачи данных при использовании DHCP

Part \_

# Настройка выходного сигнала цифрового выхода

 11-1 Настройки цифрового выхода и настройка порядковых номеров реле
 97

 11-2 Действие сигналов повышения, удержания и понижения значения
 114

Последовательность настройки

выходного сигнала цифрового выхода

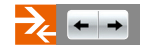

| ARTTE CRISS | 1 |           |   | IS    |
|-------------|---|-----------|---|-------|
| PERE ISI    | 0 | PEEE 159  | 0 |       |
| PERE IS2    | 0 | PERE IS10 | 0 | 158.4 |
| PERE ISS    | 0 | PRER ISTI | 0 | 0n/0  |
| PERE ISA    | 0 | PERE IS12 | 0 | DI    |
| PERE ISS    | 0 | PERE IS13 | 0 | Ind   |
| PERE ISS    | 0 | PEER IS14 | 0 | Logn  |
| PERE IS?    | 0 | PERE IS15 | 0 | Manu  |
| PERE IS8    | 0 | PRER IS16 | 0 | Slop  |

| CRIERC DEEM | ENR .   |          |       |    |
|-------------|---------|----------|-------|----|
| PERE TS1    | 0       | PERE TS3 | 0     |    |
| PERE TS2    | 0       | PERE TS4 | 0     | 15 |
| ARAP CRIMAN |         |          |       | On |
| PERE AL1    | 0       | PERE ALS | 0     |    |
| PERE AL2    | 0       | PERE ALG | 0     | 10 |
| PERE ALS    | 0       | PERE ALT | 0     |    |
| PERE ALA    | 0       | PERE ALS | 0     | Ma |
| CRTE SUPER  | DORNSON |          |       | S  |
|             | 0       |          | 00.00 |    |

[Рис. 11-1] Экран настройки реле внутреннего сигнала [Рис. 11-2] Экран настройки реле сигнал времени/авар. сигнал/игн ключа пользов

| Скля вол/в | NKE TEMO |               |       |     |    |
|------------|----------|---------------|-------|-----|----|
| PERE TI    | 0        | SPIES DALEPS  | 00.00 | #.C |    |
| PERE T2    | 0        | REAL PARTIE   | 00.00 | z.c | -  |
| PERE TS    | 0        | BPERS SALEPE  | 00.00 | x,c | 0n |
| pane T4    | 0        | SPEER DAREPH  | 00.00 | #.C |    |
| PERE TS    | 0        | SPEER SALEPE  | 00.00 | #.C |    |
| PERE TO    | 0        | BPERS DALEPH  | 00.00 | x,c |    |
| PERE T7    | 0        | NUMBER OARDER | 00.00 | #.C | Ma |
| PREE TS    | 0        | REALES PAREN  | 00.00 | ¥.C | Sh |
|            |          | BEIPIG SPERS  | 00.00 | x.c |    |

[Рис. 11-3] Экран настройки реле сигнала ВКЛ/ВЫКЛ темп

| СКЕН ЦИФР БО      |   |                 |   |     |
|-------------------|---|-----------------|---|-----|
| PERE MOP EX!      | 0 | PERE UNOP EXS   | 0 |     |
| PERE 19897 8x2    | 0 | PEEE 10007 Ex10 | 0 | 15  |
| Exa 466g ana 4    | 0 | PEEE 10409 EX11 | 0 | On  |
| PERE 1980 PEX4    | 0 | PRER 13800 EX12 | 0 | -   |
| PERE BROF EXS     | 0 | PERE 1000 8×13  | 0 | 100 |
| PERE INOP ING     | 0 | PEEE 1360 EX.14 | 0 | 10  |
| PERE INOF IN?     | 0 | PERE 10007 8x15 | 0 | Ма  |
| PRILE 1000 F RC68 | 0 | PRER IDIOP EX16 | 0 | SU  |

[Рис. 11-5] Экран настройки реле сигнала цифрового входа

| >лотический н | TRAFT. |              |   | IS    |
|---------------|--------|--------------|---|-------|
| PERE ROP. 1   | 0      | PEER ROF. 9  | 0 |       |
| PERE AOF.2    | 0      | PERS 307.10  | 0 | -     |
| PERE ROF. 3   | 0      | PEER 207.11  | 0 | 0n/0f |
| PERE ROF. 4   | 0      | PEER 207.12  | 0 | DI    |
| PERE ROP.5    | 0      | PRES NOT. 13 | 0 | Lauia |
| PERE ROF. 6   | 0      | PEEE 307.14  | 0 | Logic |
| PERE ROF. 7   | 0      | PERE ROF. 15 | 0 | Manua |
| PERE NOT. 8   | 0      | PEER NOT. 16 | 0 | Slope |

[Рис. 11-6] Экран настройки Логический сигнал реле #1

| PARTIES SAFET   |           |                  |           | 15  |
|-----------------|-----------|------------------|-----------|-----|
| PERE CEPERARI   | 0         | PERE CHITHAN?    | 0         | TCO |
| PERE CEPHAN2    | 0         | PERE CHITHARS    | 0         | 158 |
| PERE CHIPMANS   | 0         | PERE CRIMANS     | 0         | On/ |
| PERE CEPHANA    | 0         | PERE CRITHAN 10  | 0         | D   |
| PERE CEPEARS    | 0         | PERE CHITHAN 11  | 0         | 100 |
| PERE CERTEARS   | 0         | PERE CHIMAN 12   | 0         | 109 |
|                 |           |                  |           | Man |
| CHLHWY J CHLHWY | 2 CRIMANS | CRIMANS CRIMANS  | CHIMARD   | Slo |
| CHEMANZ CHEMAN  | в сигналя | CHIMADIO CETRADI | CREEKE 12 |     |

[Рис. 11-7] Экран ручной настройки сигнала реле

| CELE DORE  |   |                                 |       |     | 15   |
|------------|---|---------------------------------|-------|-----|------|
| PERE TEM   | 0 | <ul> <li>118P - 16P1</li> </ul> | 0.0   | re  |      |
| PERE MANH  | 0 | tan 199 - NOPI                  | 0.0   | 96  | 1580 |
| CRIE MERK  |   |                                 |       | _   | 0n/0 |
| PERE TEM   | 0 | BPERS TREPS                     | 00.00 | #.C | DI   |
| PERE BRARE | 0 | BPERS VEEPS                     | 00.00 | #.c | Log  |
| CRLE DORRY |   |                                 |       |     | Man  |
| PERE TEMP  | 0 | 👌 (12P – RePi                   | 0.0   | *   |      |
| PERE HEARS | 0 | TOP - NOPI                      | 0.0   | %   | Slop |

[Рис. 11-8] Экран №2 настройки реле дополнительного выхода

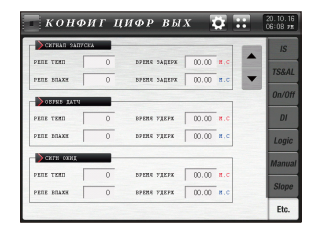

[Рис. 11-9] Экран №1 настройки реле дополнительного выхода

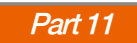

Последовательность настройки

выходного сигнала цифрового выхода

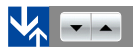

| CKUR SKU/S | axt axta |               |                   | IS      |
|------------|----------|---------------|-------------------|---------|
| PERE TI    | 0        | DFERS SALEPS  | 00.00 <b>#.</b> ¢ | 100.04  |
| PERE T2    | 0        | BFERS SAREFX  | 00.00 8.0         | - 150AL |
| PERE TS    | 0        | EPERS SAREPR  | 00.00 N.C         | On/Off  |
| PERE T4    | 0        | BFERS SAREPX  | 00.00 <b>s.c</b>  | DI      |
| PERE TS    | 0        | EPERS SAGEPX  | 00.00 <b>8.</b> C | Logic   |
| PERE TS    | 0        | DFINE SARIPS  | 00.00 H.C         | Logic   |
| PERE T7    | 0        | BFERS SAREFS. | 00.00 H.C         | Manual  |
| PREE TS    | 0        | RPERS SAREPR  | 00.00 N.C         | Slope   |
|            |          | DEPEN DOENS   | 00.00 #.c         |         |

[Рис. 11-3] Экран настройки реле сигнала ВКЛ/ВЫКЛ темп

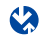

| >скля акл/ая | NE TRAD  |               |                   | IS      |
|--------------|----------|---------------|-------------------|---------|
| PERE TS      | 0        | DO THE DADLOX | 00.00 <b>8.</b> C | TCOM    |
|              |          | BUEFER BFERR  | 00.00 <b>s.c</b>  | ▼ 150AL |
| pana T10     | 0        | DEFENS SAREPR | 00.00 N.C         | On/Off  |
| CRIE 21/16   | RE REATH |               |                   | DI      |
| PERE H1      | 0        | DFINE SARIPS  | 00.00 H.C         | Logic   |
| PERE H2      | 0        | SPERS SAREPR  | 00.00 m.c         |         |
| PERE H3      | 0        | DOENS SAREPR  | 00.00 H.C         | Manua   |
|              | 0        | BREAK SARTER  | 00.00 * 6         | Slope   |

[Рис. 11-4] Экран настройки реле сигнала ВКЛ/ВЫКЛ влажн

| > 2248 - 68 | DEAT   |         |           |           |           | IS     |
|-------------|--------|---------|-----------|-----------|-----------|--------|
| THE CRIMAN  | 1      | 0       |           | HAN7      | 0         |        |
| PERE CEPEAR | n2     | 0       |           | 87.AH     | 0         | TS&AL  |
| PERE CEPRAN | n3     | 0       | PERE CRIS | 88.8.9    | 0         | On/Off |
| PERE CEPEAR | n4     | 0       | PERE CHIT | HAR 10    | 0         | DI     |
| PERE CEPEAR | n5     | 0       |           | BAX 11    | 0         | Lania  |
| PERE CHIMA  | n6     | 0       | PERE CHIT | пал 12    | 0         | Logic  |
|             | _      | -       | -         | -         | -         | Manual |
| CHEBAR 1    | игнал2 | сягвалЗ | CEFEARS   | CREMANS.  | GREARING  | Slope  |
| CHIMAN?     | вланти | сигнал9 | сигнал10  | CEPEAR 11 | CREMAN 12 | Elo I  |

[Рис.11-6] Экран ручной настройки сигнала реле

| ACTINICIST CRI | 51A.5 |               |   | 10              |
|----------------|-------|---------------|---|-----------------|
| ne zor. 1      | 0     | PERE DOF .9   | 0 | ▲ <sup>10</sup> |
| ne aor.2       | 0     | PERE NOT . 10 | 0 | ▼ TS&A          |
| ne nor. 3      | 0     | PERE DOP. 11  | 0 | 0n/01           |
| ne zor.4       | 0     | PERE DOF. 12  | 0 | DI              |
| ne nor.5       | 0     | PERE NOT.13   | 0 | Lonic           |
| пя лог. 6      | 0     | PERE DOP. 14  | 0 | Logic           |
| ne nor. ?      | 0     | PERE NOT . 15 | 0 | Manu            |
| ne nor.8       | 0     | PERE DOP. 16  | 0 | Slope           |

[Рис. 11-6] Экран настройки Логический сигнал реле

| CETE INING   |       |     |               |       |     | - | IS     |
|--------------|-------|-----|---------------|-------|-----|---|--------|
| PER PAR + SH | 0     |     |               |       |     | - |        |
| SPERS SALEPR | 00.00 | n.c | SPEED PAROTE  | 00.00 | x.c | - | IS&AL  |
| PERE OPOPP   | 0     | -   |               |       |     | _ | On/Off |
| SPERG SALEPR | 00.00 | н.с | SPEER PAROTE  | 00.00 | x.c |   | DI     |
| скля селин   |       |     |               |       |     |   | Logic  |
| THE CRI OCT  | 0     |     | NUMBER PAROTE | 00.00 | #.c |   |        |
| annion unu   | 0.0   | 12  | ARTY DESIGN   | 100.0 | 20  |   | Manual |

3.2 00.00 REAL

арина удири 00.00 ж.с арина удири 00.00 ж.с

арина удира 00.00 ж.с арина удира 00.00 ж.с

[Рис. 11-9] Экран №1 настройки

реле дополнительного выхода

3

-

PERE BRARH

OTHE BRANK

PERE BRANH

[Рис. 11-10] Экран №2 настройки дополнительного выхода

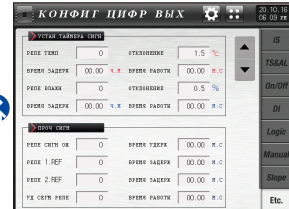

[Рис. 11-11] Экран №3 настройки дополнительного выхода

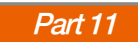

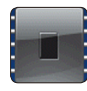

### 11. Настройка выходного сигнала цифрового выхода

#### 11-1. Настройки цифрового выхода и настройка порядковых номеров реле

- При возникновении различных состояний во время работы, соответствующему номеру реле можно настроить соответствующее состояние.
- Можно определить условия для генерации каждого отдельного типа сигнала цифрового выхода.
- Для дополнительной платы ввода-вывода І/О2 доступны номера реле с 13 по 32.
- Реле № 33 ~ 56 можно использовать при дополнительном подключении ТЮ2000-В. (После подключения ТЮ2000-В измените параметр DO в «Начальные настройки системы»)

#### (1) Экран настройки реле внутреннего сигнала

- Экран для настройки реле для внутреннего сигнала.
- Подача выходного сигнала на контактную группу установленного реле во время генерации внутреннего сигнала.

| [Рис. 11-1] Экра | н настройк | и реле внутренн | его сигнала |                          |
|------------------|------------|-----------------|-------------|--------------------------|
| КОНФ             | эиг ц      | ИФР ВЫ.         | x 2 3       | • 20.10.16<br>• 06 07 рм |
| внутр сигна      | л          |                 |             | IS                       |
| реле IS1         | 0          | реле IS9        | 0           | TOPAL                    |
| реле IS2         | 0          | реле IS10       | 0           | TS&AL                    |
| реле IS3         | 0          | реле IS11       | 0           | On/Off                   |
| реле IS4         | 0          | реле IS12       | 0           | DI                       |
| реле IS5         | 0          | реле IS13       | 0           | Logic                    |
| pene IS6         | 0          | реле IS14       | 0           | LUGIC                    |
| реле IS7         | 0          | реле IS15       | 0           | Manual                   |
| реле IS8         | 0          | реле IS16       | 0           | Slope                    |
|                  |            |                 |             | Etc.                     |

| 1 | Установка номера реле для внутреннего сигнала             |
|---|-----------------------------------------------------------|
| 2 | Перемещение к Рис.2-3 Экран настройки системных параметро |
| 3 | Переход к Рис.2-1 Главный экран                           |

| Параметр                                 | Предельные | Ед.изм | Значения по |
|------------------------------------------|------------|--------|-------------|
|                                          | значения   | ерения | умолчанию   |
| Внутренний сигнал1 ~ Внутренний сигнал16 | 0~56       | ABS    | 0           |

астройка выходного сигнала цифрового выхода

#### (2) Экран настройки реле сигнала времени/ аварийного сигнала/сигнал ключа пользователя

- Экран для настройки реле для подачи временного сигнала / аварийного сигнала / сигнала пользователя.
- Подача выходного сигнала на контактную группу установленного реле во время генерации временного сигнала / аварийного сигнала / сигнала пользователя.

| [Рис. 11-2] Экран настро | йки реле сигт | нал времени/авар. сигна | ал/игн ключа пол | ьзов                          |
|--------------------------|---------------|-------------------------|------------------|-------------------------------|
| КОНФ                     | иг ц          | ИФР ВЫХ                 | x 🙀              | ••<br>•• 20.10.16<br>06:07 ри |
| ОСИГНАЛ ВРЕМЕ            | ни            |                         |                  | IS                            |
| реле TS1                 | 0             | pene TS3                | 0                | TERAL                         |
| реле TS2                 | 0             | реле TS4                | 0                | TS&AL                         |
| 🕗 АВАР, СИГНАЛ           |               |                         |                  | On/Off                        |
| РЕЛЕ AL1                 | 0             | реле AL5                | 0                | DI                            |
| реле AL2                 | 0             | pene ALG                | 0                | Logic                         |
| реле AL3                 | 0             | реле AL7                | 0                |                               |
| реле AL4                 | 0             | реле AL8                | 0                | Manual                        |
| 3 сигн ключа п           | ользов        |                         |                  | Slope                         |
| РЕЛЕ КЛАВ ПОЛ            | 0             | BPEMS PAEOTN            | 00.00 M.C        | Etc.                          |

| 1 | Установка номера реле для временного сигнала                               |
|---|----------------------------------------------------------------------------|
| 2 | Установка номера реле для аварийного сигнала                               |
|   | Настройка кнопки пользователя                                              |
|   | • Выбор ДА/НЕТ для использования кнопки устанавливается в                  |
|   | соответствии с п.14.Настройки системы по умолчанию.                        |
| 3 | • Если выбрана опция использования кнопки пользователя, пользователь может |
|   | использовать желаемое реле, установив настройки, как указано в п.11. Реле  |
|   | выходного сигнала цифрового выхода, при этом указанное реле включается     |
|   | при нажатии кнопки 🌲 клавпол на рабочем экране.                            |

| Параметр                             | Предельные<br>значения | Ед.изм<br>ерения | Значения по<br>умолчанию |
|--------------------------------------|------------------------|------------------|--------------------------|
| Временной сигнал1~ Временной сигнал4 | 0~56                   | ABS              | 0                        |
| Аварийный сигнал1~ Аварийный сигнал8 | 0~56                   | ABS              | 0                        |
| Номер реле сигнала пользователя      | 0~56                   | ABS              | 0                        |

 $\# n: 1 \sim 4$ 

#### (3) Экран настройки реле сигнал ВКЛ / ВЫКЛ темп и ВКЛ / ВЫКЛ влажн

- Установка номера реле для сигнала ВКЛ/ВЫКЛ регулирования температуры и влажности и настройка времени задержки каждого сигнала ВКЛ/ВЫКЛ.
- Установленный сигнал ВКЛ/ВЫКЛ подается на контактную группу после истечения установленного времени задержки при выполнении условий генерации сигнала.

| [Рис. 11-3] Экран | [Рис. 11-3] Экран настройки реле сигнала ВКЛ/ВЫКЛ темп |              |           |                      |  |  |  |
|-------------------|--------------------------------------------------------|--------------|-----------|----------------------|--|--|--|
| кон               | ригц                                                   | ИФР ВЫ.      | x 🛱 🛛     | 20.10.16<br>06:07 ри |  |  |  |
| ОГН ВКЛ/В         | икл темп                                               |              |           | <b>3</b> Is          |  |  |  |
| реле Т1           | 0                                                      | ВРЕМЯ ЗАДЕРХ | 00.00 M.C |                      |  |  |  |
| реле Т2           | 0                                                      | ВРЕМЯ ЗАДЕРЖ | 00.00 M.C | TS&AL                |  |  |  |
| реле ТЗ           | 0                                                      | ВРЕМЯ ЗАДЕРЖ | 00.00 M.C | On/Off               |  |  |  |
| реле Т4           | 0                                                      | ВРЕМЯ ЗАДЕРЖ | 00.00 M.C | DI                   |  |  |  |
| реле Т5           | 0                                                      | ВРЕМЯ ЗАДЕРЖ | 00.00 M.C |                      |  |  |  |
| реле Тб           | 0                                                      | ВРЕМЯ ЗАДЕРХ | 00.00 M.C | Logic                |  |  |  |
| реле Т7           | 0                                                      | ВРЕМЯ ЗАДЕРХ | 00.00 M.C | Manual               |  |  |  |
| РЕЛЕ ТВ           | 0                                                      | ВРЕМЯ ЗАДЕРХ | 00.00 M.C | Slope                |  |  |  |
|                   |                                                        | ВПЕРЕД ВРЕМЯ | 00.00 M.C | The l                |  |  |  |
|                   |                                                        |              |           | EIC.                 |  |  |  |

| Ð               | <ul> <li>Установка номера реле для си<br/>задержки</li> <li>Указанное реле переключая<br/>времени задержки</li> <li>Время задержки: Установка<br/>для работы сигнала ВКЛ/В</li> </ul> | игнала ВКЛ/ВЫКЈ<br>ется в положении<br>а временного инте<br>ЪЫКЛ                   | П темп, а<br>ВКЛ пос:<br>ервала, пр               | также времени<br>пе истечения<br>именимого   |  |  |  |
|-----------------|----------------------------------------------------------------------------------------------------|------------------------------------------------------------------------------------|---------------------------------------------------|----------------------------------------------|--|--|--|
| 2)              | Setting the Ahead of time<br>• Ahead of Time : When you<br>segment maintenance interv<br>of time' of the current segme<br>OFF) signal is activated as s                               | run the program a<br>vals, From the time<br>ent(Maintenance i<br>standard TSP next | nd then d<br>e the 'End<br>nterval) T<br>segment. | escends in the<br>time - Ahead<br>78, T9(ON/ |  |  |  |
| 3)              | Переход к следующему или предыдущему экрану с помощью кнопок вверх/<br>вниз.                                                                                                    |                                                                                    |                                                   |                                              |  |  |  |
|                 | Параметр                                                                                                    | Предельные<br>значения                                                             | Ед.изм<br>ерения                                  | Значения по<br>умолчанию                     |  |  |  |
| C<br>~C         | 'игнал ВКЛ/ВЫКЛ темп1<br>Сигнал ВКЛ/ВЫКЛ темп10                                                                                                    | 0~56                                                                               | ABS                                               | 0                                            |  |  |  |
| ремя з<br>Зремя | адержки для сигнала ВКЛ/ВЫКЛ темп1<br>залеожки для сигнала ВКЛ/ВЫКЛ темп10                                                                                                    | 00.00 ~ 99.59<br>(МИН.,СЕК)                                                        | ABS                                               | 00.00                                        |  |  |  |

00.00 ~ 99.59

(МИН.,СЕК)

00.00

ABS

#n Ahead of time

| [Рис. 11-4] Экран | [Рис. 11-4] Экран настройки реле сигнала ВКЛ/ВЫКЛ влажн |              |           |                      |  |  |
|-------------------|---------------------------------------------------------|--------------|-----------|----------------------|--|--|
| Кона              | риг ц                                                   | ИФР ВЫД      | x 🛱 🕻     | 20.10.16<br>06 08 pm |  |  |
| СИГН ВКЛ/ВИ       | кл темп                                                 |              |           | IS                   |  |  |
| реле Т9           | 0                                                       | ВРЕМЯ ЗАДЕРХ | 00.00 M.C | TOPAL                |  |  |
|                   |                                                         | ВПЕРЕД ВРЕМЯ | 00.00 M.C | ▼ IS&AL              |  |  |
| реле Т10          | 0                                                       | ВРЕМЯ ЗАДЕРЖ | 00.00 M.C | On/Off               |  |  |
| 🕕 сигн вкл/вын    | сл влажн                                                |              |           | DI                   |  |  |
| реле Н1           | 0                                                       | ВРЕМЯ ЗАДЕРЖ | 00.00 M.C | Logic                |  |  |
| реле H2           | 0                                                       | ВРЕМЯ ЗАДЕРХ | 00.00 M.C | Manual               |  |  |
| реле НЗ           | 0                                                       | ВРЕМЯ ЗАДЕРХ | 00.00 M.C | Inanuar              |  |  |
| реле H4           | 0                                                       | ВРЕМЯ ЗАДЕРХ | 00.00 M.C | Slope                |  |  |
| реле Н5           | 0                                                       | ВРЕМЯ ЗАДЕРЖ | 00.00 M.C | Etc.                 |  |  |

Установка номера реле для сигнала ВКЛ/ВЫКЛ влажн а также времени задержки

- Указанное реле переключается в положении ВКЛ после истечения
- времени задержки

(1)

 Время задержки: Установка временного интервала, применимого для работы сигнала ВКЛ/ВЫКЛ

| Параметр                                                                                      | Предельные<br>значения      | Ед.изм<br>ерения | Значения по<br>умолчанию |
|-----------------------------------------------------------------------------------------------|-----------------------------|------------------|--------------------------|
| Сигнал ВКЛ/ВЫКЛ влажн1 ~<br>Сигнал ВКЛ/ВЫКЛ влажн10                                           | 0~56                        | ABS              | 0                        |
| Время задержки для сигнала ВКЛ/ВЫКЛ влажн l ~<br>Время задержки для сигнала ВКЛ/ВЫКЛ влажн l0 | 00.00 ~ 99.59<br>(МИН.,CEK) | ABS              | 00.00                    |

#### ▶ When It set the T8, T9 Ahead of time works

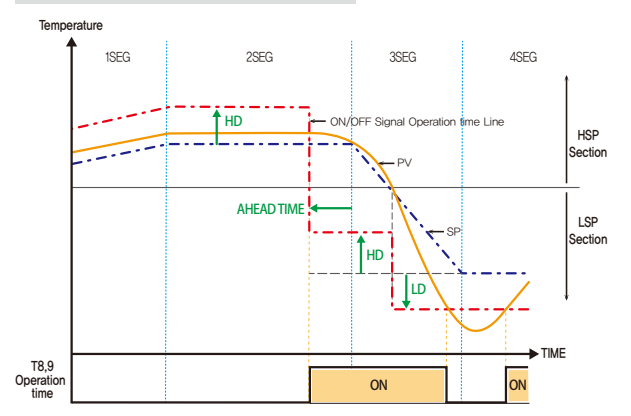

#### Примечание

- Работа реле Т10: включается после реле Т9 и после окончания времени задержки для реле Т10
- Работа реле H5: включается после реле H4 и после окончания времени задержки для реле H5

#### (4) Экран настройки реле сигнала цифрового входа

- Данный экран предназначен для установки номера реле для сигнала цифрового входа.
- Сигнал цифрового входа передается на выход при возникновении ошибки цифрового входа.

| Рис. 11-5] Экран і | настройк | хи реле сигнала циф | рового вхо | да 20.10.16 |
|--------------------|----------|---------------------|------------|-------------|
| <i>ΚΟΗΦΙ</i>       | иг ц     | ИФР ВЫХ             | <b>₽</b>   | 06 08 PM    |
| ОСИГН ЦИФР ВХ      |          |                     |            | IS          |
| реле цифр вх 1     | 0        | реле цифр вх9       | 0          | TERAL       |
| реле цифр вх2      | 0        | реле цифр вх 10     | 0          | TOCAL       |
| реле цифр вх3      | 0        | реле цифр вх 11     | 0          | On/Off      |
| реле цифр вх4      | 0        | реле цифр вх 12     | 0          | DI          |
| реле цифр вх5      | 0        | реле цифр вх 13     | 0          | Logic       |
| реле цифр вх 6     | 0        | реле цифр вх 14     | 0          | Logic       |
| реле цифр вх7      | 0        | реле цифр вх 15     | 0          | Manual      |
| реле цифр вх8      | 0        | реле цифр вх 16     | 0          | Slope       |
|                    |          |                     |            | Etc.        |

Установка номера реле для сигнала цифрового входа (DII~DI16)
 Сигнал цифрового входа включается при возникновении состояния ошибки цифрового входа, указанные в п. 12-2 Наименования ошибок цифрового входа.

| Параметр                         | Предельные<br>значения | Ед.изм<br>ерения | Значения по<br>умолчанию |
|----------------------------------|------------------------|------------------|--------------------------|
| Реле сигнала цифрового входа 1 ~ | 0~56                   | ARS              | 0                        |
| Реле сигнала цифрового входа 16  | 0.50                   | 100              | v                        |

#### (5) Экран настройки сигнала реле арифметического устройства

- Данный экран предназначен для настройки сигнала реле арифметического устройства
- Значение арифметического сигнала может быть установлено до 32.

| [Рис. 11-7] Экран настройки сигнала реле арифметического устройства |        |             |          |                      |  |
|---------------------------------------------------------------------|--------|-------------|----------|----------------------|--|
| Конф                                                                | оигц   | ИФР ВЫХ     | <b>.</b> | 20.10.16<br>06:08 рм |  |
| 🕕 логический                                                        | СИГНАЛ |             |          | IS                   |  |
| реле лог.1                                                          | 0      | реле лог.9  | 0        | TOPAL                |  |
| реле лог.2                                                          | 0      | реле лог.10 | 0        | ▼ TS&AL              |  |
| РЕЛЕ ЛОГ.З                                                          | 0      | РЕЛЕ ЛОГ.11 | 0        | On/Off               |  |
| РЕЛЕ ЛОГ.4                                                          | 0      | реле лог.12 | 0        | DI                   |  |
| РЕЛЕ ЛОГ.5                                                          | 0      | реле лог.13 | 0        | Logic                |  |
| РЕЛЕ ЛОГ.6                                                          | 0      | реле лог.14 | 0        | Logic                |  |
| РЕЛЕ ЛОГ.7                                                          | 0      | реле лог.15 | 0        | Manual               |  |
| РЕЛЕ ЛОГ.8                                                          | 0      | реле лог.16 | 0        | Slope                |  |
|                                                                     |        |             |          | Etc.                 |  |

(1) Установка номера реле арифметического сигнала

| Параметр                              | Предельные | Ед.изм | Значения по |
|---------------------------------------|------------|--------|-------------|
|                                       | значения   | ерения | умолчанию   |
| Выходное реле арифметического сигнала | 0~56       | ABS    | 0           |

₩ #n=1~32

#### (6) Экран настройки ручной подачи сигнала реле

- Данный экран предназначен для указания номера реле для подачи ручного сигнала.
- Данный экран используется для переключения соответствующего реле вручную.

| P | чс. 11-6] Экран | і настройки | ручной подачи сі   | игнала реле |                      |
|---|-----------------|-------------|--------------------|-------------|----------------------|
|   | конф            | иг ці       | 1ФР ВЫX            | <b>\$</b>   | 20.10.16<br>06:08 рм |
| Γ | 🜗 ручн сигнал   |             |                    |             | IS                   |
|   | реле сигнал1    | 0           | реле сигнал7       | 0           | TOPAL                |
|   | реле сигнал2    | 0           | реле сигнал8       | 0           | TS&AL                |
|   | реле сигналЗ    | 0           | реле сигнал9       | 0           | On/Off               |
|   | реле сигнал4    | 0           | реле сигнал 10     | 0           | DI                   |
|   | реле сигнал5    | 0           | реле сигнал11      | 0           | Logic                |
|   | реле сигнал6    | 0           | реле сигнал12      | 0           | Logic                |
| 2 |                 |             |                    |             | Manual               |
|   | сигнал1 сигна   | л2 сигнал3  | сигнал4 сигнал5    | сигнал6     | Slope                |
|   | сигнал7 сигна   | л8 сигнал9  | сигнал 10 сигнал 1 | 1 СИГНАЛ 12 | Etc.                 |

| 1 | Установка номера реле для подачи сигнала вручную (Manual1~Manual12)    |
|---|------------------------------------------------------------------------|
|   | Переключение реле в положение ВКЛ вручную.                             |
| 2 | • Действие кнопки : Реле "5" переключается в положение ВКЛ при нажатии |
|   | кнопки "Manual 1" после ввола значения "5" в колонке реле "Manual1".   |

| Параметр                 | Предельные<br>значения | Ед.изм<br>ерения | Значения по<br>умолчанию |
|--------------------------|------------------------|------------------|--------------------------|
| Реле ручного сигнала 1 ~ | 0.56                   | ABS              | 0                        |
| Реле ручного сигнала 12  | 0-50                   | 7.005            | 0                        |

SVINI

NON

#### (7) Экран настройки реле дополнительного выход

| ас. 11-8] Экран №2 настройки реле дополнительного выхода |      |         |         |       |     |   |                     |
|----------------------------------------------------------|------|---------|---------|-------|-----|---|---------------------|
| конф                                                     | иг г | ĮИΦP    | ВЫХ     |       | ġ.  |   | 20.10.16<br>06:08 P |
| 🌗 сигн повиш                                             | _    |         |         |       |     |   | IS                  |
| РЕЛЕ ТЕМП                                                | 0    | ITSP    | - NSP1  | 0.0   | °⊂  |   | 700.4               |
| РЕЛЕ ВЛАЖН                                               | 0    | ITSP    | - NSP I | 0.0   | %   |   | IS&AL               |
| 2 сигн удерж                                             |      |         |         |       |     | ] | On/Of               |
| реле темп                                                | 0    | время у | держ 🗌  | 00.00 | M.C |   | DI                  |
| реле влажн                                               | 0    | время у | держ    | 00.00 | M.C |   | Logic               |
| 🌓 сигн поних                                             | _    |         |         |       |     |   | Manua               |
| РЕЛЕ ТЕМП                                                | 0    | UTSP    | - NSPT  | 0.0   | °⊂  |   |                     |
| РЕЛЕ ВЛАЖН                                               | 0    | ITSP 🗄  | - NSP I | 0.0   | %   |   | Slope               |
|                                                          |      | -       |         |       |     | 1 | Etc.                |

Сигнал реле ВВЕРХ : Установка номера реле для сигнала ВВЕРХ Сигнал реле ВНИЗ : Установка номера реле для сигнала ВНИЗ Условие включения : Установка условий включения сигналов ВВЕРХ и ВНИЗ, ВНИЗ, ВНИЗ и ВНИЗ И ВНИЗ Отклонения для применения : Установка применения отклонения при работе сигналов ВВЕРХ и ВНИЗ

- \* ITSP NSPI Действие кнопки
- Сигнал BBEPX : Реле находится в положении ВКЛ, если Текущее заданное значение (NSP) < [Итоговое заданное значение (TSP) – применимое отклонение |, и находится в положении ВЫКЛ, если Заданное значение (SP) > [Итоговое заданное значение (TSP) – применимое отклонение |
- Сигнал ВНИЗ: Реле находится в положении ВКЛ, если Текущее заданное значение (NSP)>|Итоговое заданное значение (TSP) + применимое отклонение |, и находится в положении ВЫКЛ, если Заданное значение (SP)<|Итоговое заданное значение (TSP) + применимое отклонение |
- Если значения [TSP-NSP] установлены при выполнении стандартных операций, они управляются с помощью [TSP-NSP]
  - \* 🕛 ITSP NPV I Действие кнопки

1

(2)

104

- Сигнал ВВЕРХ : Реле находится в положении ВКЛ, если Текущее значение (NPV) < [Итоговое заданное значение (TSP) – применимое отклонение |, и находится в положении ВЫКЛ, если Текущее значение (NPV) > [Итоговое заданное значение (TSP) – применимое отклонение |
- Сигнал ВНИЗ: Реле находится в положении ВКЛ, если Текущее значение (NPV)> |Итоговое заданное значение (TSP) + применимое отклонение |, и находится в положении ВЫКЛ, если Текущее значение (NPV) < |Итоговое заданное значение (TSP) + применимое отклонение |

Удержание сигнала : Установка номера реле для удержания сигнала Время удержания : Установка времени удержания на время выполнения подачи сигнала

- Реле находится в положении ВКЛ, когда во время выполнения программы возникает
- соответствующее состояние. К тому же, если |Время выполнения сегмента =

установленное время выполнения сегмента – время удержания |,

то реле переключается в положение ВЫКЛ.

• На рабочем экране расположен индикатор, при этом выходной сигнал не подается.

| Параметр                           | Предельные значения   | Ед.измерения | Значения по умолчанию |
|------------------------------------|-----------------------|--------------|-----------------------|
| Реле темп сигнала ВВЕРХ            | 0~56                  | ABS          | 0                     |
| Отклонение для темп сигнала ВВЕРХ  | EUS(0.0~10.0%)        | EUS          | EUS(0.0%)             |
| Реле влажн сигнала ВВЕРХ           | 0~56                  | ABS          | 0                     |
| Отклонение для влажн сигнала ВВЕРХ | EUS(0.0~10.0%)        | EUS          | EUS(0.0%)             |
| Номер реле темп сигнала удержания  | 0~56                  | ABS          | 0                     |
| Время удержания темп сигнала       | 00.00~99.59(МИН.,СЕК) | ABS          | 00.00                 |
| Номер реле влажн сигнала удержания | 0~56                  | ABS          | 0                     |
| Время удержания влажн сигнала      | 00.00~99.59(МИН.,СЕК) | ABS          | 00.00                 |
| Реле темп сигнала ВНИЗ             | 0~56                  | ABS          | 0                     |
| Отклонение для темп сигнала ВНИЗ   | EUS(0.0~10.0%)        | EUS          | EUS(0.0%)             |
| Реле влажн сигнала ВНИЗ            | 0~56                  | ABS          | 0                     |
| Отклонение для влажн сигнала ВНИЗ  | EUS(0.0~10.0%)        | EUS          | EUS(0.0%)             |

NOMMUN

#### (8) Экран настройки реле дополнительного выхода

- Данный экран предназначен для настройки сигнала реле дополнительного выхода.
- Сигнал переключает контакт соответствующего реле при подаче сигнала дополнительного выхода.

| [Рис. 11-9] Экран ( | [Рис. 11-9] Экран №1 настройки реле дополнительного выхода |             |             |                              |  |  |  |
|---------------------|------------------------------------------------------------|-------------|-------------|------------------------------|--|--|--|
| КОНФ                | ИГЦ.                                                       | ИФР В       | ых 🔯        | оородон 20.10.16<br>06:08 ри |  |  |  |
| О СИГНАЛ ЗАПУС      | IKA                                                        |             |             | IS                           |  |  |  |
| реле темп           | 0                                                          | ВРЕМЯ ЗАДЕ  | PX 00.00 M. |                              |  |  |  |
| РЕЛЕ ВЛАЖН          | 0                                                          | время заде  | PX 00.00 M. |                              |  |  |  |
| 2 обрив датч        |                                                            |             |             | On/Off                       |  |  |  |
| РЕЛЕ ТЕМП           | 0                                                          | время удер  | x 00.00 M.  | c DI                         |  |  |  |
| РЕЛЕ ВЛАЖН          | 0                                                          | время удер: | x 00.00 M.  | Logic                        |  |  |  |
| 3 сигн ожид         |                                                            |             |             | Manua                        |  |  |  |
| РЕЛЕ ТЕМП           | 0                                                          | время удер  | x 00.00 M.  | c .                          |  |  |  |
| реле влажн          | 0                                                          | время удер  | x 00.00 M.  | Slope                        |  |  |  |
|                     |                                                            |             |             | Etc.                         |  |  |  |

Настройка сигнала реле и времени задержки

- Реле темп: Заданное реле темп устанавливается в положение ВКЛ во время выполнения программы
- Реле влажн : Заданное реле влажн устанавливается в положение ВКЛ
- во время выполнения программы

Однако, реле для влажности будет находиться в положении ВЫКЛ, если текущее значение (PV) будет равно \_\_\_\_\_%

 Время задержки : Заданное реле устанавливается в положение ВКЛ после истечения времени задержки.

Установка сигнала реле при размыкании датчика и времени удержания

- Реле темп : При размыкании датчика, соответствующее реле темп переключается в положение ВКЛ
- ② Реле влажн : При размыкании датчика, соответствующее реле влажн переключается в положение ВКЛ
  - Время удержания : Реле находится в положении ВКЛ в течение времени удержания, по окончании которого работа продолжается.

Настройка реле сигнала ожидания и времени удержания

- Реле темп : Соответствующее реле темп переключается в положение ВКЛ во время остановки в программе.
- ③ Реле влажн : Соответствующее реле влажн переключается в положение ВКЛ во время остановки в программе.
  - Время удержания : Соответствующее реле находится в положении ВКЛ в течение времени удержания, по окончании которого работа продолжается.
| Параметр                                     | Предельные значения    | Ед.измерения | Значения по умолчанию |
|----------------------------------------------|------------------------|--------------|-----------------------|
| Реле темп сигнала запуска                    | 0~56                   | ABS          | 0                     |
| Время задержки темп сигнала запуска          | 00.00~99.59 (МИН.,СЕК) | ABS          | 00.00                 |
| Реле влажн сигнала запуска                   | 0~56                   | ABS          | 0                     |
| Время задержки влажн сигнала запуска         | 00.00~99.59 (МИН.,СЕК) | ABS          | 00.00                 |
| Реле темп сигнала обрыв дагчика              | 0~56                   | ABS          | 0                     |
| Время удержания темп сигнала обрыв датчика   | 00.00~99.59 (МИН.,СЕК) | ABS          | 00.00                 |
| Реле влажн сигнала обрыв датчика             | 0~56                   | ABS          | 0                     |
| Время удержания влажн сигнала обрыв датчикае | 00.00~99.59 (МИН.,СЕК) | ABS          | 00.00                 |
| Реле темп сигнала ожидания                   | 0~56                   | ABS          | 0                     |
| Время удержания темп сигнала ожидания        | 00.00~99.59 (МИН.,СЕК) | ABS          | 00.00                 |
| Реле влажн сигнала ожидания                  | 0(or)~56               | ABS          | 0                     |
| Время удержания влажн сигнала ожидания       | 00.00~99.59 (МИН.,СЕК) | ABS          | 00.00                 |

SVIMUON

| [Рис. 11-10] Экран | 1 №3 нас | тройн | си реле | дополн | ительно | о вых | ода |                      |
|--------------------|----------|-------|---------|--------|---------|-------|-----|----------------------|
| Кона               | эиг      | ци    | ΦΡ      | вы     | X       | Ö.    |     | 20.10.16<br>06 09 рм |
| 🕕 сигн оконч       |          |       |         |        |         |       |     | IS                   |
| РЕЛ РАБ Ф ЗН       | 0        |       |         |        |         |       |     |                      |
| ВРЕМЯ ЗАДЕРХ       | 00.00    | M.C   | время   | PAEOTN | 00.00   | M.C   | -   | TS&AL                |
| РЕЛЕ ПРОГР         | 0        |       |         |        |         |       | _   | On/Off               |
| ВРЕМЯ ЗАДЕРЖ       | 00.00    | M.C   | время   | PAEOTN | 00.00   | M.C   |     | DI                   |
| 2 сигн осушен      |          |       |         |        |         |       |     | Logic                |
| РЕЛЕ СИГ ОСУШ      | 0        |       | время   | PAEOTH | 00.00   | M.C   |     |                      |
| нижн предел        | 0.0      | °c    | BEPX .I | іредел | 100.0   | °c    |     | Manual               |
|                    |          |       |         |        |         |       |     | Slope                |
|                    |          |       |         |        |         |       |     | Etc.                 |

- Установка рабочих настроек, номера реле прекращения работы программы, времени задержки и времени работы
- FIX relay: Указанное реле будет находиться в положении ВКЛ после окончания времени работы программы
- PROG relay : Указанное реле будет находиться в положении ВКЛ при
- прекращении работы программы.
  - Время задержки : Указанное реле будет находиться в положении ВКЛ после истечения времени задержки
  - Время работы: Реле будет находиться в положении ВЫКЛ, если реле сигнала завершения выполнения операции или прекращения работы программы находится в положении ВКЛ после истечения указанного времени работы.

Настройка реле сигнала осушения и времени действия.

- Отображение верхнего/нижнего предельного значения настраивается в соответствии с (Условиями отображения значений относительной влажности) в п.3.1(2) Экран входных значений датчика №2.
- Если переключатель электропитания в положении ВКЛ Указанное реле находится в положении ВКЛ в течение установленного времени работы в состоянии остановки работы.
- Во время выполнения операции (RUN : Указанное реле находится в положении ВКЛ в течение установленного времени за верхним пределом 0,0 - 100,0°С для температуры (T.PV) и 0,0% для заданного значения влажности (H.SP).
- Выполнение операции → прекращение работы : Указанное реле находится в положении ВКЛ в течение установленного времени работы, при остановке во время подачи выходного сигнала влажности.

(2)

| Параметр                                    | Предельные значения                                 | Ед.измерения | Значения по умолчанию |
|---------------------------------------------|-----------------------------------------------------|--------------|-----------------------|
| № реле прекращения работы сигнала           | 0~56                                                | ABS          | 0                     |
| Время задержки прекращения работы сигнала   | 00.00~99.59 (МИН.,СЕК)                              | ABS          | 00.00                 |
| Время действия прекращения работы сигнала   | 00.00~99.59 (МИН.,СЕК)                              | ABS          | 0                     |
| № реле прекращения работы программы         | 0~56                                                | ABS          | 00.00                 |
| Время задержки прекращения работы программы | 00.00~99.59 (МИН.,СЕК)                              | ABS          | 00.00                 |
| Время действия прекращения работы программы | 00.00~99.59 (МИН.,СЕК)                              | ABS          | 00.00                 |
| Слейте сигнального реле                     | 0~56                                                | ABS          | 0                     |
| Слейте сигнал времени операции              | 00.00~99.59 (МИН.,СЕК)                              | ABS          | 00.00                 |
| Верхняя граница                             | Данные значения совпадают с предельными значениями  | °C           | 100.00                |
| Нижняя граница                              | для отображения относительной влажности в экране №2 | °C           | 0.00                  |

SVIMUON

| [Рис. 11-11] Экран | 1№4 наст | гройн | си реле дополни | птельного | ) выхода |   |                      |
|--------------------|----------|-------|-----------------|-----------|----------|---|----------------------|
| Кона               | иг.      | ци    | ФРВЫ.           | x i       |          |   | 20.10.16<br>06 09 pm |
| 🕕 устан , тайме    | РА СИГН  |       |                 |           |          |   | IS                   |
| РЕЛЕ ТЕМП          | 0        |       | ОТКЛОНЕНИЕ      | 1.5       | °C       |   | 700.04               |
| ВРЕМЯ ЗАДЕРХ       | 00.00    | ч.м   | BPEMA PAEOTN    | 00.00     | M.C      | • | TS&AL                |
| РЕЛЕ ВЛАЖН         | 0        |       | отклонение      | 0.5       | %        |   | On/Off               |
| ВРЕМЯ ЗАДЕРЖ       | 00.00    | Ч.М   | BPEMA PABOTN    | 00.00     | M.C      |   | DI                   |
| 2 проч сигн        |          |       |                 |           |          |   | Logic                |
| РЕЛЕ СИГН ОШ       | 0        |       | время удерж     | 00.00     | M.C      |   |                      |
| реле 1.REF         | 0        |       | ВРЕМЯ ЗАДЕРХ    | 00.00     | M.C      |   | Manual               |
| реле 2.REF         | 0        |       | ВРЕМЯ ЗАДЕРЖ    | 00.00     | M.C      |   | Slope                |
| уд сеги реле       | 0        |       | BPEMS PAEOTN    | 00.00     | M.C      |   | Etc.                 |

Настройка реле сигнала таймера, отклонения, времени задержки и времени действия

- Отклонение : [Текущее значение (PV) заданное значение (SP)] ≤ отклонению, то реле включено в течение времени работы (M.S) до окончания времени задержки (H.M).
   Реле переходит в положение ВКЛ во время работы (M.S), если данные [Текущее значение (PV) – заданное значение (SP)] находятся в пределах допустимых отклонений.
- Время задержки : Реле переходит в положение ВКЛ после истечения времени задержки.
  - Время работы: Соответствующее реле переключается в положение ВЫКЛ после истечения времени работы, если выполнение стандартной операции продолжается.
  - Работает только при выполнении рабочей операции.

1

 Остановка или время работы = реле находится в положении ВЫКЛ, если в поле М.S введено значение 00,00.

- Работа сигнала продолжается и за пределами отклонений до окончания установленного времени работы сигнала. Ошибка реле : Установка номера реле для сигнала ошибки Время удержания : Установка времени удержания для включения сигнала ошибки • Реле находится в положении ВКЛ до тех пор, пока ошибка не будет исправлена, а если ошибка появилась, когда реле находилось в положении ВКЛ, то до истечения установленного времени. • Сигнал об ошибке : Подается при возникновении ошибки : (2) Цифровой вход 1~8, или : Цифровой вход 9~16. : Установка номера реле для 1-го сигнала охлаждения 1.REF relay 2.REF relay : Установка номера реле для 2-го сигнала охлаждения Время задержки : Установка времени задержки, применяемого к 1 и 2 сигналам охлаждения
  - Подача 1 и 2 сигналов охлаждения происходит после окончания действия внутреннего сигнала S1 и после истечения установленного времени задержки.

| Параметр                                                         | Предельные значения        | Ед.измерения | Значения по умолчанию |
|------------------------------------------------------------------|----------------------------|--------------|-----------------------|
| Реле темп сигнала таймера при стационарной работе                | 0~56                       | ABS          | 0                     |
| Отклонение для темп сигнала таймера при стационарной работе      | EUS (0.0~10.0%)            | EUS          | EUS (0.5%)            |
| Время задержки для темп сигнала таймера при стационарной работе  | 00.00~99.59 (HOUR.MIN)     | ABS          | 00.00                 |
| Время работы для темп сигнала таймера при стационарной работе    | 00.00~99.59 (МИН.,СЕК)     | ABS          | 00.00                 |
| Реле влажн сигнала таймера при стационарной работе               | 0~56                       | ABS          | 0                     |
| Отклонение для влажн сигнала таймера при стационарной работе     | EUS (0.0~10.0%)            | EUS          | EUS (0.5%)            |
| Время задержки для влажн сигнала таймера при стационарной работе | 00.00~99.59 (ЧАСЫ, МИНУТЫ) | ABS          | 00.00                 |
| Время работы для влажн сигнала таймера при стационарной работе   | 00.00~99.59 (МИН.,СЕК)     | ABS          | 00.00                 |
| Номер реле сигнала ошибки                                        | 0~56                       | ABS          | 0                     |
| Время удержания сигнала ошибки                                   | 00.00~99.59 (МИН.,СЕК)     | ABS          | 00.00                 |
| Номер реле 1-го сигнала охлаждения                               | 0~56                       | ABS          | 0                     |
| Время задержки 1-го сигнала охлаждения                           | 00.00~99.59 (МИН.,СЕК)     | ABS          | 00.00                 |
| Номер реле 2-го сигнала охлаждения                               | 0~56                       | ABS          | 0                     |
| Время задержки 2-го сигнала охлаждения                           | 00.00~99.59 (ММИН.,СЕК)    | ABS          | 00.00                 |

SVINKION

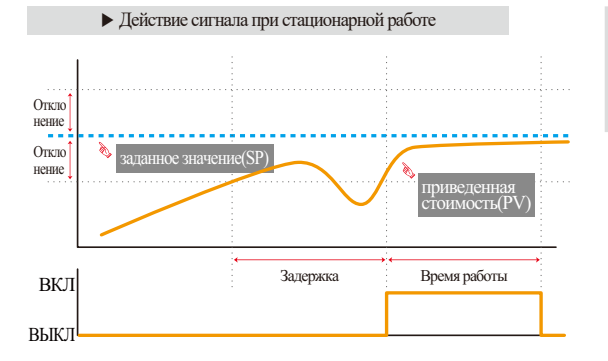

#### 🔁 Примечание

 Действие сигнала таймера при стационарной работе рассчитывается снова после начала операции, изменяя заданное значение (SP), при включенном электропитании.

#### (9) Определение времени работы реле для каждого сигнала

| Сигнал                                 | Условия                                                                                            | Период включения реле                                    |
|----------------------------------------|----------------------------------------------------------------------------------------------------|----------------------------------------------------------|
|                                        | В случае восстановления после окончания времени работы для                                         | Действует до истечения заданного                         |
| Спейте сигнала                         | установленного реле после генерации выходного сигнала.                                             | времени работы реле.                                     |
| Слейте сигнала                         | В случае восстановления в течение работы установленного реле после<br>генерации выходного сигнала. | Работа до восстановления.                                |
| Сигнал окончания работы                | Удаление сообщения посредством прикосновения к экрану после                                        | Действует до истечения заданного                         |
|                                        | определенного времени работы реле после события.                                                   | времени работы реле.                                     |
|                                        | Удаление сообщения посредством прикосновения к экрану во время                                     | Действует до момента прикосновения                       |
|                                        | работы реле после события.                                                                         | к сенсорному экрану                                      |
| Сигнал ошибки, сигнал                  | Восстановление после определенного времени работы реле после<br>возникновения сигнала.             | Действует до исправления ошибки.                         |
| размыкания дагчика, сигнал<br>ожидания | Восстановление во время работы реле после возникновения сигнала.                                   | Действует до истечения заданного<br>времени работы реле. |

#### 11-2. Действие сигналов повышения, удержания и понижения значения

• Входной датчик = температура (k2), допустимые значения = -200.0°C ~ 1370.0°C

• Пределы допустимых значений сигнала повышения и понижения → [EUS 0% ~ EUS 10% ] = [ 0.0 °C ~ 157.00 °C]

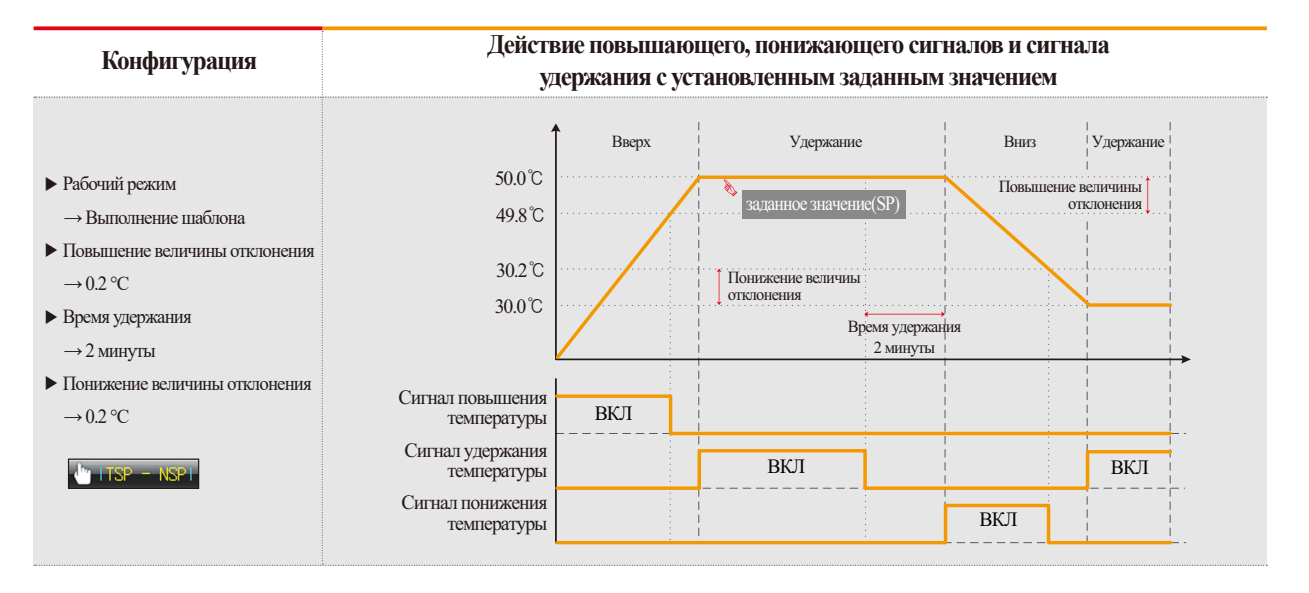

#### Конфигурация

#### Действие повышающего, понижающего сигналов и сигнала

#### удержания с установленным заданным значением

- Рабочий режим
  - → стационарный режим
- Повышение величины отклонения
  - $\rightarrow 0.2 \ ^\circ \text{C}$
- Время удержания
  - $\rightarrow 2$  минуты
- Понижение величины отклонения

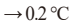

🖕 ITSP - NSPI 🖕 ITSP - NPVI

- Операция производится с помощью (""TSP – NPV независимо от условий примененного отклонения при стационарной работе.
- Во время стационарной работы реле сигнала удержания находится в положении ВЫКЛ, а положение ВКЛ доступно только в рабочем режиме.

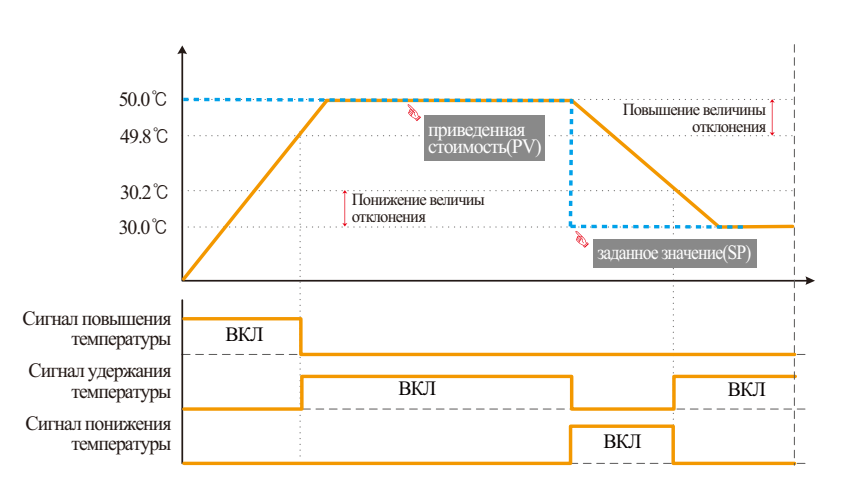

SANKION

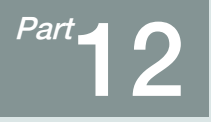

# Конфигурация и работа цифрового входа

| 12-1 Рабочие настройки цифрового входа  |                                     |
|-----------------------------------------|-------------------------------------|
| 12-2 Наименование ошибок цифрового вхо  | да · · · · · 123                    |
| 12-3 Экран для отображения возникновени | я ошибок цифрового входа •••••••127 |

# Последовательность настройки и работы цифрового входа

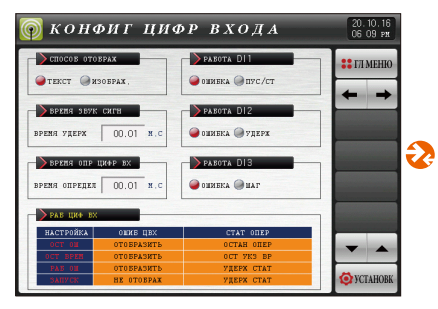

[Рис. 12-1] Экран №1 настройки функций цифрового входа

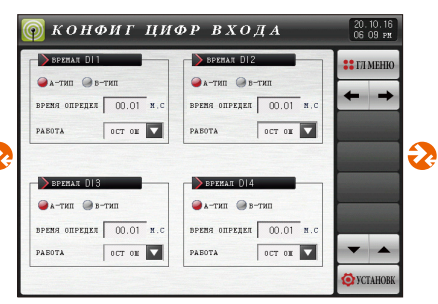

[Рис. 12-2] Экран №3 настройки функций цифрового входа #1

🗑 конфиг цифр входа 20.10.16 06 09 pm BREMAR DIS BREMAR DIE :: ГЛ МЕНЮ ● A-ТИП ● В-ТИП ● A-ТИП ● В-ТИП время определ 00.01 м.с вреня определ 00.01 м. OCT ON 🔽 PABOTA OCT ON PAEOTA BREMAR DIT BPEMAR DIS пит-в Пит-а пит-е Пит-а BPENS ONPEDEN 00.01 N.C. BPENS ONPEGEN 00.01 N. OCT ON 🔽 ост он 🔽 -PAEDTA PAEOTA O YCTAHOBS

[Рис. 12-4] Экран №3 настройки функций цифрового входа #3

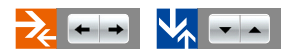

| >иня ошив |                        | 🛟 ГЛ МЕ |
|-----------|------------------------|---------|
| иня DI1   | THE DIT ERROR OCCURRED |         |
| имя D12   | THE DI2 ERROR OCCURRED |         |
| иня DI3   | THE DIS ERROR OCCURRED |         |
| иня DI4   | THE DI4 ERROR OCCURRED | -       |
| имя DI5   | THE DIS ERROR OCCURRED |         |
| иня DI6   | THE DIG ERROR OCCURRED |         |
| иня DI7   | THE DIT ERROR OCCURRED |         |
| MMA DIB   | THE DIS ERROR OCCURRED | -       |

[Рис. 12-5] Экран №4 настройки функций цифрового входа #1

| >иня ожив |                          | STI MET |
|-----------|--------------------------|---------|
| имя DI10  | THE DI 10 ERROR OCCURRED |         |
| иня DI11  | THE DIII ERROR OCCURRED  | -       |
| иня DI12  | THE DI12 ERROR OCCURRED  |         |
| иня DI13  | THE DI13 ERROR OCCURRED  |         |
| иня DI14  | THE DI14 ERROR OCCURRED  |         |
| иия DI15  | THE DIIS ERROR OCCURRED  |         |
| иня DI16  | THE DIIG ERROR OCCURRED  |         |
|           |                          | -       |

[Рис. 12-5] Экран №4 настройки функций цифрового входа #1

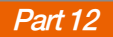

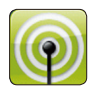

### 12. Конфигурация и работа цифрового входа

#### 12-1. Рабочие настройки цифрового входа (1) Первый экран настройки цифрового входа

• Экран для установки типа работы для работы цифрового входа и каждого сигнала цифрового входа.

| [Рис. 12-1] Экра                     | ын №1 настройкт        | и функций цифрового вх            | юда                  |
|--------------------------------------|------------------------|-----------------------------------|----------------------|
| 👰 конс                               | риг циа                | Р ВХОДА                           | 20.10.16<br>06 09 ри |
| Спосов ото<br>текст и                | БРАЖ<br>30БРАХ.        | 4) работа D 1                     | П МЕНЮ               |
| <b>ереня звук</b><br>время удерж     | СИГН<br>00.01 м.с      | 5) работа DI2<br>🥥 ошибка 🔵 удерж |                      |
| <b>3)</b> время опр<br>время определ | цифр вх                | 6) работа DI3<br>@ошибка @шаг     |                      |
| ▶РАБ ЦИФ ВХ                          |                        |                                   |                      |
| НАСТРОИКА                            | OHOF UBX<br>OTOFPASMTE | OCTAH OHEP                        | 8                    |
| OCT BPEN                             | 0TOEPASMTE             | OCT YK3 BP                        |                      |
| PAE OI                               | 0T0EPA3NTE             | УДЕРЖ СТАТ                        |                      |
| ЗАПУСК                               | HE OTOEPAX             | УДЕРЖ СТАТ                        | 💓 УСТАНОВК           |
|                                      |                        |                                   |                      |

| 1 | Настройка параметров DI <ul> <li>16: DI 16 очков</li> <li>30 ~ 58: DI30 ~ 58 точек</li> <li>(Доступно при подключении дополнительного DIO2000)</li> </ul>                                                                                                    |
|---|----------------------------------------------------------------------------------------------------|
| 2 | <ul> <li>Установка способа отображения ошибок цифрового входа</li> <li>Текстовый : Экран с текстовым способом отображения ошибок цифрового входа</li> <li>Изображение : Экран с графическим способом отображения ошибок цифрового входа.</li> <li>При возникновении ошибки на экране отображается изображение, загруженное во внутреннюю память. Если в память не загружено изображений, то отображается стандартное изображение.</li> </ul> |
| 3 | <ul> <li>Настройки времени для звукового сигнала при возникновении ошибки<br/>цифрового входа.</li> <li>Звуковой сигнал появляется при любой ошибке цифрового входа,<br/>даже если его значение установлено на «0».</li> <li>Звукового сигнала не будет, если для операций цифрового входа<br/>установлены значения запуск/остановка, удерживание, шаговое<br/>действие и работа по шаблону.</li> </ul>                                      |

Настройка способа работы цифрового входа DI1

| $\bigcirc$ | <ul> <li>Ошибка : Цифровой вход DI1 используется для определения ошибок</li> </ul>  |
|------------|-------------------------------------------------------------------------------------|
| 4          | <ul> <li>Запуск/остановка : При возникновении ошибки цифрового входа DI1</li> </ul> |
|            | во время выполнения операции, выполнение операции останавливается.                  |
|            | Настройка способа работы цифрового входа DI2                                        |
|            | • Опибка : Цифровой вход DI2 используется для определения опибок                    |
| 5          | • Удержание : Действующая операция приостанавливается и появляется                  |
|            | экран ошибки цифрового входа DI2, который действует до момента                      |
|            | устранения ошибки (возможно только при работе программы).                           |
|            | Настройка способа работы цифрового входа DI3                                        |
|            | • Оппибка : Цифровой вход DI3 используется для определения оппибок                  |
| 0          | • Пошаговая работа : Переход от выполняемого сегмента к следующему сегменту при     |
|            | возникновении ошибки цифрового входа DI3 (возможно только при работе программы).    |

Переход от текущего экрана к следующему экрану.

• Выбор контактной группы А цифрового входа

| DI1    | DI2       | DI3              | Операция                  |
|--------|-----------|------------------|---------------------------|
| Ошибка | Удержание | Пошаговая работа |                           |
| ВКЛ    |           |                  | Запуск                    |
| ВЫКЛ   |           |                  | Остановка                 |
|        | ВКЛ       |                  | Удержание                 |
|        | ВЫКЛ      |                  | Прекращение удержания     |
|        |           | ВКЛ              | Переход к следующему шагу |

| Параметр                          | Предельные значения      | Ед.измерения | Значения по умолчанию |
|-----------------------------------|--------------------------|--------------|-----------------------|
| Вариант DI                        | 16, 30, 44, 58           | ABS          | 16                    |
| Способ отображения                | Текст, изображение       | ABS          | Текст                 |
| Время звучания звукового сигнала  | 0.00~99.59(МИН.,СЕК)     | ABS          | 00.01                 |
| Способ работы цифрового входа DI1 | Ошибка, запуск/остановка | ABS          | Ошибка                |
| Способ работы цифрового входа DI2 | Ошибка, удержание        | ABS          | Ошибка                |
| Способ работы цифрового входа DI3 | Ошибка, пошаговая работа | ABS          | Ошибка                |

#### (2) Второй экран настройки функций и конфигурации цифрового входа

• Служит для установки способа работы каждого цифрового входа

| [Рис. 12-2] Экран №2 настройки функций цифрового входа #1 |                         |                   |  |  |  |
|-----------------------------------------------------------|-------------------------|-------------------|--|--|--|
| (р) КОНФИГЦИФР ВХОДА 20.10.16<br>06 09 рн                 |                         |                   |  |  |  |
| DEPENAR DI 1                                              | времал DI2              | :: ГЛ МЕНЮ        |  |  |  |
| 🥥 а-тип 🎯 в-тип                                           | 🥥 а-тип 🔘 в-тип         |                   |  |  |  |
| время определ 00.01 м.с                                   | время определ 00.01 н.с | + +               |  |  |  |
| РАБОТА ОСТ ОН                                             | РАБОТА ОСТ ОМ           |                   |  |  |  |
|                                                           |                         |                   |  |  |  |
| ремал DI3                                                 | ▶ времал DI4            |                   |  |  |  |
| 🥥 а-тип 🔘 в-тип                                           | 📦 а-тип 🔘 в-тип         |                   |  |  |  |
| время определ 00.01 м.с                                   | время определ 00.01 м.с |                   |  |  |  |
| РАБОТА ОСТ ОН                                             | РАБОТА ОСТ ОМ           | <b>T</b>          |  |  |  |
|                                                           |                         | <b>Ø</b> YCTAHOBK |  |  |  |

Установка способа работы цифрового входа DI1

- Контактная группа А: цифровой вход включается при физическом
- (1) контакте (если подается внешний сигнал).
  - Контактная группа В: цифровой вход включается при прекращении физического контакта (если внешний сигнал прекращает работу).

Установка времени задержки обнаружения DI

 Когда происходит физический контакт DI, если контакт становится "ВКЛ" на установленное время, он работает как вход DI.

#### Примечание

 Действие ВКЛ/ВЫКЛ противоположно в случае выбора контактной группы В цифрового входа.

#### (3) Третий экран настройки функций и конфигурации цифрового входа

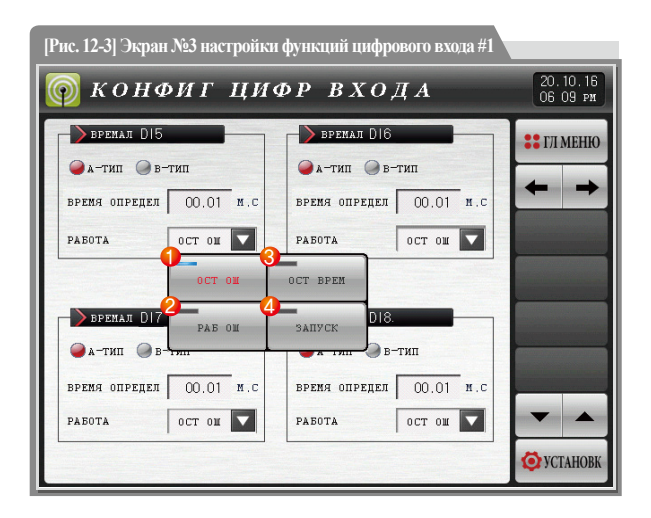

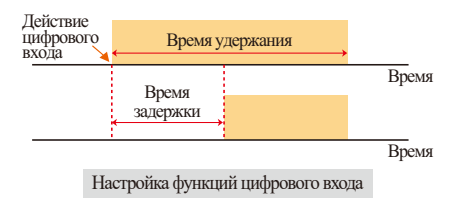

| 1 | Остановка при ошибке : В случае возникновения ошибки цифрового входа,         |
|---|-------------------------------------------------------------------------------|
|   | операция останавливается, появляется экран ошибки цифрового входа.            |
| Ø | Работа при ошибке : В случае возникновения ошибки цифрового входа,            |
| Ċ | выполнение операции продолжается, появляется экран ошибки цифрового входа     |
|   | Отложенная остановка : В случае возникновения ошибки цифрового                |
| 3 | входа, операция останавливается после истечения установленного                |
|   | времени задержки, появляется экран ошибки цифрового входа.                    |
| 4 | Продолжение работы : В случае возникновения ошибки цифрового входа,           |
|   | выполнение операции продолжается, экран ошибки цифрового входа не появляется. |

#### 🚦 Примечание

- На экране отображается состояние работы, и появляется окно с выбором ДА/НЕТ при возникновении ошибки цифрового входа
- Реле сигнала ошибки не включается, если для ошибки цифрового входа установлен параметр: продолжение работы, и в этом случае включается реле сигнала цифрового входа.
- ► На рабочем экране №2 появляется сообщение об ошибке и индикатор состояния.

| 🗑 конфиг циа            | Р ВХОДА                 | 20.10.16<br>06 09 pm |
|-------------------------|-------------------------|----------------------|
| BPENAN DIS              | <b>в</b> ремал D16      | :: ГЛ МЕНЮ           |
| 🕥 а-тип 🔘 в-тип         | 🝚 а-тип 🔘 в-тип         |                      |
| время определ 00.01 м.с | время определ 00.01 м.с | + +                  |
| РАБОТА ОСТ ОН           | РАБОТА ОСТ ОН           |                      |
|                         |                         |                      |
| BPENAN DI7              | <b>)</b> времал D18.    |                      |
| 🥥 а-тип 🥥 в-тип         | 🝚 а-тип 🔘 в-тип         |                      |
| время определ 00.01 н.с | вреня определ 00.01 м.с |                      |
| РАБОТА ОСТ ОН           | РАБОТА ОСТ ОН           | ▼ ▲                  |
|                         |                         | Ø YCTAHOBK           |

[Рис. 12-4] Экран №3 настройки функций цифрового входа #3

| Параметр                              | Предельные значения                                                       | Ед.измерения | Значения по умолчанию |  |
|---------------------------------------|---------------------------------------------------------------------------|--------------|-----------------------|--|
| Метод обнаружения DI #n               | А-ТИПА, В-ТИПА                                                            | ABS          | А-ТИПА                |  |
| Время задержки сигнала цифрового      | 0.00~99.59(MI/H_CEK)                                                      | ۸BS          | 00.01                 |  |
| входа DI#n                            | 0.00 <sup>+</sup> <i>y</i> ).5 <i>y</i> (IVIPIII.,CER)                    | ADS          |                       |  |
| Работа после возникновения сигнала на | никновения сигнала на Остановка, отложенная остановка, работа при ошибке, |              |                       |  |
| цифровом входе DI#n                   | продолжение работы                                                        | ADS          | Остановка при ошиоке  |  |

 $\#\, n \,{=}\, 1 \,{\sim}\, 58$ 

#### 12-2. Наименование ошибок цифрового входа

#### (1) Установка наименований ошибок цифрового входа

- Данные настройки доступны, если в качестве способа отображения выбран «Текстовый».
- Экран предназначен для ввода наименований ошибок цифрового входа.
- Длина наименования ошибки цифрового входа не должна превышать 24 символа.

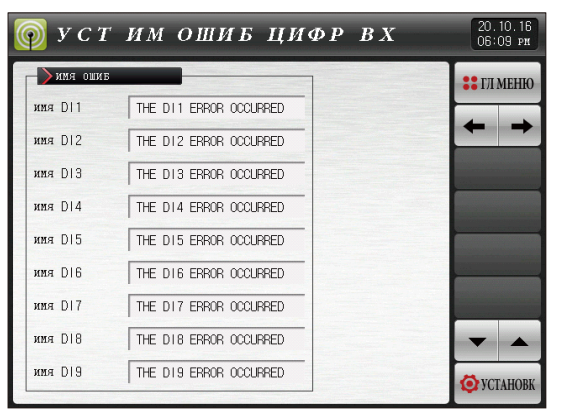

[Рис. 12-5] Экран №4 настройки функций цифрового входа #1

| <u>М</u> у                                        | <b>О УСТ ИМ ОЩИБ НИФР ВХ</b> 20.10.16 |   |    |   |   |   |     |    |     |
|---------------------------------------------------|---------------------------------------|---|----|---|---|---|-----|----|-----|
| ния ошив цифр Входа D11<br>[ Буквенная/числовая ] |                                       |   |    |   |   |   |     |    |     |
| A                                                 | Б                                     | В | Г  | Д | E | Ë | ж   | 3  | И   |
| Й                                                 | K                                     | Л | М  | Н | 0 | П | Р   | С  | Т   |
| у                                                 | Φ                                     | X | ц  | Ч | ш | Щ | Ъ   | ы  | Ь   |
| Э                                                 | Ю                                     | Я | N⁰ | ! | / | ( | )   | #  | _   |
| 1                                                 | 2                                     | 3 | 4  | 5 | 6 | + | CLR | P  | SC  |
| 7                                                 | 8                                     | 9 | 0  | • | - | : | SP  | EN | TER |
|                                                   |                                       |   |    |   |   |   |     |    |     |

[Рис. 12-6] Экран №4 настройки функций цифрового входа #2

| Параметр                      | Предельные значения                                 | Ед.измерения | Значения по умолчанию   |
|-------------------------------|-----------------------------------------------------|--------------|-------------------------|
| Наименование ошибки цифрового | 0~9, A~Z, специальные символы (максимум 24 символа) | ABS          | THE DI#n ERROR OCCURRED |
| входа DI#n                    |                                                     |              | (произошла ошибка)      |

 $\# n = 1 \sim 58$ 

S

NON

#### (2) Настройка изображения для ошибки цифрового входа

- Данная функция доступна, когда выбран графический способ отображения.
- Загруженное во внутреннюю память изображение (JPG) отображается в качестве экрана ошибки цифрового входа. Если изображение не загружено, будет отображено изображение по умолчанию.
- Изображение может быть загружено, если доступна SD карта. Для загрузки изображения обратитесь к п.13.Экран пользователя.

| [Puc. 12-7] Экран №5 настройки функций цифрового входа #1 |                      |              |               |                   |  |
|-----------------------------------------------------------|----------------------|--------------|---------------|-------------------|--|
| [ У С Т                                                   | 20.10.16<br>06°10 рм |              |               |                   |  |
| 🕕 встроен п.                                              | АНЯТЬ                | 🕗 карта памя | ати SD        | 🚦 ГЛ МЕНЮ         |  |
| DI1.JPG                                                   | D19.JPG              | M DI 1. JPG  | 🛃 DI9. JPG    |                   |  |
| D12.JPG                                                   | DI 10. JPG           | 🛃 D12. JPG   | 🛃 DI 10. JPG  |                   |  |
| D13.JPG                                                   | DI 11. JPG           | MDI3.JPG     | 🛃 DI 11. JPG  |                   |  |
| DI4.JPG                                                   | 🔲 DI 12. JPG 🔌       | DI4.JPG      | 🛃 DI 12. JPG  | <b>1</b> ЗАГРУЗКА |  |
| DI5.JPG                                                   | DI 13. JPG           | M DI5. JPG   | 🛃 DI 13. JPG  |                   |  |
| DI6.JPG                                                   | DI 14. JPG           | 🛃 DI 6. JPG  | 🛃 DI 14. JPG  |                   |  |
| DI7.JPG                                                   | DI 15. JPG           | 🛃 DI 7. JPG  | 🛃 D I 15. JPG |                   |  |
| D18.JPG                                                   | DI 16. JPG           | MD18.JPG     | 🛃 DI 16. JPG  |                   |  |
| [4 ☵ 0]                                                   | исп/ов               | ащ: 32.8MB / | 3.7GB         | Ø YCTAHOBK        |  |

|   | Изображение, соответствующее номеру цифрового входа, загруженное |
|---|------------------------------------------------------------------|
| 1 | во внутреннюю память (JPG). Если для цифрового входа нет         |
|   | соответствующего изображения, то окно будет выглядеть следующим  |
|   | образом 📃 .                                                      |
|   | Изображение, соответствующее номеру цифрового выхода (JPG),      |
| 2 | расположенное на SD карте памяти.                                |
|   | • Файл, помеченный знаком 📝 будет загружен во внутреннюю память. |
| 3 | Сохранение файлов изображений (JPG), расположенных на SD карте,  |
| • | во внутреннюю память.                                            |
| @ | Отображение свободного места на SD карте памяти.                 |
| ₩ | • Отображается после того, как SD карта вставлена.               |
|   |                                                                  |

| уст изобр ошиб         20.10.16<br>06:10 рн |    |             |              |            |  |  |
|---------------------------------------------|----|-------------|--------------|------------|--|--|
| ВСТРОЕН ПАМЯТЬ                              | 1  | 📏 карта пан | нти SD       | :: ГЛ МЕНЮ |  |  |
| DI1.JPG D19.JPG                             |    | 🛃 DI 1. JPG | 🛃 D19. JPG   |            |  |  |
| DI2.JPG DI10.JPG                            |    | 🛃 D12. JPG  | 🛃 DI 10. JPG |            |  |  |
| DI3.JPG DI11.JPG                            |    | 🛃 DI 3. JPG | M DI 11. JPG |            |  |  |
| DI4.JPG DI12.JPG                            | 4  | 🛃 DI4. JPG  | 🛃 DI 12. JPG | 📤 ЗАГРУЗКА |  |  |
| DI5.JPG DI13.JPG                            |    | 🛃 DI 5. JPG | 🛃 DI 13. JPG |            |  |  |
| DI6.JPG DI14.JPG                            |    | 🛃 DI 6. JPG | 🛃 DI 14. JPG |            |  |  |
| DI7.JPG DI15.JPG                            |    | 🛃 DI 7. JPG | 🛃 DI 15. JPG |            |  |  |
| DI8.JPG DI16.JPG                            |    | 🛃 D18. JPG  | 🛃 DI 16. JPG |            |  |  |
|                                             | из | ОБР ЗАЙ     | ГРУЖ         | Ø YCTAHOBK |  |  |

[Рис. 12-8] Экран №5настройки функций цифрового входа #2

#### Примечание

- Если используется SD карта памяти, то для отображения на дисплее, на карте памяти должен быть создан каталог с именем "JPG", а файлы должны называться "DI\* JPG"
- Сообщение о загрузке файлов отображается в нижней части экрана во время загрузки.
- Файлы JPG могут использоваться начиная с версии 8, а версии до версии 8 должны использоваться как файлы BMP. Для получения дополнительной информации см. [13-3. Метод создания файлов JPG и BMP].

| уст        | ИЗОБР          | ошиб        |              | 20.10.16<br>06°10 рж |
|------------|----------------|-------------|--------------|----------------------|
| встроен па | кять           | Карта паня  | нти SD       | :: ГЛ МЕНЮ           |
| DI1.JPG    | DI9. JPG       | M DI 1. JPG | 🛃 D19. JPG   |                      |
| D12.JPG    | DI 10. JPG     | M DI2.JPG   | M DI 10. JPG |                      |
| D13.JPG    | DI 11. JPG     | M DI 3. JPG | M DI 11. JPG |                      |
| DI4.JPG    | 🔲 DI 12. JPG 🔌 | DI4.JPG     | 🛃 DI 12. JPG | <b>1</b> ЗАГРУЗКА    |
| D15.JPG    | DI 13. JPG     | M DI5.JPG   | 🛃 DI 13. JPG |                      |
| DI6.JPG    | DI 14. JPG     | MDI6.JPG    | 🛃 DI 14. JPG |                      |
| DI7.JPG    | DI 15. JPG     | 🛃 DI 7. JPG | 🛃 DI 15. JPG |                      |
| D18.JPG    | DI 16. JPG     | M DI8. JPG  | 🛃 DI 16. JPG |                      |
| 1220       | ЗАГРУЗК        | А ИЗОБРД    | АЖЕНИЙ       | Ø VCTAHOBK           |

[Рис. 12-9] Экран №5 настройки функций цифрового входа #3

#### Примечание

- После завершения загрузки появляется сообщение о завершении загрузки.
- Файлы изображений будут доступны для выбора во внутренней памяти после завершения загрузки.

| [           | ИЗОБР        | •     | ошиб        |              | 20.10.16<br>06°10 ря |
|-------------|--------------|-------|-------------|--------------|----------------------|
| встроен па  | АМЯТЬ        | 1     | 📏 карта пам | яти SD       | :: ГЛ МЕНЮ           |
| DI1.JPG     | D19. JPG     |       | 🛃 DI 1. JPG | 🛃 DI 9. JPG  |                      |
| D12.JPG     | 🛃 DI 10. JPG |       | 🛃 DI2.JPG   | 🛃 DI 10. JPG |                      |
| DI3. JPG    | 🛃 DI 11. JPG |       | 🛃 DI 3. JPG | 🛃 DI 11. JPG |                      |
| 🛃 DI4. JPG  | 🔲 DI 12. JPG | 4     | 🛃 DI 4. JPG | MDI 12. JPG  | <b>1</b> ЗАГРУЗКА    |
| 🛃 DI 5. JPG | 📕 DI 13. JPG |       | 🛃 DI 5. JPG | 🛃 DI 13. JPG |                      |
| DI6. JPG    | 🛃 DI 14. JPG |       | 🛃 DI 6. JPG | 🛃 DI 14. JPG |                      |
| 🛃 DI 7. JPG | 🛃 DI 15. JPG |       | 🛃 DI 7. JPG | 🛃 DI 15. JPG |                      |
| D18. JPG    | 🔲 DI 16. JPG |       | 🛃 D18. JPG  | 🛃 DI 16. JPG |                      |
| 120         | исп/         | ′о вц | : 32.8MB /  | 3.7GB        | Ø VCTAHOBK           |

[Рис. 12-10] Экран №5 настройки функций цифрового входа #4

#### Примечание

- После выбора желаемых файлов ( ), они могут быть использованы в качестве изображений для оповещения об ошибке цифрового входа.
- Если для отображения ошибки цифрового входа не выбран файл изображения, то будет отображено стандартное изображение.

#### 12-3. Экран для отображения возникновения ошибок цифрового входа

- Экран появляется при возникновении ошибки цифрового входа.
- При нажатии кнопки 🗢 выход (выход), экран ошибки цифрового входа исчезнет и включится рабочий экран.
- При выключении экрана ошибки с помощью кнопки (выход) после возникновения данной ошибки, эта ошибка будет игнорироваться в течение одной минуты. Пример) Если после возникновения ошибки цифрового входа DI1 или DI2, при нажатии кнопки «Выход» эта ошибка будет игнорироваться в течение минуты, после чего снова появится экран, сигнализирующий об ошибке, если по истечении данного отрезка времени ошибка не была устранена.
- Кнопка 🔕 ввыха (отключить звуковой сигнал) блокирует аварийный сигнал, который возникает при любой ошибке цифрового входа.
- Ошибка цифрового входа не возникает (состояние ВЫКЛ) ( 🖉 ТНЕ DI 1 EPROR OCCURPED текстовый способ отображения, 🏉 1 графический способ).
- Соответствующая лампа включается, если происходит ошибка цифрового входа ( 🥪 🦳 THE DILLERROR OCCURRED Текстовый способ отображения, 🥏 1 графический способ).
- Соответствующий индикатор отключается, после устранения ошибки цифрового входа ( 🥪 ТНЕ DI 1 ERROR OCCURRED текстовый способ отображения, 🥏 1 графический способ).

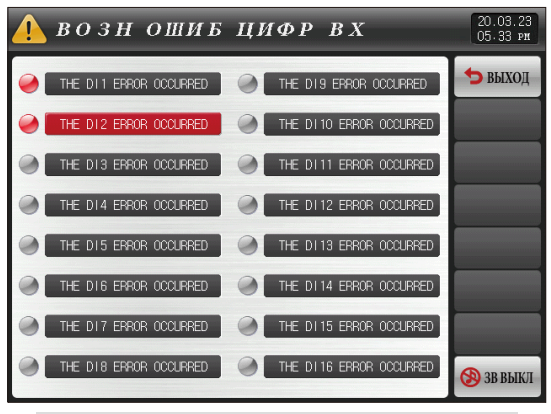

[Рис. 12-11] Экран текстового отображения ошибки цифрового входа

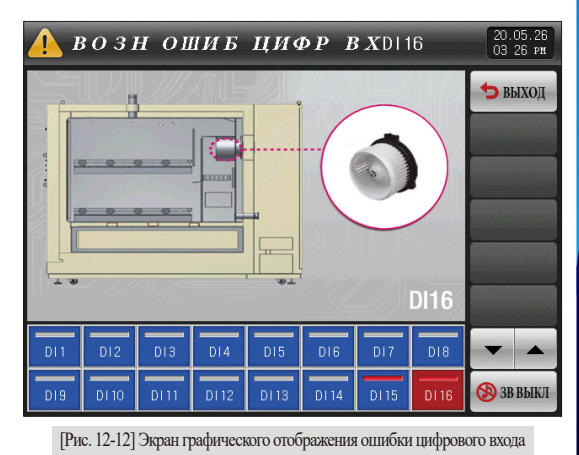

SANGION

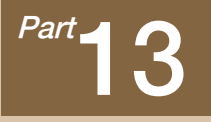

## Экран пользователя

| 13-1 Настройка экрана пользователя · · · · · · · · · · · · · · · · · · · | 130 |
|--------------------------------------------------------------------------|-----|
| 13-2 Способ создания ВМР файлов                                          | 133 |
| 13-3 Работа экрана пользователя                                          | 137 |

# Последовательность настройки экрана пользователя

<mark>∼ →</mark>

| ПРОСИОТР               | ** FI MEHIO | BCTPOEH D. | мять          |            | яти SD      | ET MERT      |
|------------------------|-------------|------------|---------------|------------|-------------|--------------|
| €не исп €исп           |             | CS1.JPG    | CS9.JPG       | 🛃 CS1. JPG | 🛃 CS9. JPG  | •• IN BILLIN |
| BPERS CNEHN            | <b>←</b> →  | CS2. JPG   | CS10. JPG     | CS2. JPG   | 🛃 CS10. JPG | + +          |
| BPENS CTAPTA 00.05 N.C |             | CS3. JPG   | CS11.JPG      | CS3. JPG   | CS11. JPG   |              |
| BPENS MHTEPB 00.05 N.C | 2           | CS4. JPG   | 📕 CS12. JPG 🔺 | CS4. JPG   | 👿 CS12. JPG | 📤 ЗАГРУЗК    |
|                        |             | CS5. JPG   | CS13.JPG      | CS5. JPG   | 🛃 CS13. JPG |              |
|                        |             | CS6. JPG   | CS14.JPG      | 💓 CS6. JPG | 🛃 CS14. JPG |              |
|                        |             | CS7. JPG   | CS15.JPG      | 💓 CS7. JPG | 🛃 CS15. JPG |              |
|                        |             | CS8 JPG    | CS16. JPG     | CS8. JPG   | CS16. JPG   |              |

[Рис. 13-1] Экран №1 настройки экрана пользователя

[Рис. 13-2] Экран №1 настройки экрана пользователя

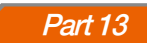

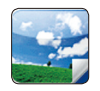

### 13. Экран пользователя

## 13-1. Настройка экрана пользователя(1) Экран №1 настройки экрана пользователя

- Данный экран предназначен для настройки конфигурации экрана пользователя
- Регулятор обладает функцией создания электронного альбома, в котором могут отображаться до 16 изображений на рабочем экране.
- Такие изображения могут быть использованы в качестве рекламы или для целей обучения работы.

| [Рис. 13-1] Экран №1 настройки экрана пользователя |         |      |     |   |                      |
|----------------------------------------------------|---------|------|-----|---|----------------------|
| E HACT                                             | РГР     | АФИЗ | ОБР |   | 20.10.16<br>06 10 pm |
| ПРОСНОТР                                           |         |      |     |   | 🐮 ГЛ МЕНЮ            |
| PREMA CMEHN                                        | n       |      |     | 4 | ← →                  |
| 2 время старта                                     | 00.05 M | .c   |     |   |                      |
| Звремя интерв                                      | 00.05 M | .c   |     |   |                      |
|                                                    |         |      |     |   |                      |
|                                                    |         |      |     |   |                      |
|                                                    |         |      |     |   |                      |
|                                                    |         |      |     |   | 🙆 УСТАНОВК           |

| 1 | <ul> <li>Окно выбора использовать или нет экран пользователя.</li> <li>Экран пользователя включается, если во встроенной памяти<br/>выбрано хотя бы два соответствующих изображения.</li> </ul> |
|---|----------------------------------------------------------------------------------------------------|
| 2 | <ul> <li>Установка времени отображения экрана пользователя.</li> <li>Отображение включается, если в течение заданного периода<br/>времени не производилось ввода данных.</li> </ul>             |
| 3 | <ul><li>Установка времени смены экрана пользователя.</li><li>Изображения сменяют друг друга в соответствии с установленным временным циклом.</li></ul>                                          |
| 4 | Перемещение от текущего к следующему экрану                                                                                                    |

| Параметр |                          | Предельные значения           | Ед.измерения | Значения по умолчанию |  |
|----------|--------------------------|-------------------------------|--------------|-----------------------|--|
| Отображе | ение экрана пользователя | Использовать, не использовать | ABS          | Не использовать       |  |
| Время    | Начальное время          | 0.05~99.59(МИН.,СЕК)          | ABS          | 00.05                 |  |
| экрана   | Интервал                 | 0.01~99.59(МИН.,СЕК)          | ABS          | 00.05                 |  |

#### (2) Экран №1 настройки экрана пользователя

- Данный экран предназначен для отображения изображений (JPG), расположенных на SD карте.
- Если на SD карте нет сохраненных файлов, выбор и загрузка будет недоступна.

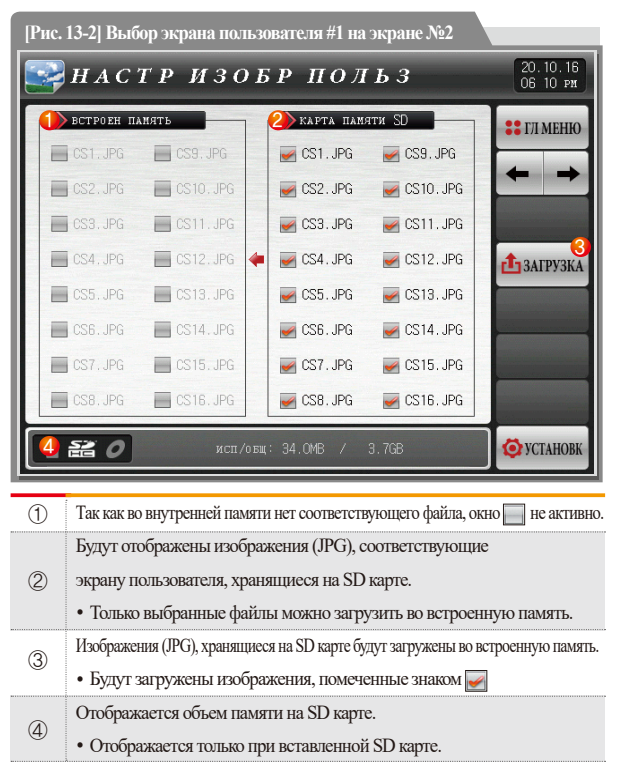

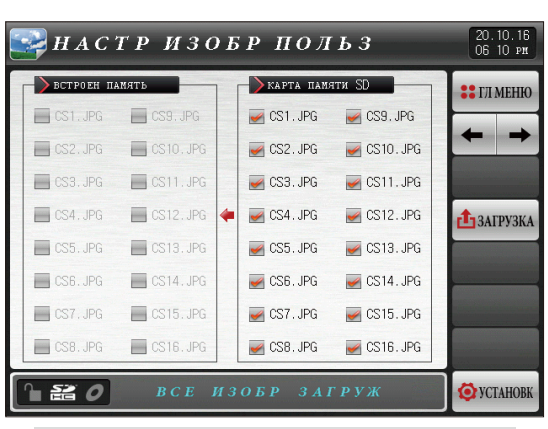

[Рис. 13-3] Выбор экрана пользователя #2 на экране №2

### 💈 Примечание

- Если выбрана загрузка с SD карты памяти, то файлы будут отображаться только, если на карте памяти создан каталог с названием JPG, а имена файлов будут соответствовать шаблону DI\* JPG.
- Во время загрузки в нижней части экрана отображается сообщение : "It is uploaded now" (ИЗОБРАЖЕНИЯ В НАСТОЯЩЕЕ ВРЕМЯ ЗАГРУЖАЮТСЯ).
- Файлы JPG могут использоваться начиная с версии 8, а версии до версии 8 должны использоваться как файлы BMP. Для получения дополнительной информации см. [13-3. Метод создания файлов JPG и BMP].

SANKION

| 🕞 НАСТР ИЗОЕ               | 5Р ПОЛЬЗ                 | 20.10.16<br>06 10 рт |
|----------------------------|--------------------------|----------------------|
| ВСТРОЕН ПАМЯТЬ             | ▶карта памяти SD         | 🝔 ГЛ МЕНЮ            |
| CS1.JPG CS9.JPG            | 🥪 CS1. JPG 🛛 🖌 CS9. JPG  |                      |
| CS2. JPG CS10. JPG         | 🛃 CS2. JPG 🛛 🛃 CS10. JPG |                      |
| CS3.JPG CS11.JPG           | 🖌 CS3.JPG 🛛 🖌 CS11.JPG   |                      |
| 🔲 CS4. JPG 🛛 🔚 CS12. JPG 🖕 | 🜌 CS4. JPG 🛛 🖉 CS12. JPG | 📤 ЗАГРУЗКА           |
| CS5. JPG CS13. JPG         | 🜌 CS5. JPG 🛛 🜌 CS13. JPG |                      |
| CS6.JPG CS14.JPG           | 🛃 CS6. JPG 🛛 📈 CS14. JPG |                      |
| CS7. JPG CS15. JPG         | 🛃 CS7. JPG 🛛 📈 CS15. JPG |                      |
| CS8. JPG CS16. JPG         | 🜌 CS8. JPG 🛛 🜌 CS16. JPG |                      |
| <b>120</b> загрузка        | ИЗОБРАЖЕНИЙ              | <b>Ö</b> YCTAHOBK    |

[Рис. 13-4] Выбор экрана пользователя #3 на экране №2

#### Примечание

- После завершения загрузки в нижней части экрана появляется сообщение : "The upload is completed" (Загрузка завершена).
- После завершения загрузки, файлы во внутренней памяти можно выбрать с помощью соответствующих окон

| E HAC      | ГР ИЗО      | Б  | р пол       | БЗ          | 20.10.16<br>06 10 рм |
|------------|-------------|----|-------------|-------------|----------------------|
| ВСТРОЕН ПА | ИЯТЬ        |    | 📏 карта пам | яти SD      | :: ГЛ МЕНЮ           |
| CS1.JPG    | CS9. JPG    |    | 🛃 CS1. JPG  | 🛃 CS9. JPG  |                      |
| CS2. JPG   | CS10. JPG   |    | 🛃 CS2. JPG  | 🛃 CS10. JPG |                      |
| CS3. JPG   | CS11. JPG   |    | 🛃 CS3. JPG  | 🛃 CS11. JPG |                      |
| 🛃 CS4. JPG | CS12.JPG    | -  | 🛃 CS4. JPG  | 🛃 CS12. JPG | 📤 ЗАГРУЗКА           |
| 🛃 CS5. JPG | CS13. JPG   |    | 🛃 CS5. JPG  | 🛃 CS13. JPG |                      |
| CS6. JPG   | 🛃 CS14. JPG |    | 🛃 CS6. JPG  | 🛃 CS14. JPG |                      |
| 🛃 CS7. JPG | 🛃 CS15. JPG |    | 🛃 CS7. JPG  | 🛃 CS15. JPG |                      |
| CS8. JPG   | 🛃 CS16. JPG |    | 🛃 CS8. JPG  | 🛃 CS16. JPG |                      |
|            | исп/о       | БЦ | : 34.0MB /  | 3.7GB       | <b>О</b> УСТАНОВК    |

[Рис. 13-5] Выбор экрана пользователя #4 на экране №2

#### Примечание

После выбора желаемых файлов i , вы можете использовать их в качестве изображений для экрана пользователя.

#### 13-2. Как создавать файлы ЈРС и ВМР

- Файлы JPG можно использовать начиная с версии 8, а версии до 8 следует использовать как файлы BMP.
- Файлы JPG / BMP можно создавать с помощью BitEditor или Adobe Photoshop. (JPG можно сохранить как краску.)

BitEditor можно загрузить и использовать с нашей домашней страницы, а чтобы узнать, как писать, обратитесь к руководству BitEditor. Вот как его создать в Adobe Photoshop.

📴 Adobe Photoshop

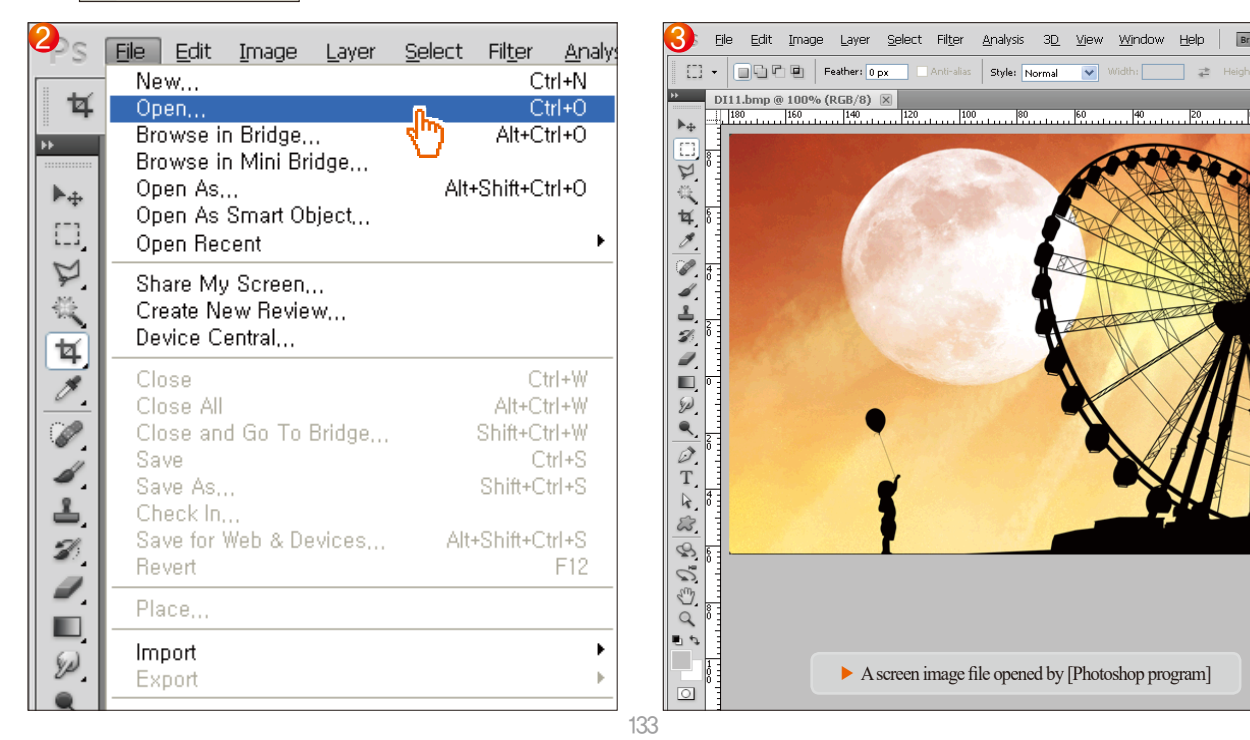

| 4)s Eile Edit ( | Image Layer                              | <u>S</u> elect | Fil <u>t</u> er                | <u>A</u> nalysis               | 3 <u>D</u> | <u>V</u> iew | <u>Wi</u> ndow | He  |
|-----------------|------------------------------------------|----------------|--------------------------------|--------------------------------|------------|--------------|----------------|-----|
| Auto-Se         | Mode                                     |                |                                | <b>`</b>                       | ताच नाव    | . II.a       | 8 홍 명          |     |
|                 | Adjustments                              |                |                                |                                |            |              |                | 1 - |
| DI11.bmp @      | Auto Tone<br>Auto Contrast<br>Auto Color | Alt            | Shift+C<br>•Shift+C<br>Shift+C | itrl+L 80<br>itrl+L 4<br>trl+B | 8) * 🗵     | 60           | 40             | 2   |
|                 | Image Size                               | <b>n</b> .     | Alt+0                          | Otrl+I                         |            |              |                |     |
|                 | Canvas Size,,<br>Image Rotation          | :              | Alt+C                          | trl+C                          |            |              |                |     |
| t¥ s            | Crop                                     | . U            |                                | - 1                            |            |              |                |     |
| 0               | Reveal All                               |                |                                | - 1                            |            |              |                |     |
|                 | Duplicate                                |                |                                |                                |            |              |                |     |
| <i>4</i>        | Apply Image,<br>Calculations,            |                |                                |                                |            |              |                |     |
| <b>S</b>        | Variables<br>Apply Data Se               | t              |                                |                                |            |              |                |     |
|                 | Trap                                     |                |                                | _                              |            |              |                |     |

| <b>5</b> age Size   |              |              |      | ×            |
|---------------------|--------------|--------------|------|--------------|
| Pixel Dime          | nsions: 900. | 0K (was 8.30 | м) — | <br>ОК       |
| <u>W</u> idth:      | 640          | pixels       | -    | Cance        |
| <u>H</u> eight:     | 480          | pixels       | -    | <u>A</u> uto |
| Documen             | t Size: ——   |              |      |              |
| Wi <u>d</u> th:     | 22.58        | cm           | •    |              |
| Height:             | 16.93        | cm           | •    |              |
| <u>R</u> esolution: | 72           | pixels/inch  | •    |              |
| Scale Style         | s            |              |      |              |
| Constrain I         | Proportions  |              |      |              |
| Recomple            | Imagos       |              |      |              |

#### (1) Создать файл JPG

| Save As            |                        |                                                                                                | ×              |
|--------------------|------------------------|------------------------------------------------------------------------------------------------|----------------|
| 저장 위치(!):          | 퉬 JPG                  | - 🌀 🏂 🔛 🖽 -                                                                                    |                |
| 최근 위치              | 📄 DI1.jpg<br>💽 DI2.jpg |                                                                                                |                |
| 바탕 화면              |                        |                                                                                                |                |
| <b>()</b><br>라이브러리 |                        |                                                                                                |                |
| <b>네</b><br>컴퓨터    |                        |                                                                                                |                |
|                    | 파일 이름( <u>N</u> ):     | D12.jpg 🗸                                                                                      | 저장( <u>S</u> ) |
|                    | Eormat:                | JPEG (*,JPG;*,JPEG;*,JPE)                                                                      | ALC IN         |
|                    | Save Options<br>저장:    | ♡ 사본으로(Y)         □ 해모(!!)           ○ 알파 채널(E)         □ 별색(P)           ○ 감마(P(A))         ○ | V              |

| C Options                                                                                  | ×          |
|--------------------------------------------------------------------------------------------|------------|
| Matte: None                                                                                | OK<br>Canc |
| Format Options<br>Baseline ("Standard")<br>Baseline Optimized<br>Progressive<br>Scans: 3 • |            |

134

#### (2) Создать файл ВМР

| 6 ave As           |                                       |                             |                           |         | <b>X</b>               |
|--------------------|---------------------------------------|-----------------------------|---------------------------|---------|------------------------|
| 저장 위치(!):          | BMP                                   |                             | -                         | G 🤌 📂 🛄 | ,                      |
| 최근 위치              | 🛃 DI1.bmp<br>🛃 DI2.bmp                |                             |                           |         |                        |
| 바탕 화면              |                                       |                             |                           |         |                        |
| <b>()</b><br>라이브러리 |                                       |                             |                           |         |                        |
| (美)<br>컴퓨터         |                                       |                             |                           |         |                        |
| 네트워크               | 파일 이름( <u>N</u> ):<br><u>F</u> ormat: | DI2.bmp<br>BMP (*,BMP;*,RLE | :*,DIB)                   | •       | 저장( <u>S</u> )<br>취소 c |
|                    | Save Options<br>저장:                   | ✔ 사본으로(Y) 알파 채널(E)          | □메모( <u>N</u> )<br>□별색(₽) |         |                        |

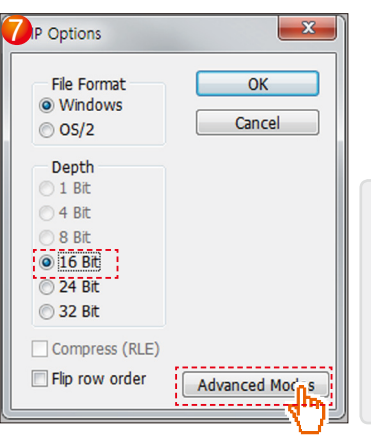

После сохранения расширения файла как «.BMP», если отображается активное окно параметра BMP, установите его на 16-битный и затем выберите [Расширенный режим].

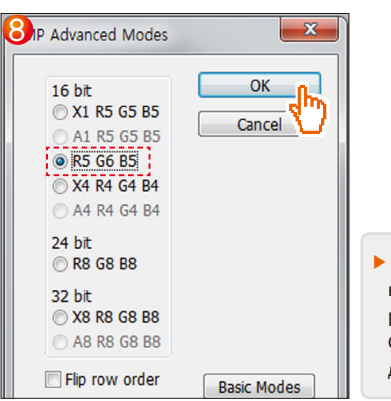

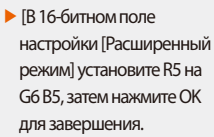

13. Экран пользователя

| Деление           | Экран ошибки DI                    | Экран пользователя | Начальный экран     |
|-------------------|------------------------------------|--------------------|---------------------|
| Разрешение ЈРС    | 528 X 304 pixels (в пределах 360К) | 640 X 480 pixels ( | в пределах 500К)    |
| Разрешение ВМР    | 520 X 422 pixels                   | 640 X 480 pixels   |                     |
| Имя файла         | DI#n.JPG / DI#n.BMP                | CS#n.JPG/CS#n.BMP  | INIT.JPG / INIT.BMP |
| Количество файлов | 16 pcs                             | 16 pcs             | One                 |

#n:1~16

#### 🔁 Примечание

- ▶ Когда файлы сохраняются под другим именем, отличным от имени, заданного на экране ошибок DI, их нельзя использовать.
- ▶ Имя папки на SD-карте определяется в формате BMP или JPG.
- ▶ При создании файла BMP рекомендуется использовать [программу Photoshop].
- При сохранении файлов ВМР нельзя использовать «Paint», который обычно используется на компьютерах, поскольку растровые изображения не могут быть сохранены в 16-битном формате.

#### 13-3. Работа экрана пользователя

- См.рис.13.1 Первый экран настройки конфигурации экрана пользователя.
- В качестве изображений для экрана пользователя можно загрузить до 16 файлов.
- Экран пользователя включается, если в течение установленного времени не происходило ввода данных.

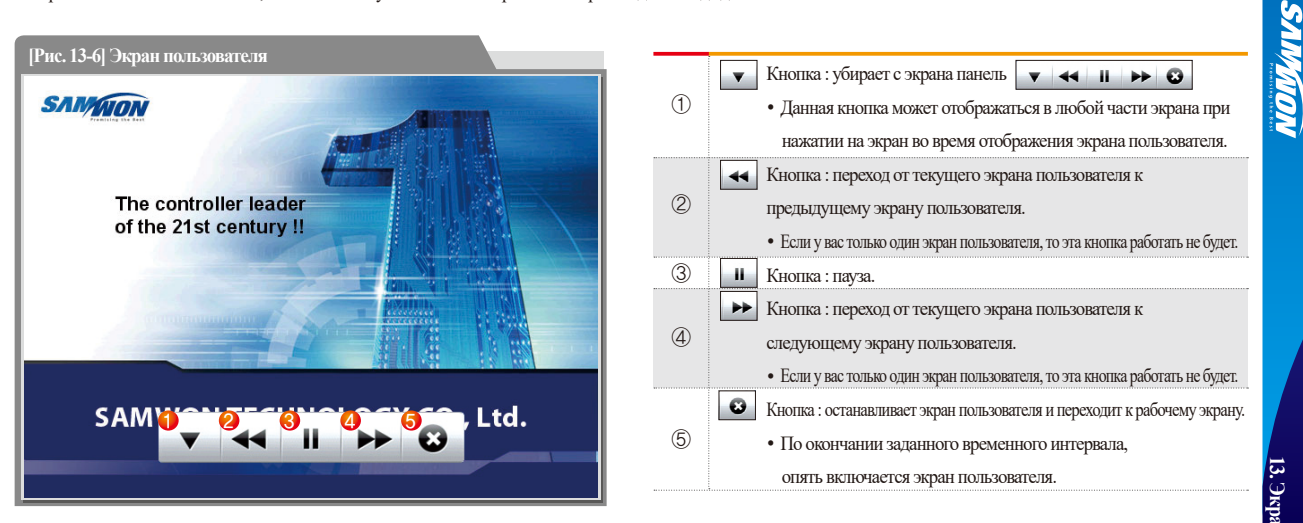

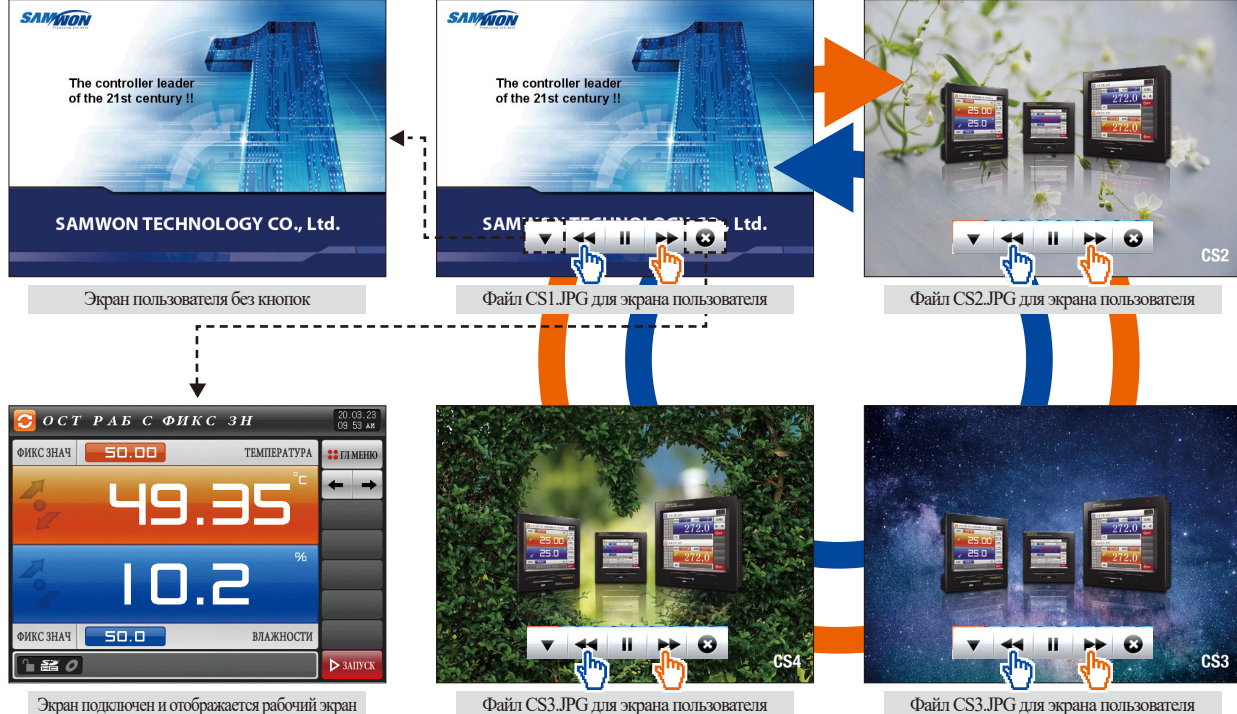

Файл CS3. JPG для экрана пользователя

Файл CS3. JPG для экрана пользователя

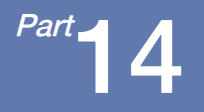

# Настройки системы по умолчанию

 14-1 Стартовые настройки дисплея
 141

 14-2 Настройки индикатора
 143

Последовательность действий при просмотре

настроек системы по умолчанию

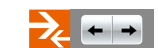

| CTAPT            | овый      | ЭКРАН              |            | ſ          | 1.12.30<br>1:35 am |   |
|------------------|-----------|--------------------|------------|------------|--------------------|---|
| 📏 спосов отовраж |           | СИСТ ПАРОЛЬ        |            |            | ГЛ МЕНЮ            |   |
| текст Язовра:    | K.,       | ПАРОЛЬ             | ****       |            | • →                |   |
| ▶ключ пользовате | ля        | DO вивор           | _          |            |                    |   |
| ⊖не исп ⊚исп     |           | ● 32 ● 40 0        | 48 95      | 6          |                    | _ |
| HAVANDHNE ZAHHN  | E CAMUTAN | TECHNOLOGY CO. L T | D          |            | HCYOTH             | Z |
| информация 2     | TEL: 82   | 2-32-326-9120      | <i>b</i> . | - <b>-</b> | лсходи             |   |
| информация 3     | HTTP://   | WWW.SAMWONTECH.C   | ОМ         |            |                    |   |
|                  |           |                    |            |            |                    |   |

[Рис. 14-1] Экран с выбором текстового способа отображения

|   | 🚽 ИН    | дин        | (AT (  | ор с        | TAT         | ГУС.   | A            | 20.10.16<br>06:12 ря |
|---|---------|------------|--------|-------------|-------------|--------|--------------|----------------------|
| 1 | 📏 ВЯВОР | лания ()   | 26)    |             |             |        |              | :: ГЛ МЕНЮ           |
|   | 🛃 IS1   | M 182      | N 153  | <b>I</b> S4 | M 185       | M 156  | IS7          | <del>+</del> +       |
|   | IS8     | 159        | 🔲 IS10 | IS11        | 🔳 IS12      | 🔳 IS13 | IS14         |                      |
|   | 📕 IS15  | IS16       | 🛃 TS1  | MTS2        | NTS3        | 🛃 TS4  | ML 1         |                      |
|   | 🗾 AL2   | MAL 3      | 🛃 AL 4 | AL5         | AL6         | AL7    | AL8          | -                    |
|   | 👿 T1    | 🛃 T2       | 🛃 ТЗ   | ₩T4         | <b>■</b> T5 | ₩ТБ    | <b>T</b> 7   |                      |
|   | 🔳 Т8    | <b>Т</b> 9 | 🔳 T10  | 💓 H1        | <b>■</b> H2 | ₩H3    | <b>■</b> H4  | _                    |
|   | 📕 H5    | EDI1       | ■D12   | DI3         | ■D14        | ■D15   | <b>■</b> D16 | <b>~ ^</b>           |
| L |         |            |        |             |             |        |              | <b>O</b> YCTAHOBK    |

[Рис. 14-5] Экран настроек по умолчанию #1

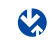

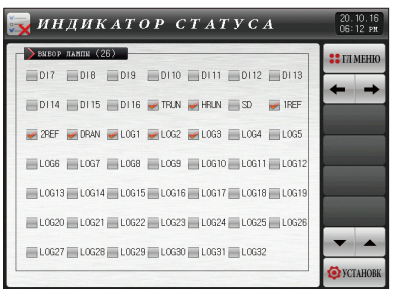

[Рис. 14-6] Экран настроек по умолчанию #2

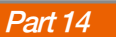

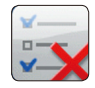

### 14. Настройки системы по умолчанию

#### 14-1. Стартовые настройки дисплея

| [Рис. 14-1] Экран с настройками текстового отображения |                                                                                                    |                                           |                                    |                                           |  |  |
|--------------------------------------------------------|----------------------------------------------------------------------------------------------------|-------------------------------------------|------------------------------------|-------------------------------------------|--|--|
| <b></b>                                                | CTAPTO                                                                                                    | вый экр                                   | AH                                 | 21.12.30<br>11:35 am                      |  |  |
|                                                        | СПОСОБ ОТОБРАЖ<br>ТЕКСТ ОИЗОБРАХ                                                                                          | 4 сист Пароль                             | ПАРОЛЬ                             | <b>::</b> ГЛ МЕНЮ<br>Э                    |  |  |
| 2                                                      | ключ пользователя<br>не исп ⊘исп                                                                                          | ☐ 5 D0 вы                                 | вор<br>940 <b>9</b> 48 <b>9</b> 56 |                                           |  |  |
| <b>З</b><br>ина                                        | начальные данные                                                                                                    | SAMWONTECHNOLOGY                          | CO.,LTD.                           | <mark>7</mark><br>Е <mark>х</mark> исходн |  |  |
| ИН                                                     | информация 2 TEL: 82-32-326-9120                                                                                          |                                           |                                    |                                           |  |  |
| ИН                                                     | вориация З                                                                                                    | HTTP://WWW.SAMWO                          | NTECH.COM                          |                                           |  |  |
|                                                        |                                                                                                    |                                           |                                    | Ø YCTAHOBK                                |  |  |
| 1                                                      | Настройка спо появляющего                                                                                                 | особа отображения с<br>ся при включении п | тартового экрана,<br>итания        |                                           |  |  |
| 2                                                      | Кнопка «ДА/НЕТ» для настройки использования кнопки пользователя<br>в стационарном режиме и в режиме выполнения программы. |                                           |                                    |                                           |  |  |
| _                                                      | Текстовая инфор                                                                                                    | лация, отображаемая на с                  | тартовом экране при вн             | слючении питания                          |  |  |

- 3 • Доступны три поля для ввода, в которые можно ввести по 24 знака максимум • Для данной настройки должен быть выбран текстовый способ отображения
- Установка пароля, используемого для входа в системный экран 4
  - Пароль по умолчанию «О»

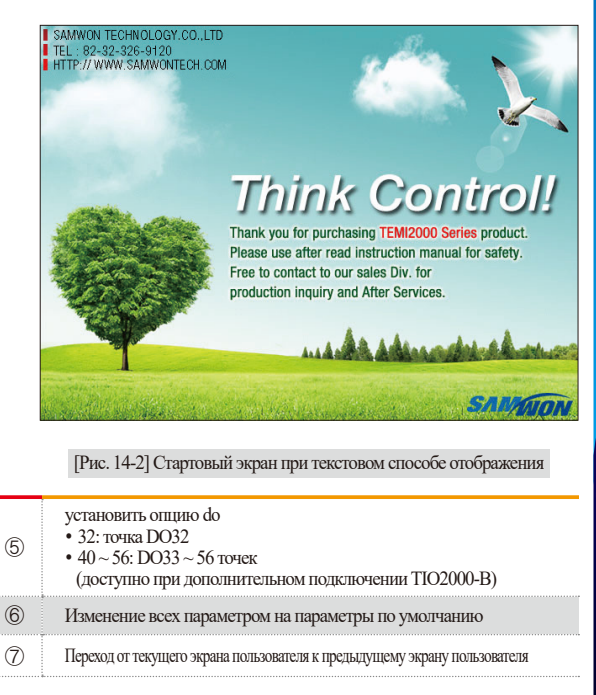

| [Рис. 14-3] Экран с настройками графического отображения |                      |
|----------------------------------------------------------|----------------------|
| 🕎 СТАРТОВЫЙ ЭКРАН                                        | 20.10.16<br>06.12 рм |
| СПОСОБ ОТОВРАХ СИСТ ПАРОЛЬ                               | <b>∷</b> ГЛ МЕНЮ     |
| ▶ КЛВЧ ПОЛЬЗОВАТЕЛЯ ④ НЕ ИСП ④ ИСП                       | 3                    |
| ВСТРОЕН ПАНЯТЬ Ваза @ INIT. JPG ▲ INIT. JPG              | ЗАГРУЗКА<br>Ехисходн |
|                                                          |                      |
| исп./оещ: 36.4MB / 3.768                                 | O YCTAHOBK           |

 Выбор изображения, отображаемого на стартовом экране при включении питания

 ВАSE: будет показано стандартное изображение, сохраненное во внутренней памяти.

 Отображать или нет файл INIT.JPG, сохраненный на SD карте памяти.

 Если файл с именем INIT.JPG отсутствует, то окно будет неактивным
 Патка с файлами изображений должна называться JPG, а имена файлов должны быть следующими DI\*.JPG.

 Загрузка файла INIT.JPG скарты памяти во внутреннюю память.

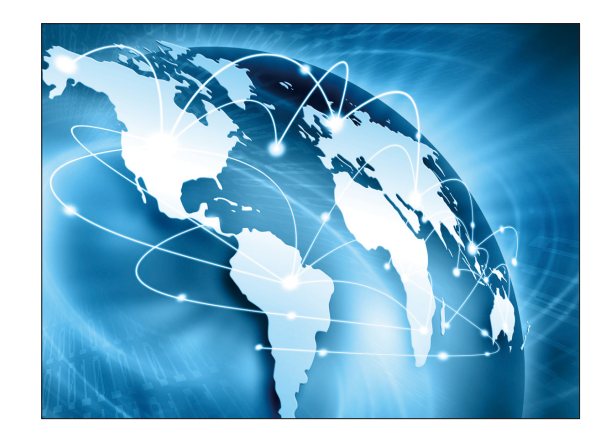

[Рис. 14-4] Стартовый экран при графическом способе отображения

#### Примечание

Файлы JPG могут использоваться начиная с версии 8, а версии до версии 8 должны использоваться как файлы BMP. Для получения дополнительной информации см. [13-3. Метод создания файлов JPG и BMP].
| Параметр                          |              | Предельные значения                                          | Едлизмерения | Значения по умолчанию     |
|-----------------------------------|--------------|--------------------------------------------------------------|--------------|---------------------------|
| Способ отображения                |              | Текст, изображение                                           | ABS          | Текст                     |
| Пароль системы                    |              | 0~9999                                                       | ABS          | 0                         |
| Кнопка пользователя               |              | Использовать, не использовать                                | ABS          | Не использовать           |
| Вариант DO                        |              | 32, 40. 48, 56                                               | ABS          | 32                        |
| Информация на<br>стартовом экране | Информация 1 | 0~9, A~Z, специальные символы (до 24 знаков)                 | ABS          | SAMWONTECHNOLOGY CO.,LTD. |
|                                   | Информация 2 | $0\!\sim\!9, A\!\sim\!Z,$ специальные символы (до 24 знаков) | ABS          | TEL: 82-32-326-9120       |
|                                   | Информация 3 | 0~9, A~Z, специальные символы (до 24 знаков)                 | ABS          | HTTP://WWW.SAMWONTECH.COM |

### 14-2. Настройки индикатора

- Данный экран предназначен для установки типа индикатора, который будет отображаться на втором экране во время стационарной работы и работы по заданной программе.
- Можно выбрать до 24 индикаторов.

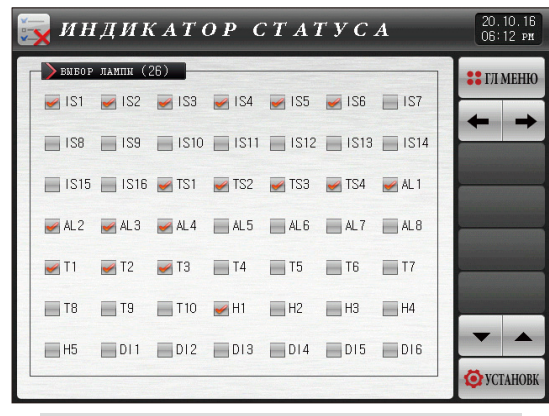

[Рис. 14-5] Экран настроек по умолчанию #1

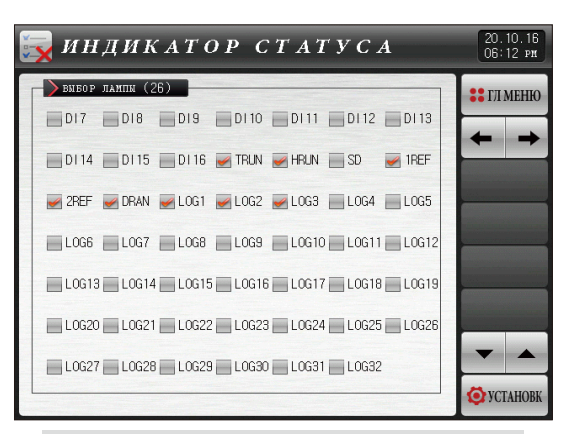

[Рис. 14-6] Экран настроек по умолчанию #2

## ТЕХНИЧЕСКИЕ ЕДИНИЦЫ ИЗМЕРЕНИЯ – EU, EUS

:...: При проведении настроек типа датчика или диапазона входного сигнала, параметры EU(), ES() изменяются пропорционально

(минимальный и максимальный пределы диапазона входного сигнала сбрасываются).

:.... Вы можете загрузить инструкции с нашей домашней страницы.

:...; EU() : Значение технической единицы измерения, основанное на диапазоне прибора.

:....: EUS ( ): Значение технической единицы измерения, основанное на интервале.

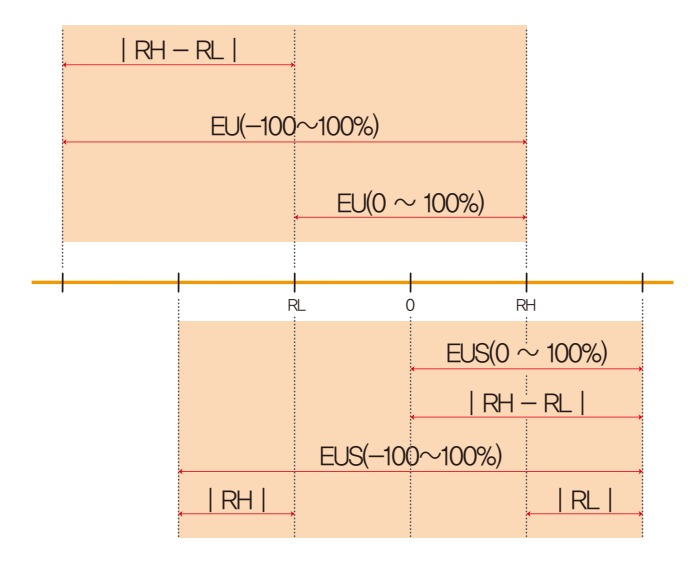

#### ► EU(), EUS() диапазон

|                       | Диапазон                  | Среднее значение |
|-----------------------|---------------------------|------------------|
| EU(0~100%)            | RL~RH                     | RH-RL /2+RL      |
| $EU(-100 \sim 100\%)$ | -( $ RH-RL + RL $ )~RH    | RL               |
| EUS(0~100%)           | $0 \sim  RH - RL $        | RH-RL /2         |
| EUS(-100~100%)        | -   RH - RL   ~   RH - RL | 0                |

#### (Пример)

▶ Входной сигнал = PT\_1

▶ Диапазон = -90.00°С(RL) ~ 200.00°С(RH)

|                | Диапазон            | Среднее значение |
|----------------|---------------------|------------------|
| EU(0~100%)     | - 90.00~200.00°C    | 55.00°C          |
| EU(-100~100%)  | - 380.00 ~ 200.00°C | - 90.00°C        |
| EUS(0~100%)    | 0~290.00°C          | 145.00°C         |
| EUS(-100~100%) | - 290.00~290.00°C   | 0.00°C           |

RL: Lower limit of input range RL: Upper limit of input range

# Вопросы, связанные с послепродажным обслуживанием моделей серии ТЕМІ2000

Сообщите наименование модели регулятора ТЕМІ2000, условия, при

которых возникла неисправность и информацию о контактном лице.

## Тел : 82-32-326-9120 Факс : 82-32-326-9119

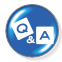

Линия поддержки для пользователей регуляторов серии ТЕМІ2000

Вопросы, связанные с продуктом, спецификацией,

техническими характеристиками и прочие вопросы

- Интернет
  www.samwontech.com
- Эл.почта

webmaster@samwontech.com sales@samwontech.com

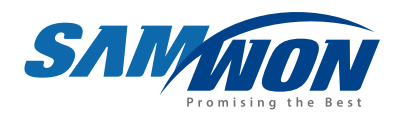

SAMWON TECHNOLOGY CO.,LTD. (420-733) 202-703 Bucheon Techno-Park, #192 Yakdae-Dong, Wonmi-Gu, Bucheon-City, Gyeonggi-Do, Korea **T** +82-32-326-9110 **F** +82-32-326-9119 **E** webmaster@samwontech.com

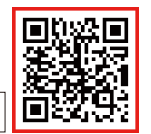

7th Edition of TEMI2000 Series IM : JAN. 04. 2022